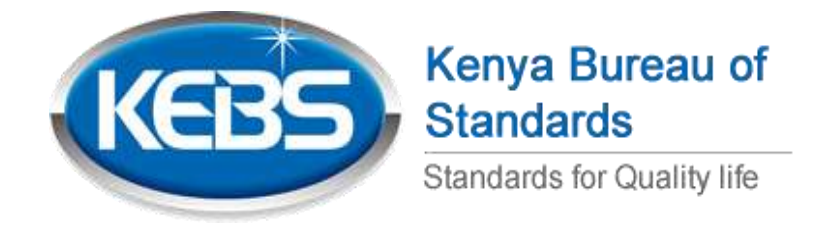

# KIMS USER MANUAL- Quality Assurance & Standards Levy

SYSTEM USER INTERFACE MANUAL FOR KIMS WEB BASED SYSTEM

KENYA BUREA OF STANDARDS WWW.KEBS.COM

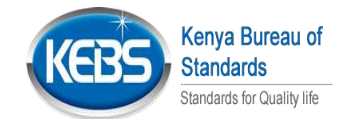

## Contents

| Cor | ntents                                                       | 2  |
|-----|--------------------------------------------------------------|----|
|     | Manufacturer Application- Standards Levy & Quality Assurance | 3  |
| 1.  | Manufacturer/Contractor Registration                         |    |
| 2.  | Manufacturer/Contractor LOG-IN Process                       |    |
| 3.  | Standards Levy Registration (Manufacturer)                   |    |
| 4.  | Standards Levy Registration (Contractor)                     |    |
| 5.  | SMARK Application & Payment (New Application)                |    |
| 6.  | SMARK Renewal Application and Payment                        |    |
| 7.  | DMARK New Application & Payment                              |    |
| 8.  | DMARK Renewal & Payment                                      | 51 |
| 9.  | FMARK New Application and Payment                            |    |
| 10. | FMARK Renewal and Payment                                    |    |
| 11. | MIGRATION AND RENEWAL OF EXISTING PERMITS                    |    |

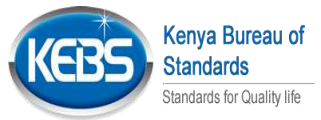

# Manufacturer Application- Standards Levy & Quality Assurance

#### 1. Manufacturer/Contractor Registration (Creation of an account on KIMS)

#### 1. Access the KIMS portal through the link <u>https://kims.kebs.org</u>

| Kerne Burney of Service Party                                                                                             | on <b>Sign Op</b>         |                                           | 110 2030                                                        |
|----------------------------------------------------------------------------------------------------|---------------------------|-------------------------------------------|-----------------------------------------------------------------|
| STAR AND                                                                                                    |                           | Welcome                                   |                                                                 |
| Vision:                                                                                                    |                           | Hannes (                                  |                                                                 |
| Nission:<br>To provide standard based solutions that promote innov                                                        | over quary and considents | Parameter .                               |                                                                 |
| Motto:<br>Standards for quality life                                                                                      |                           | LOGIN                                     |                                                                 |
|                                                                                                    |                           | Peoper Dearnaine / Password<br>Segmentary |                                                                 |
| Page Huse, Off Humbace Read,<br>Tair - 254 (20) (044 6000)<br>Hobie: 0723 202 337 = 47734 600 4750<br>Photo: 0723 202 347 | Ŏ                         | a<br>-∳- হ                                | Country 201 Farry Room, & Surfaces,<br>Al Highly Research 1.0.0 |

• For Tivet/NGO/Institutions/Self-help Group Click on *Sign up as A Tivet/NGO/Self-help Group* 

Pad

| Keeps Bureau of<br>Standards                                                                                                    | Bed Boyesa Partel                   | MANUFACTURER'S USER MANUAL              | 100 2030          |
|----------------------------------------------------------------------------------------------------|-------------------------------------|-----------------------------------------|-------------------|
| -                                                                                                    | -                                   | Welcome                                 |                   |
|                                                                                                    |                                     | Sector Sector                           |                   |
| <b>Vision.</b><br>A global leader in standards based solutions for trade and sus                                                | tainable development                | Property<br>Property State Research     |                   |
| <b>Vission:</b><br>o provide Standardization, Metrology, and Conformity Assess<br>and racilitate trade for a sustainable future | ment Services that safeguard custor |                                         |                   |
| Motto:<br>Randants for guility Mr.                                                                                              |                                     | Forget Unarrante / Passavott<br>Sign Up |                   |
|                                                                                                    |                                     | Sign ( Ja As A Tant Nga Sait Heig Enco  | Click             |
| 3 <u>www.kebs.com</u>                                                                                                    | <u>kims-supr</u><br>471/2           | oort@kebs.org   072220                  | 2 137 or 0734 600 |

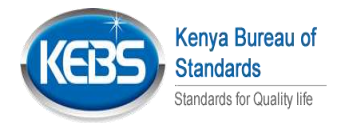

2. This is the page that will be opened on clicking sign up.

| KEBS Renderds of Bundards Bell-Se                                                                                                    | evice Portal                                                                   |              | 2030                                                                          |
|----------------------------------------------------------------------------------------------------|--------------------------------------------------------------------------------|--------------|-------------------------------------------------------------------------------|
| Vision:<br>To be a global feader in standards based solute<br>Mission:<br>To provide standard based solutions that provide<br>Standards for suality (ife<br>partice) | ons that deliver quality and combines<br>of innovation, trade and quality life | Enter detail | s below to validate company                                                   |
| Pope Road, CM Montease Road,<br>Ref - 1254 (20) (944 8000<br>Holdes / 0722 202 137 or 9734 800 473/2<br>PV/0C - 9724 255 342<br>Ensail Inhightenang                  | Ŏ.                                                                             | ÷- 5         | Convertiget 2023 Xenyo Barrans of Electronic<br>All Highlits Heatermed x1.126 |

- 3. Fill form with below details and click Login.
  - Company Registration Number
  - Director's Id Number

NB: Please ensure that details are updated on BRS(Business Registration Service) portal which can be accessed through the E-Citizen platform.

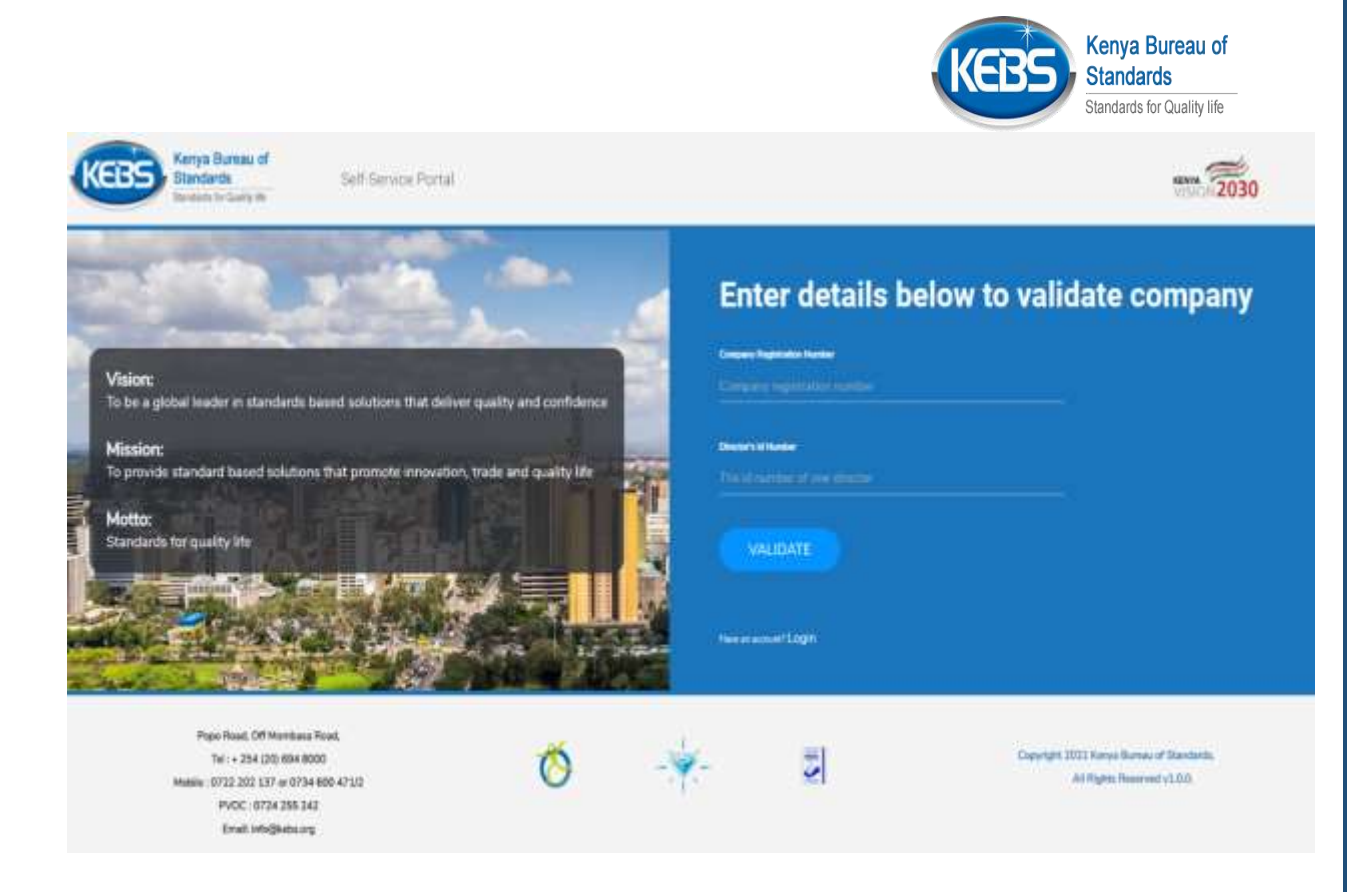

- 4. Fill Below company information details and click NEXT
  - Company Registration Number.
  - Director's Id Number.
  - Company Name.
  - KRA pin. (*Please ensure the KRA pin input is correct*)
  - Yearly Turnover.
  - Line Of Business.
  - Nature of Business.

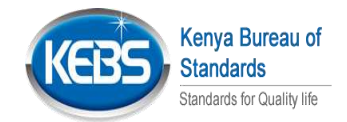

# **General Company Information**

| Director's Id Number     |
|--------------------------|
| The id number of one dir |
|                          |
| KRA Pin                  |
| The kraPin               |
|                          |
| Line Of Business         |
| Please select            |
|                          |
|                          |
|                          |
| NEXT                     |
|                          |
|                          |

- 5. Fill Below details and click **NEXT** 
  - Postal Address.
  - Physical Address.
  - Plot Number.
  - Company Email.
  - Company Phone.

Page | 6 <u>www.kebs.com</u> | <u>kims-support@kebs.org</u> | 0722 202 137 or 0734 600 471/2

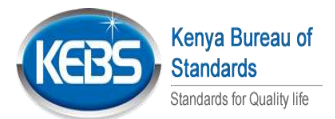

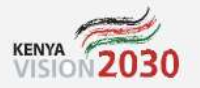

# **Address & Contact Information**

| Postal Address           | Physical Address       |
|--------------------------|------------------------|
| Company postal address 🔔 | The physical address   |
|                          |                        |
| Plat Musiker             | Common Front           |
| FICENUMBER               |                        |
| The plot number          | The company email addr |
|                          |                        |
|                          |                        |
| Company Phone            |                        |
| The company phone nur    |                        |
|                          |                        |
|                          |                        |
| PDEV                     | NEXT                   |
| THEY                     | NEXT                   |
|                          |                        |
|                          |                        |

6. Fill Below Physical Location details and click NEXT.

- Building Name.
- Street Name.
- Region.
- County.

Page | 7 <u>www.kebs.com</u> | <u>kims-support@kebs.org</u> | 0722 202 137 or 0734 600 471/2

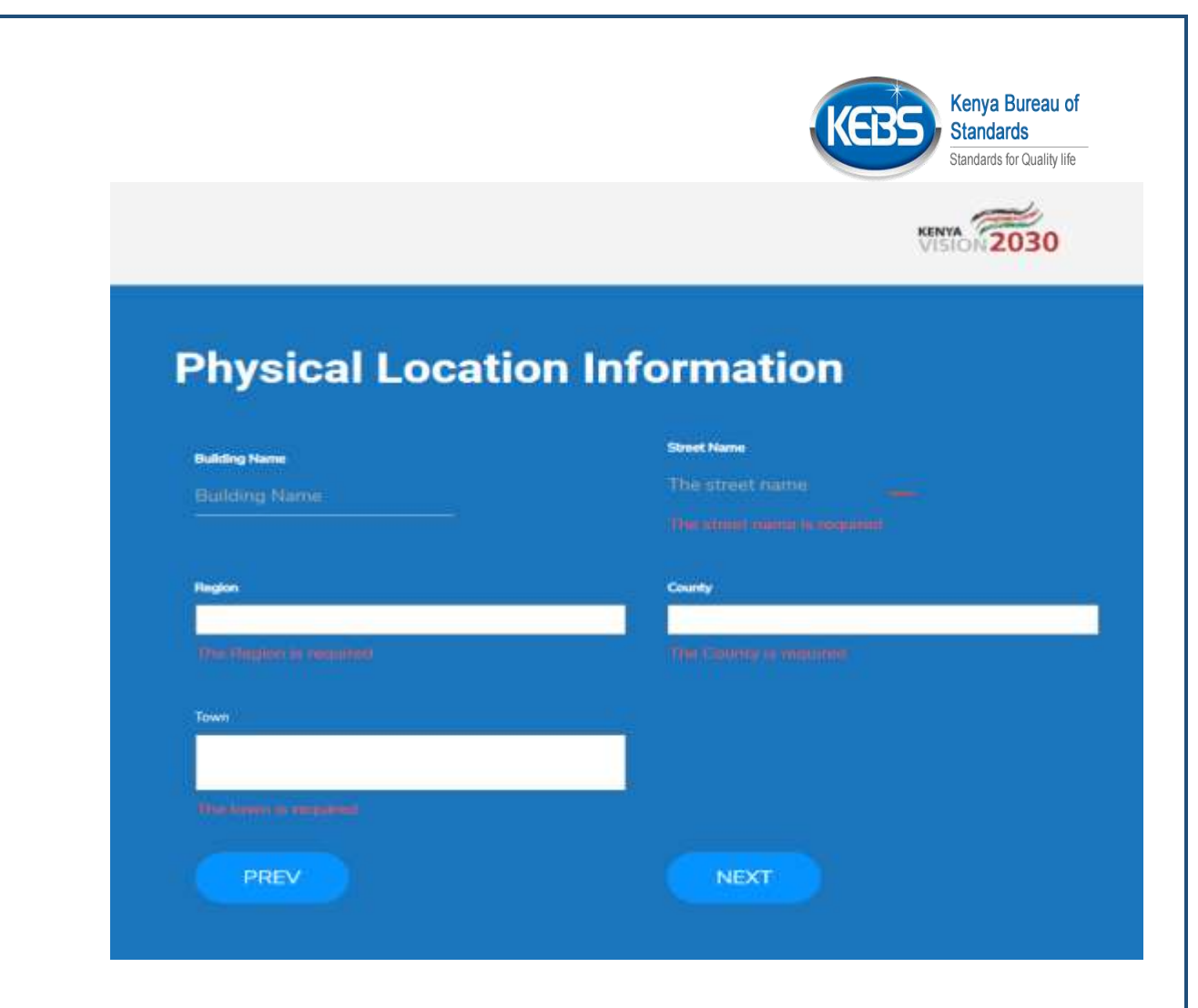

- 7. Fill below details for the super user and click **NEXT**.
  - First Name.
  - Last Name.
  - User Name.
  - Email Address.
  - Password.
  - Confirm Password.

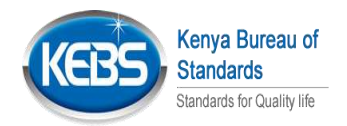

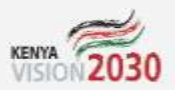

# **Contact Person Information**

| User Name | Email address         |
|-----------|-----------------------|
|           |                       |
|           |                       |
| Password  | Confirm Password      |
|           | password confirmation |
|           |                       |
| PREV      | NEXT                  |

- 8. Fill Below details and click **NEXT** 
  - Phone Number. (*Do not use a landline*)
  - Click on **Send OTP**
  - OTP (sent to the phone number keyed in).
  - Click on validate and create.

NB: If you do not receive an OTP dial \*100# and activate promotional Messages.

Page 9 <u>www.kebs.com</u> | <u>kims-support@kebs.org</u> | 0722 202 137 or 0734 600 471/2

|                                                                   | KEBS Sta      | enya Bureau of<br>tandards<br>andards for Quality life |
|-------------------------------------------------------------------|---------------|--------------------------------------------------------|
|                                                                   | VISION 2030   |                                                        |
| Contact Person Phone<br>Please Enter Your Phone Number To Receive | e Information |                                                        |
| Enter Your Phononumber                                            |               |                                                        |
|                                                                   |               |                                                        |
|                                                                   |               |                                                        |
| OTP                                                               |               |                                                        |
|                                                                   |               |                                                        |
| PREV                                                              |               |                                                        |

Page | 10 www.ke

www.kebs.com | kims-support@kebs.org | 0722 202 137 or 0734 600 471/2

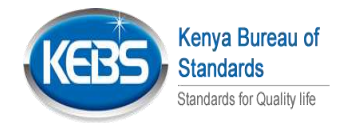

#### 2. Manufacturer/Contractor LOG-IN Process

1. Login to the KIMS portal using the provided username and password and click on *Login*.

| Kernya Rureau af<br>Standarda<br>Kanada Kanada Saft Berware Piretal                                                                         | - 2030                                                          |
|----------------------------------------------------------------------------------------------------|-----------------------------------------------------------------|
| a start a                                                                                                    | Welcome                                                         |
| Vision:<br>To be a global leader in atantiants based adultants that deliver guality and confedence                                          | KateDon                                                         |
| Mission:<br>To provide standard based solutions that premate innovation, made and quality life                                              |                                                                 |
| Motto:<br>Starstenk for suality life                                                                                                    | (100 H)                                                         |
|                                                                                                    | Paraga Lipper name / Parament<br>Sign 1-b                       |
| Нура Кана, ОТ Ноглана Исан.<br>Тел - 136. 100 (89) 8000.<br>Наций - 1012 203 137 аг 073400 АТU2<br>РИСС. (0734.039 340<br>Елист Нобрански у | County 2011 Asing Donas of Sandards.<br>44 Right Neurosci vi 88 |

## **Registered Manufacturer**

2. Login to the KIMS portal using the provided username and password and click on *Login*.

| KCERS Revealed and Set Service Firstal                                                                                                    | 2030                                                                                                    |
|----------------------------------------------------------------------------------------------------|----------------------------------------------------------------------------------------------------|
| A CARLER AND A                                                                                                    | Welcome                                                                                                    |
| Vision:<br>To be a stabul busher in standards based astations that deliver quality and confidence                                                | KateDoe Input                                                                                                    |
| Mission:<br>To provide standard based solutions that promote knowators trade and quality ble                                                     | Personal Records and Records and Records a |
| Motta:<br>Standards for saulity the                                                                                                    | Input Password<br>Gette                                                                                                    |
| Page Russ. Of Herman Russ.<br>Tel - 254 (20) 904 900<br>Headin (702 201 20) an (70 A 600 47102<br>Prof. (705 430 124)<br>Endl. mitchingholds.org |                                                                                                    |
| age   11 <u>www.kebs.com</u>   <u>kims</u><br>600                                                                                                | -support@kebs.org   0722 202 137 or 0734<br>471/2                                                                                                    |

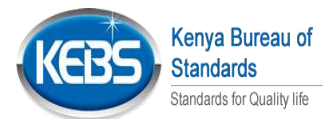

3. An OTP (One Time Password) will be sent to the number registered during registration. Key in the OTP shared and click on confirm OTP.

| Keeps Avenue of Standards Staf General Parties                                                                                                    |     |                                                                                                    |                                                                  |
|----------------------------------------------------------------------------------------------------|-----|----------------------------------------------------------------------------------------------------|------------------------------------------------------------------|
| Visco:<br>To be a goodal leader or standards based substores that not<br>Mesion:<br>To provide standard leased solutions that promote resource<br>Motion<br>Exercises for markly, the |     | Weisons: Please Enter The OTP,<br>bins off<br>Music sease for COLF and its and Place<br>CONFIRMIONP |                                                                  |
| Project Report, CPF Monthman Proof.<br>The + 244 (2014) State 40000<br>Multiller (1912) State 2019 or 67544 6000 AV101                                                                | 0 + | - <b>J</b>                                                                                          | Carright 2021 Names Roman of Restorms<br>Although Restored (1212 |

## 3. Standards Levy Registration (Manufacturer)

1. On login, the below dashboard will be displayed. The first process is to register for Levy before making any application in SMARK, FMARK or DMARK.

Click on Proceed on SL 1 form Standards Levy.

| and the second second second | Diandartization Mark                                                                                                    | Diamend Mark                                                                                                    | Fortification Mark                                                                                                    |
|------------------------------|----------------------------------------------------------------------------------------------------|----------------------------------------------------------------------------------------------------|----------------------------------------------------------------------------------------------------|
| KEDS) KERSKINS               | Acoly +                                                                                                    | Apply -                                                                                                    | Auto -                                                                                                    |
| Christier Garti -            |                                                                                                    | Contractor Deliveration of                                                                                                    |                                                                                                    |
| II Daildourd                 | County in<br>This is a maintainey product particulary actions for locally<br>mainfacture actions and                                                                                                    | Theorytical<br>The SMark is a coloring product set Plantase afferts (persist)<br>By (ASSE)                                                                                                    | Description<br>Any main/aptone opposing for furtilization room have<br>any available fielders in according with KLMs providers                                                                                                    |
| Hy Composition               | and the second second se |                                                                                                    |                                                                                                    |
| Distant Mark                 |                                                                                                    |                                                                                                    |                                                                                                    |
| Barderikoeten Nark           |                                                                                                    |                                                                                                    | Statement in the second                                                                                                    |
| O FortBoater Nerk            | R. 1 FORM<br>Diandardia Lavy                                                                                                    | View FaerStlack Report<br>Site Viet                                                                                                    | View year promite failury<br>Via forces formed definitio                                                                                                    |
| E toutes                     | 64 · · · ·                                                                                                    | 00                                                                                                    | -                                                                                                    |
| Deprests                     |                                                                                                    |                                                                                                    |                                                                                                    |
| 📑 i Davidarda Lerry 🔹        | Ceculation<br>The Standards and the merchanics way applicable to all<br>memory apparent transits for elevation to provide a part<br>preserves apparent transits for extension transitions according                                                                                                    | Description<br>The Transmission loop to prevent any support any to of<br>examinations. Failors to result the Disardentia Loop Income a<br>preventy support prevents for where the more in-rot and | Description<br>The Decaded Hey is a studiaty beet required through us Not of<br>Participant Bandood Arc East VM Lowing Heating, The investi-<br>participant and impediations.                                                                                                    |
|                              | PROVIDE                                                                                                    | (FNCH)                                                                                                    | Country of the Section of the Section of the Sectio |
|                              |                                                                                                    | 10                                                                                                    |                                                                                                    |
| Γ                            |                                                                                                    |                                                                                                    |                                                                                                    |
|                              |                                                                                                    |                                                                                                    |                                                                                                    |
| Page 12                      | www.kebs.com                                                                                                    | kims-support@kebs.or                                                                                                    | a   0722 202 137 or 0734                                                                                                    |
|                              |                                                                                                    | 600 471/2                                                                                                    |                                                                                                    |
|                              |                                                                                                    |                                                                                                    |                                                                                                    |

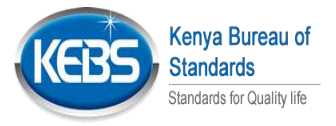

2. Fill in *ALL* the required fields in the SL1 form and click *Apply*.

| KEBS KIMS                                                                                                    |                        | -                                         |                     |                                                        |
|----------------------------------------------------------------------------------------------------|------------------------|-------------------------------------------|---------------------|--------------------------------------------------------|
| Christine Galti -                                                                                                    |                        | Kindly Fill the details below<br>SL1 Form | N                   |                                                        |
| E Dashboard                                                                                                    |                        |                                           |                     |                                                        |
| My Companies -                                                                                                    | Business/Company Name  | Plot Numbe                                |                     |                                                        |
| Diamond Mark                                                                                                    |                        |                                           |                     |                                                        |
| Standardization Mark                                                                                                    | Road / Street          | Postal Address                            | Telephone           |                                                        |
| O Fortification Mark                                                                                                    |                        |                                           |                     |                                                        |
| 🔲 Invoices 🔫                                                                                                    |                        |                                           |                     |                                                        |
| Payments                                                                                                    | Main Physical Location |                                           |                     | Activate Windows<br>On to Settings to ectivate Windows |
| KEBS KIMS Christine Galt Christine Galt Christine Galt                                                                                                    |                        | Kindly Fill the details I<br>SL1 Form     | below               |                                                        |
| B My Companies                                                                                                    | Business/Compony Nam   | te Plot No                                | mber                |                                                        |
| Diamond Mark                                                                                                    | KANSOL COATTINGS       | ID BSK                                    | GLOBAL TECHNOLOGIES |                                                        |
| Standardization Mark                                                                                                    | Road / Street          | Postal Address                            | Telephone           |                                                        |
| O Fortification Mark                                                                                                    | There Road             | Taavo Road                                | 0721128016          |                                                        |
| E Invoices +                                                                                                    |                        |                                           |                     |                                                        |
| Payments                                                                                                    | Main Physical Location |                                           |                     | Activate Windows<br>So to Setting: to activity Windows |
| All the second second s | PIPELINE, OUTERING     | RD FI GROUND FLOOR, PIPELINE.             | OUTERING RD         |                                                        |

Page | 13 www.kebs.com

kims-support@kebs.org | 0722 202 137 or 0734 600 471/2

|                       |                                                                        | Kenya Burea<br>Standards<br>Standards for Quali             |
|-----------------------|------------------------------------------------------------------------|-------------------------------------------------------------|
|                       | Neme anti-Basiness of Proprietors and Partners, and India sale of Comp | sarriers. The Chief Executive antiDirectory                 |
| KEBS KIMIS            | sittatu teastroida antia.                                              |                                                             |
| Childine Gall         |                                                                        |                                                             |
| Baatcheverd           | All Commodition Mendlectured or to be Manufactured (Commodition a      | n raulus statistica)                                        |
| My Companies          |                                                                        |                                                             |
| Durnand Mark          |                                                                        |                                                             |
| Thursdandtration Mark | stormowy d                                                             | The same of Appendix to the Science for the Science for the |
| Fortherites Mark      | If the base branches have been been been                               |                                                             |
| Arrenteen .           |                                                                        |                                                             |
| Payments              | Name of Branch -                                                       | Landler, page                                               |
| Standards Levy        | WETERLARD                                                              | REFLEC DUTING AD R GROUND PLOSE PREJINE CUTERINI            |
|                       |                                                                        | Activate Windows<br>Co. In Settings to activate Windows     |
|                       |                                                                        |                                                             |
|                       |                                                                        | Click APPLY                                                 |

3. A confirmation message is received, and an entry number allocated.

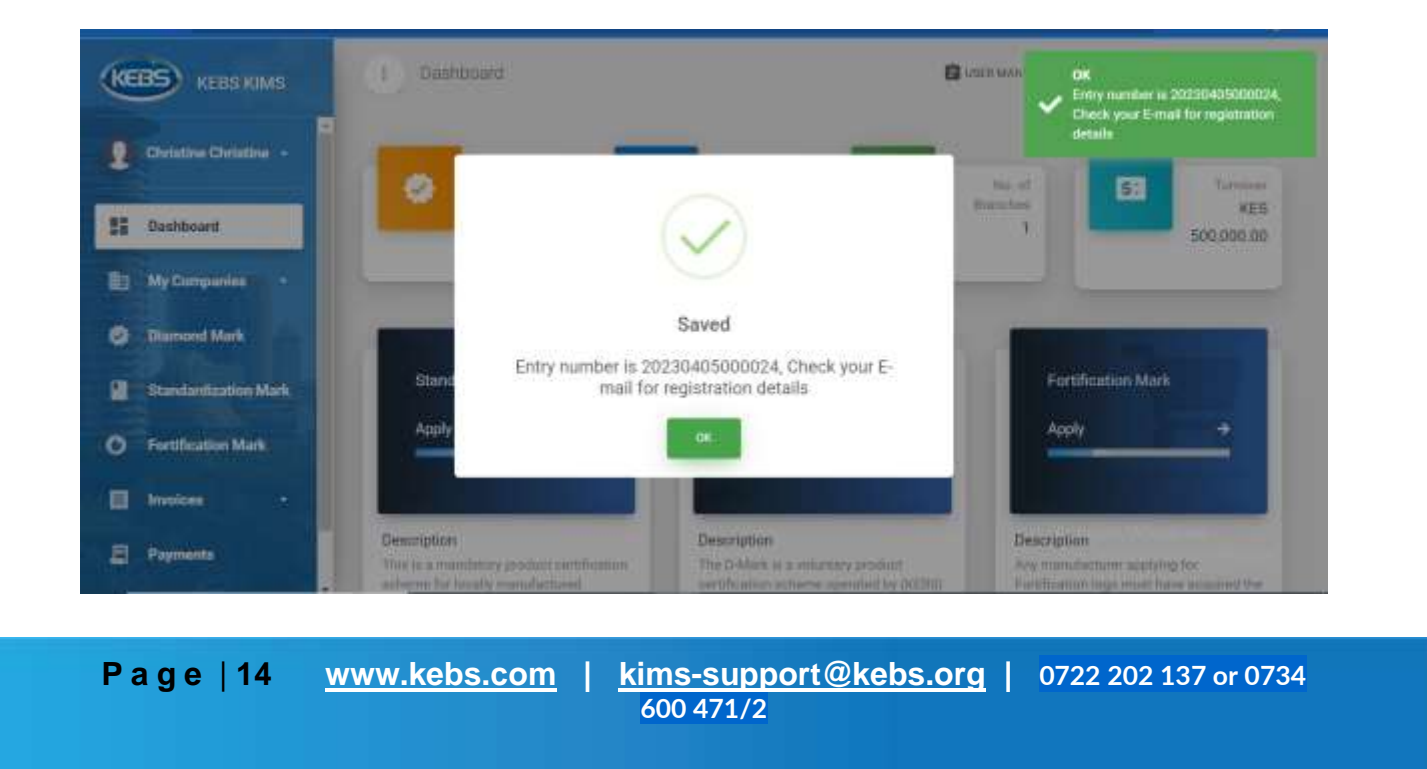

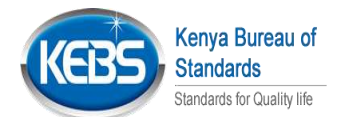

4. After filling in the SL1 form, to view the entry number that will be referenced at the point of making payment on ITAX, click on the SL 1 form filled to view.

| € 900      | 😋 🖷 kimsint kebs.org/itim | lantki.evy/linyllegistration |               | 🗢 🖻 🕸 👙      | ٠  | 0 |   | ą |
|------------|---------------------------|------------------------------|---------------|--------------|----|---|---|---|
| KEB        | KEBS KIMS                 | View SL Form                 | D USER NAMEAR | 🕅 му релинта | == |   | 1 |   |
| 1          | hristine Christine -      |                              |               |              |    |   |   |   |
|            | ashboard                  | Earn Mar strendy have filled |               |              |    |   |   |   |
|            | y Companies -             | SL1 Form                     |               |              |    |   |   |   |
|            | lamond Mark               |                              |               |              |    |   |   |   |
| <b>.</b> s | tandardization Mark       | Entry Number                 |               |              |    |   |   |   |
| 0 5        | ortification Mark         | 20230405000024               |               |              |    |   |   |   |
|            |                           | Entry No Allocated           |               |              |    |   |   |   |

### 4. Standards Levy Registration (Contractor)

1. On login, the below dashboard will be displayed. The first process is to register for Levy.

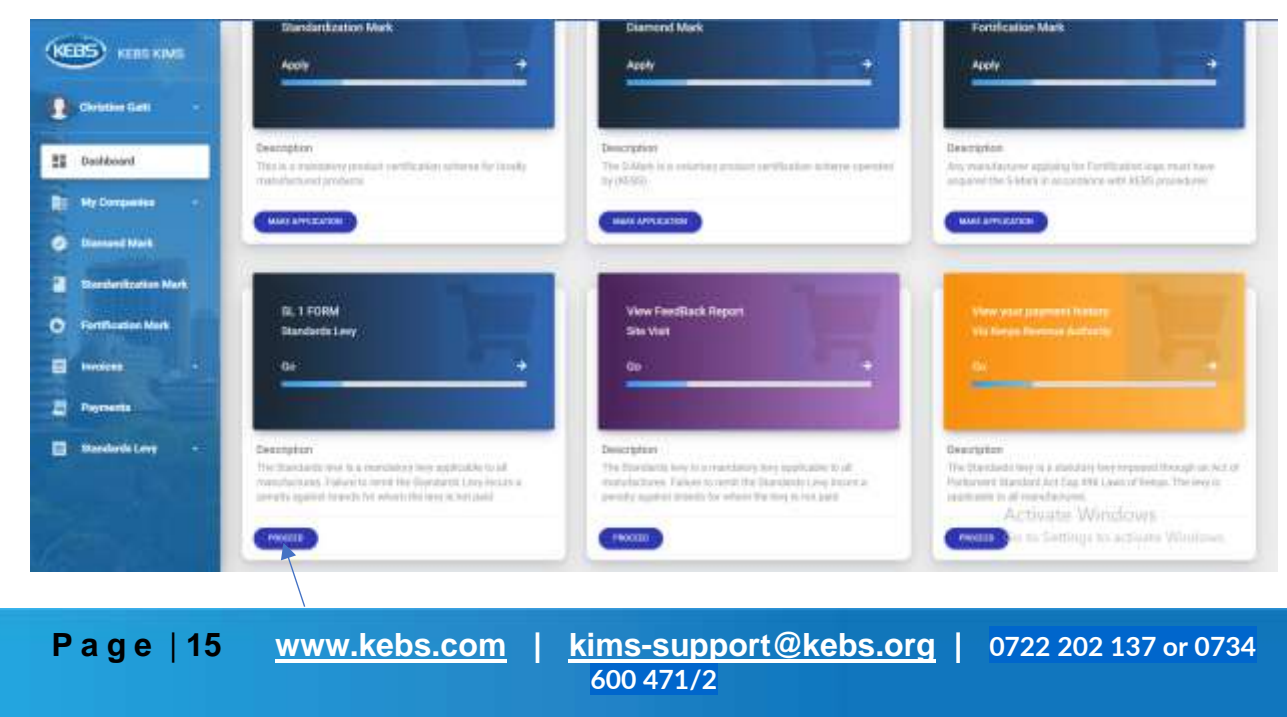

#### Click on Proceed on SL 1 form Standards Levy.

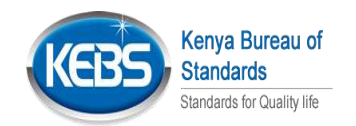

Click Proceed

#### 2. Fill in ALL the required fields in the SL1/C form and click Apply.

|                             | Kindly Fill the details below |                                                         |
|-----------------------------|-------------------------------|---------------------------------------------------------|
|                             | SL1-C Form                    |                                                         |
| Name of Business (*Required | Plot Number("Request          |                                                         |
| Road / Street (*Request     | Address ("Required            |                                                         |
| Telephone Number            |                               | Activate Windows<br>Go to Settings to activate Windows. |

Page | 16 www.kebs.com | kims-support@kebs.org | 0722 202 137 or 0734 600 471/2

| <br>                                                                |                                                                 | KEBS Star                      | nya Bureau o<br>andards<br>ndards for Quality life |
|---------------------------------------------------------------------|-----------------------------------------------------------------|--------------------------------|----------------------------------------------------|
|                                                                     |                                                                 |                                |                                                    |
| Date upon which Contracting Commenced or<br>will Commence (Network) | Total value of Contract undertaken in last<br>Calender Year KSH |                                |                                                    |
| dd/mm/yyyy                                                          | Total value of Manufacture in fast Caler                        |                                |                                                    |
| If you have branches kindly add them here                           |                                                                 |                                |                                                    |
| Name of Branch ("Nequel                                             | Location ("pleased                                              |                                |                                                    |
|                                                                     |                                                                 |                                | 1                                                  |
|                                                                     |                                                                 |                                |                                                    |
| APPLY                                                               |                                                                 | Activate Windows               |                                                    |
|                                                                     |                                                                 | Go to Settings to activate Win | denes.                                             |
| Click Apply                                                         |                                                                 |                                |                                                    |

3. A confirmation message is received, and an entry number allocated.

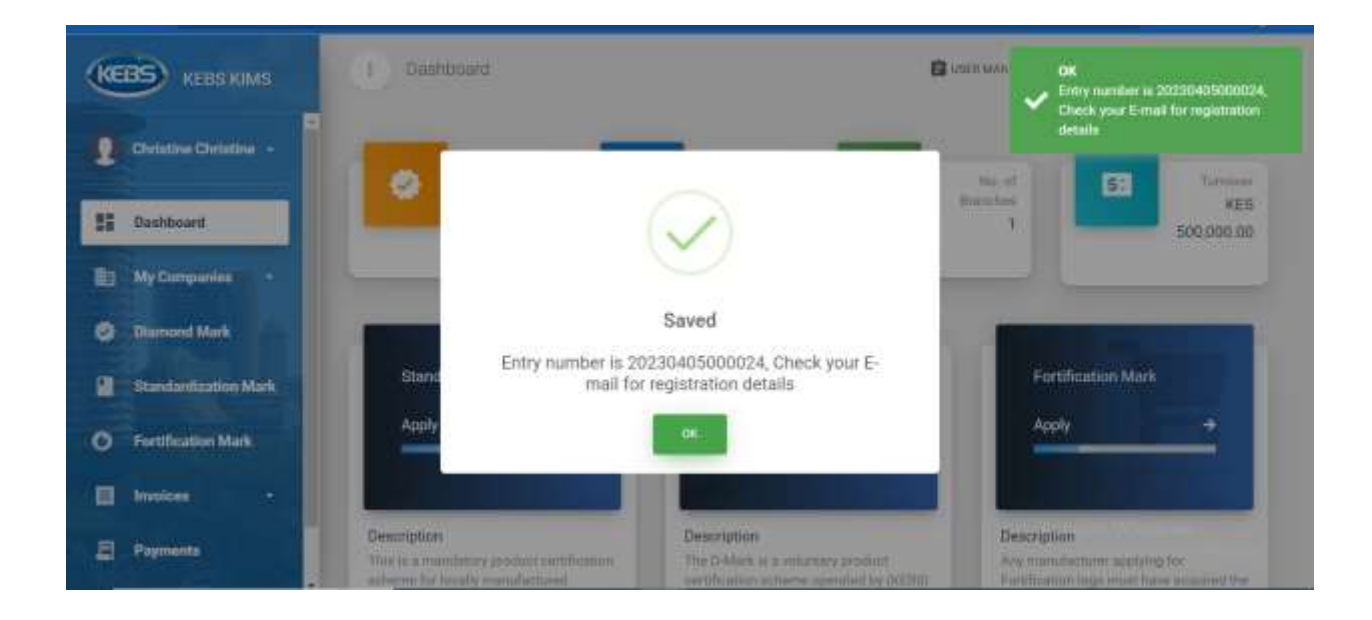

Page | 17 www.kebs.com

kims-support@kebs.org | 0722 202 137 or 0734 600 471/2

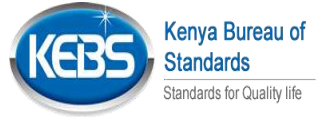

## 5. SMARK Application & Payment (New Application)

1. Click on *Make Application* on *Standardization Mark. (Please ensure that levy registration is done before making an application)* 

| KEBS KEBS KINS         | i Indused                                                                              |                                                                             | 55 ±                                                                                                    |
|------------------------|----------------------------------------------------------------------------------------|-----------------------------------------------------------------------------|----------------------------------------------------------------------------------------------------|
| Direction 💦 🕴          |                                                                                        |                                                                             |                                                                                                    |
| If Inclused            | 3                                                                                      | 0                                                                           | 4 KESSR W0100.00                                                                                         |
| D McConseller          |                                                                                        |                                                                             |                                                                                                    |
| O Fertilization Mark - | - THE AND AND AND AND AND AND AND AND AND AND                                          | 1.59900000000                                                               | 100001000000000000000000000000000000000                                                                  |
| O Daniel Mak           | Standardization Mark                                                                   | Diamond Mark                                                                | Fortification Mark                                                                                       |
| 👔 Bande Esster Max -   | Apply                                                                                  | Activ                                                                       | Appy                                                                                                    |
| 8 hears -              |                                                                                        |                                                                             |                                                                                                    |
| B MyTanta              | Description<br>Trick a random product with also others to body<br>transfer outputstory | Sescription<br>The Oldek as existing project or their scheme gas<br>to OTES | Generation<br>by resolution pairs to further in the methods<br>and the Class I generated and the company |
| Contractor             | Canal Horses Table                                                                     | Carl House and                                                              | MALE APPENDIX                                                                                            |
|                        | Click                                                                                  | here                                                                        |                                                                                                    |

2. Fill in all the required fields on STA 1 form and click next

| A state from -                                                                                                    |                                                                         | 1231 IS V.2421                                                                                                    |                                                                                                    |
|----------------------------------------------------------------------------------------------------|-------------------------------------------------------------------------|----------------------------------------------------------------------------------------------------|----------------------------------------------------------------------------------------------------|
|                                                                                                    |                                                                         | Step 1 of 9                                                                                                    |                                                                                                    |
| E Deciderant                                                                                                    | ISTA 1 Form                                                             |                                                                                                    |                                                                                                    |
|                                                                                                    | While the undercigned hereby apply for the gratilitienessal of a permit | the permit his. It is use the interdentication mark on the commutity specifi                                                                                                    | ad here under                                                                                                    |
|                                                                                                    | Currentedby Description - many                                          | Tracket Marilly removed                                                                                                    |                                                                                                    |
|                                                                                                    | Internal to Description                                                 | and the second second se | Input all                                                                                                    |
| Diamond Mark =                                                                                                    |                                                                         |                                                                                                    | information                                                                                                    |
| Matelankaatan Mata -                                                                                                    | Applicant Nation                                                        | Attacts Plant                                                                                                    | iniormation                                                                                                    |
| -                                                                                                    | Nato Doe                                                                |                                                                                                    | required as per                                                                                                    |
| B Million                                                                                                    |                                                                         |                                                                                                    | the application                                                                                                    |
| Notice of the local division of the local division of the local di | Salact Section many law                                                 |                                                                                                    | form                                                                                                    |
| and the second second                                                                                                    |                                                                         |                                                                                                    | loim                                                                                                    |
| 1 1 1 1 1 1 1 1 1 1 1 1 1 1 1 1 1 1 1                                                                                                    |                                                                         |                                                                                                    |                                                                                                    |
|                                                                                                    |                                                                         |                                                                                                    |                                                                                                    |
|                                                                                                    |                                                                         |                                                                                                    | Construction of the second second sec |
|                                                                                                    |                                                                         |                                                                                                    | Click here                                                                                                    |
|                                                                                                    |                                                                         |                                                                                                    |                                                                                                    |
|                                                                                                    |                                                                         |                                                                                                    |                                                                                                    |
|                                                                                                    |                                                                         |                                                                                                    |                                                                                                    |
|                                                                                                    |                                                                         |                                                                                                    |                                                                                                    |
|                                                                                                    |                                                                         |                                                                                                    |                                                                                                    |
| Page   18                                                                                                    | www.kebs.com   kim                                                      | <u>is-support@kebs.org</u>   0                                                                                                    | 0722 202 137 or 0734                                                                                                    |
|                                                                                                    | 60                                                                      | 0 471/2                                                                                                    |                                                                                                    |
|                                                                                                    |                                                                         |                                                                                                    |                                                                                                    |

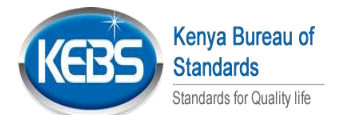

- 3. For section food, select whether an fmark is required for that product and click next. The list of products that require an fmark include:
  - Edible fats and oil
  - Maize flour
  - Wheat flour

Ρ

• Sugar & Salt (Optional)

| KEBS KEBS KIMS                                  | Applicant Name (American                                                        | bulicate Branch conserve |
|-------------------------------------------------|---------------------------------------------------------------------------------|--------------------------|
| Test TestW -                                    | Two Territy                                                                     | Namta Budding            |
| E Castosard                                     | Safect Service reserves                                                         |                          |
| Diamond Mark                                    | "NOTE Fortification Requirement IT you are applying for the following products: |                          |
| Standardization Mark -     Fortification Mark - | Except for     When for     When for     Except E fait (Optional)               |                          |
| Invoces -                                       | You'll be required to apply for forthfaction permit.                            |                          |
| 🛃 - My Taska                                    | Yesi                                                                            | Maar.                    |

4. input all information required as per the STA 10 questionnaire and upload documents as required on steps 2 to 9:

|   | S KEBS KIMS          |                                                                                 | Step 2 of 9                    |
|---|----------------------|---------------------------------------------------------------------------------|--------------------------------|
|   | Test Testil -        | STA10 FORM<br>Documents will be uploaded on the last step of \$1310 Application |                                |
|   | Destboard            | Firm details                                                                    |                                |
| • | My Companies -       | Total Number of Male                                                            | Tutul Humber of Fernals        |
| • | Dismond Mark -       | adadas.                                                                         | Texas                          |
| • | Investigation Mark - | No. of Permanent Employees re-                                                  | No of Casual Englique          |
| 0 | Forsification Mark - | This of Performent Conference                                                   | No. of Calculation Constraints |
|   |                      |                                                                                 |                                |
| 2 | My Taska             | Average Volume Production Month-Second                                          |                                |
|   |                      | PROVINE                                                                         | - MARK                         |

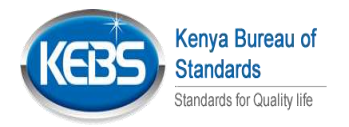

#### Input information as required, click on add to add several items then click on next

| KEBS KIMS                 | 1 Make Application           |                                          |                    |        | 5       | 4 |
|---------------------------|------------------------------|------------------------------------------|--------------------|--------|---------|---|
| 💽 Text TextW 👘            |                              | The Denie                                |                    |        |         |   |
| S Destitored              | New Starton California       | 1 HAGHE PRITILI                          |                    |        |         |   |
| My Companies -            |                              | Ste                                      | ep 3 of 9          |        |         |   |
| O Diamond Mark -          | Competency of key perso      | nnel in charge of (Production and Qualit | ty Control)        |        |         |   |
| 📔 🛛 Maindanikation Mark 📼 | Name of Personnel management | Gualdication Existence                   | Data of Employment |        |         |   |
| O Fortification Mark -    | Sate .                       | Baddolini bide                           | mm/advoye          | •      |         |   |
| E Innacas                 | Personnel Name               | Qualification institution                | Oste Of Employment | Action | Click   |   |
| E My Tanka                | ~                            | warm                                     | 2023108-25         |        | -       |   |
|                           | -                            |                                          |                    |        | Net     |   |
| Click on next             |                              |                                          |                    |        |         |   |
| KEBS KIMS                 | 1 Make Application           |                                          |                    |        | 51      | - |
| Test Testiv               | B New Standardization        | ) Mark Peerrat                           |                    |        |         |   |
| 5 Outboard                |                              |                                          |                    |        |         |   |
| B My Companies -          |                              | Ste                                      | ep 4 of 9          |        |         |   |
| Committee -               | Production                   |                                          |                    |        |         |   |
| CanderStation Mark +      | Products being manufact      | ured/ Brands                             |                    |        |         |   |
| O Fortification Mark -    | Product Name                 |                                          | Brand Name (market |        |         |   |
| E Innices                 | Terril                       |                                          | Test2              |        |         |   |
| My Tanka                  | - PREMARK                    |                                          |                    |        | Novel . |   |
|                           |                              |                                          |                    |        |         |   |

Page | 20 www.kebs.com | kims-support@kebs.org | 0722 202 137 or 0734 600 471/2

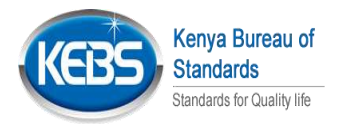

| (ICE |                    | ŝ   |                                                                                                    |                                                                                                    |                                                        | Step        | 5 of 9                          |        |
|------|--------------------|-----|----------------------------------------------------------------------------------------------------|----------------------------------------------------------------------------------------------------|--------------------------------------------------------|-------------|---------------------------------|--------|
|      | Test TestW         | •   | Row material<br>Specify the type of m                                                                           | sterials and orig                                                                                                    | in (attach their specificati<br>end of the application | ion where a | pplicable):                     |        |
|      | Deathcoard         |     | flavo maderial                                                                                                  |                                                                                                    |                                                        |             | Digo                            |        |
|      | My Compariso       | ÷., | Plan manual                                                                                                    |                                                                                                    |                                                        |             | our.                            |        |
| 0    | Diamont Mark       |     |                                                                                                    |                                                                                                    |                                                        |             |                                 |        |
|      | Standard goldon Ma | a-  | Specifications -                                                                                                |                                                                                                    |                                                        |             | Quality checks. Testing present | 1.1.7  |
| •    | Fortification Mark | -   | Spec Western                                                                                                    |                                                                                                    |                                                        |             | - and retransports              | -      |
|      | Inclus             | -   |                                                                                                    |                                                                                                    |                                                        |             |                                 |        |
|      | May Tanka          |     | Raw material                                                                                                    | Origin                                                                                                    | Specifications                                         | Gu          | ality checks/testing reports    | Action |
|      |                    |     | (wet)                                                                                                    | (a) = (a + b) = (a + b) | - mi                                                   | 141         | e                               | and a  |
|      |                    |     |                                                                                                    |                                                                                                    |                                                        |             |                                 |        |
| d.   |                    |     | The second second second second second second second second second second second second second second second se |                                                                                                    |                                                        |             |                                 | Alimit |

Input information as required, click on add to add several items then click on next

Input information as required, click on add to add several items then click on next

| (CEBS) KERS KINS       | 1 Mew Standard                                                                                                    | itzation Mark Perroit |                    |                                                                                                    |
|------------------------|----------------------------------------------------------------------------------------------------|-----------------------|--------------------|----------------------------------------------------------------------------------------------------|
| De Teat Teater -       |                                                                                                    |                       | Step 6 of 9        |                                                                                                    |
| E Contract             | Machinery and Pla                                                                                                    | nt                    |                    |                                                                                                    |
| B3 Mg Companies        | Madate                                                                                                    |                       | Type: Wedd, reason |                                                                                                    |
| O Decedition -         | Martin                                                                                                    |                       | Appendiated        |                                                                                                    |
| Blandard Latter Mark - | for one of Destination                                                                                                    |                       | And                |                                                                                                    |
| O Portification Mark - |                                                                                                    |                       |                    |                                                                                                    |
| 10 means -             |                                                                                                    |                       |                    |                                                                                                    |
| DI NY THRE             | ntacterie                                                                                                    | Typermodal            | Country of Grigm   | Athen                                                                                                    |
|                        | dense .                                                                                                    | 1000                  | Attentio           |                                                                                                    |
|                        |                                                                                                    |                       |                    | and the second second se |
|                        | a contract of the local division of the local division of the loca |                       |                    |                                                                                                    |

Input information as required, click on add to add several items then click on next

Page | 21 <u>www.kebs.com</u> | <u>kims-support@kebs.org</u> | 0722 202 137 or 0734 600 471/2

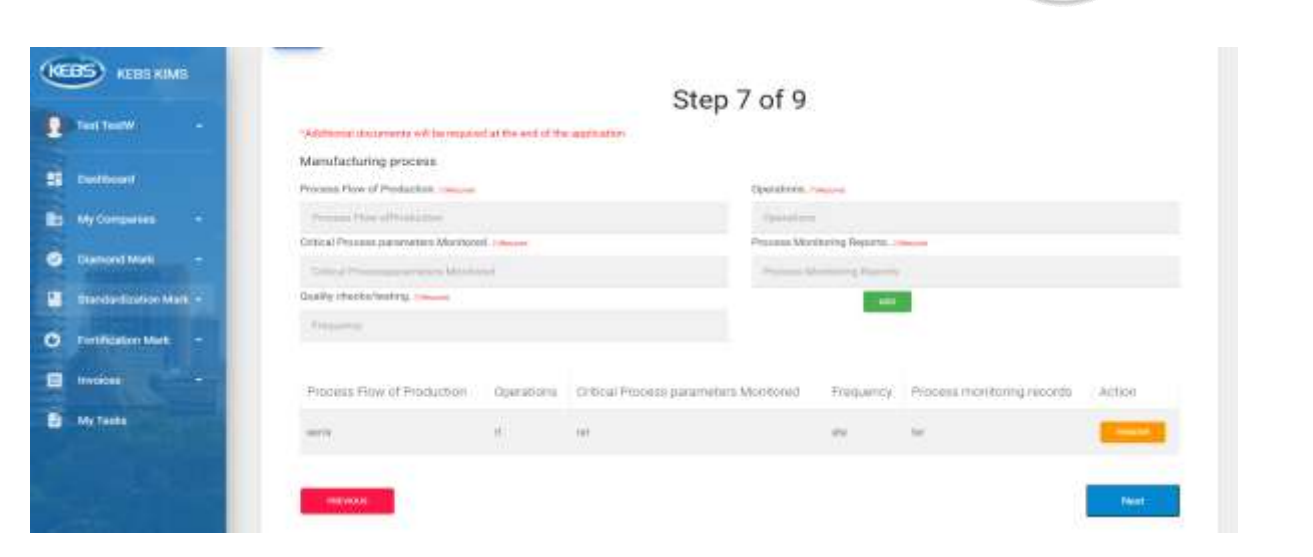

Kenya Bureau of Standards Standards for Quality life

Input information as required then click next

| (1005) 1000 1000                                                                                                    | Step 8 of 9                                                                                                    |
|----------------------------------------------------------------------------------------------------|----------------------------------------------------------------------------------------------------|
| D Testiente -                                                                                                    | internant concordenting products havided at the following proges of the manufacturing process                                                                                                    |
|                                                                                                    | J Paul Maleran                                                                                                    |
| E faitheast                                                                                                    | inter .                                                                                                    |
| D Notestan +                                                                                                    |                                                                                                    |
| Canad Nati                                                                                                    |                                                                                                    |
| The summaries and a                                                                                                    | a manufacture production manufacture and a manufacture of the second second s                                                                                                    |
| Contraction in                                                                                                    | 14/5                                                                                                    |
| The second second second second second second second second second second second second second second second se                                                                                                    | Fill in all                                                                                                    |
| The second second                                                                                                    |                                                                                                    |
| C Notata                                                                                                    | required                                                                                                    |
|                                                                                                    | <i>"</i>                                                                                                    |
| 2 (Ba                                                                                                    |                                                                                                    |
|                                                                                                    | We strateging to particle to please to recording part protocol for the feel to the encodermonic particles and the to make surgical strategy and the set of the set of |
|                                                                                                    | 1999                                                                                                    |
|                                                                                                    |                                                                                                    |
|                                                                                                    | Thus, where and the proof year of the manufacture of end and and and and and an and an and and                                                                                                    |
|                                                                                                    | Unar Materia                                                                                                    |
| and the second second s | M1                                                                                                    |

Upload all the necessary documents then click on finish

|                   |                                                                                    |                       |                                        | KEBS          | Standards<br>Standards for Quality life | _ |
|-------------------|------------------------------------------------------------------------------------|-----------------------|----------------------------------------|---------------|-----------------------------------------|---|
| (1005) KERS (1945 | T Make Sprinstern                                                                  |                       |                                        |               |                                         | 4 |
| g tester i e      |                                                                                    |                       |                                        |               |                                         |   |
| SE Rentert        | Ann Warderfrater W                                                                 | ek Paritd             |                                        |               |                                         |   |
| 2 My Company 4    |                                                                                    |                       | Step 9 of 9                            |               |                                         |   |
| • Herest Hall -   | Delivert all of the same                                                           | und character         |                                        |               |                                         |   |
| anti-tenter -     | + Possermenter                                                                     | neu docta no tit.     |                                        |               |                                         |   |
| O furtherester    | <ul> <li>Prosecuting private system</li> <li>Prosecuting private system</li> </ul> |                       |                                        |               |                                         |   |
| E ######          | · Con report from the                                                              |                       |                                        |               |                                         |   |
| 1                 |                                                                                    |                       | a Disg, and drug lifes<br>or (ALC Serv |               |                                         |   |
|                   | Faithame                                                                           | Fia T <sub>E</sub> CO | bourners resoration                    | Warson Number |                                         |   |
|                   | -                                                                                  |                       | Click here to                          |               | ( - 1966) ·                             |   |
|                   |                                                                                    |                       | upload                                 |               |                                         |   |
|                   |                                                                                    |                       | documents                              |               |                                         |   |

Kenya Bureau of

 Click on Branch details to view attached branch details,sta10 summary to view sta details and Update Application Details to make changes to the filled application details

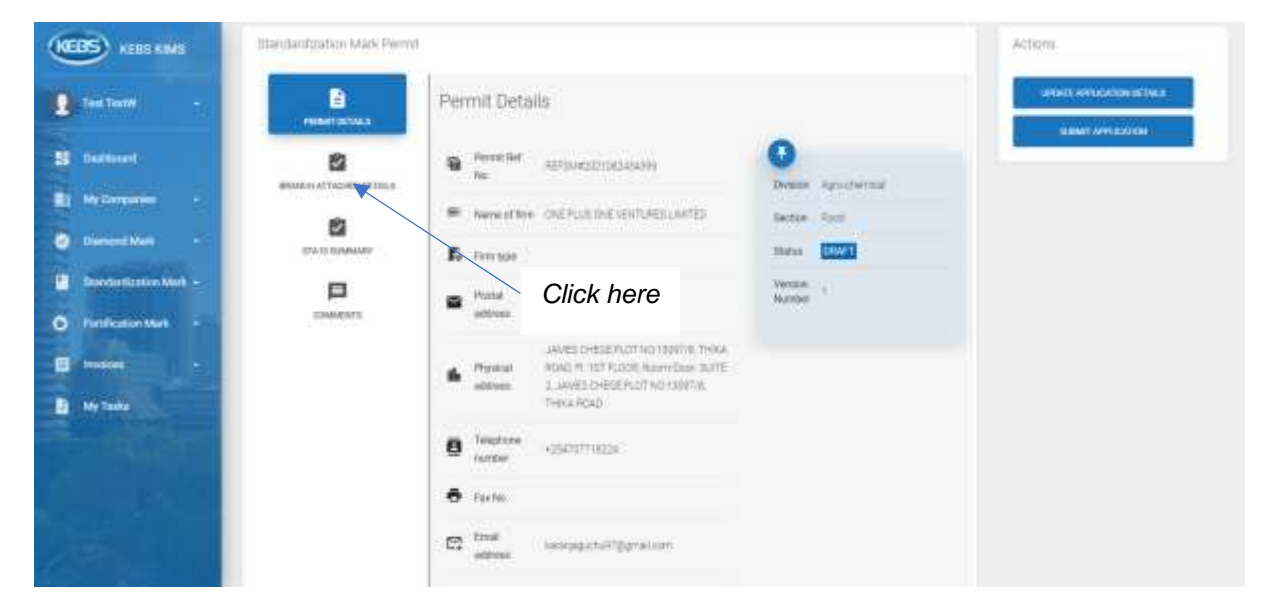

6. Click on **Submit Application** to submit application then click on Yes! If application is complete

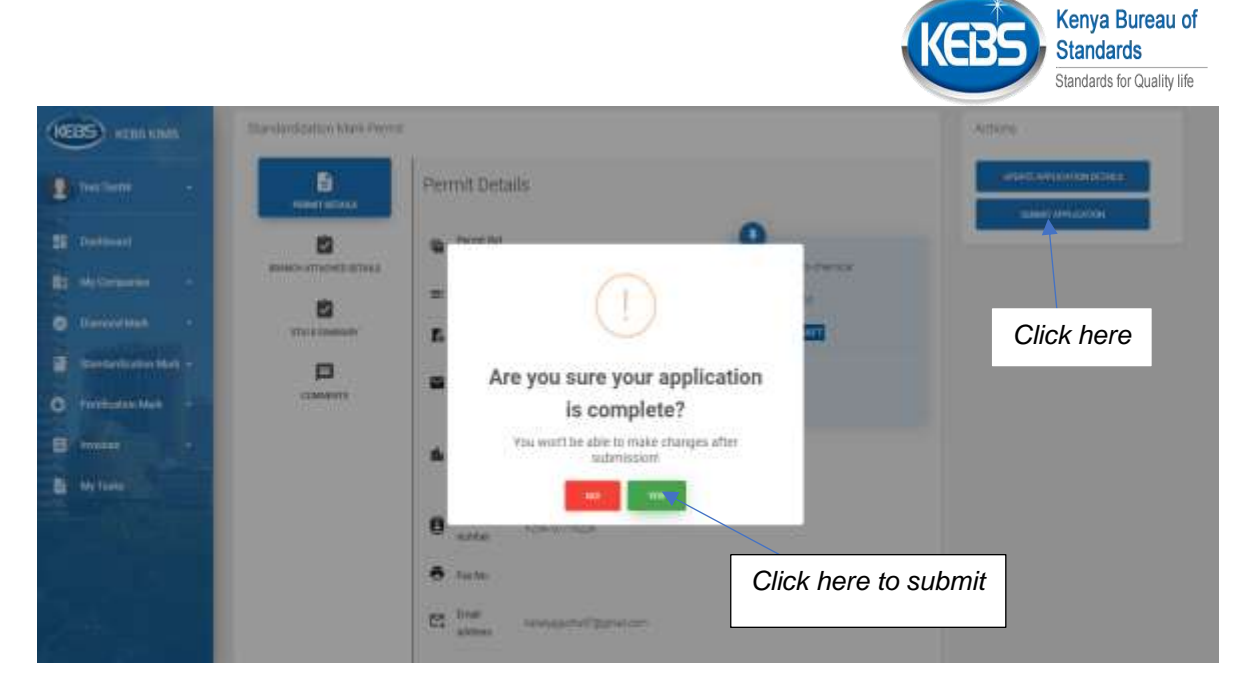

7. Click on Payment Details to view the invoice generated

| KEBS KEES KMS STAR   | lardization Mark Permit |                                                                          |                    | Actions |
|----------------------|-------------------------|--------------------------------------------------------------------------|--------------------|---------|
| Des Teally .         | Permit De               | tails                                                                    |                    |         |
| II Restaurt          | Carlos Parreta          | * #37014C021082434399                                                    | Course Approvement |         |
| Durnand Math +       |                         | Ann OHE PLUCONE VOITURES LANTED                                          | Sactar Post        |         |
| Bardanduntien Mark - | C Pend                  | 400-20020                                                                | Nexter )           |         |
|                      | DOLANEMES Prysical      | JAMES CHESE PLOT NO 13097/8, THAKA<br>ROAC, FLIST FLOOR, ROMINOVIK SUITE |                    |         |
| D My Tanks           | Consect: address        | 2. JAVAES CHEBERGOTINO, 13097/16<br>THIRKA ROAD                          |                    |         |
|                      |                         | ck                                                                       |                    |         |

8. Click *Make Payment* to make payment and *Make New Application* to make another application

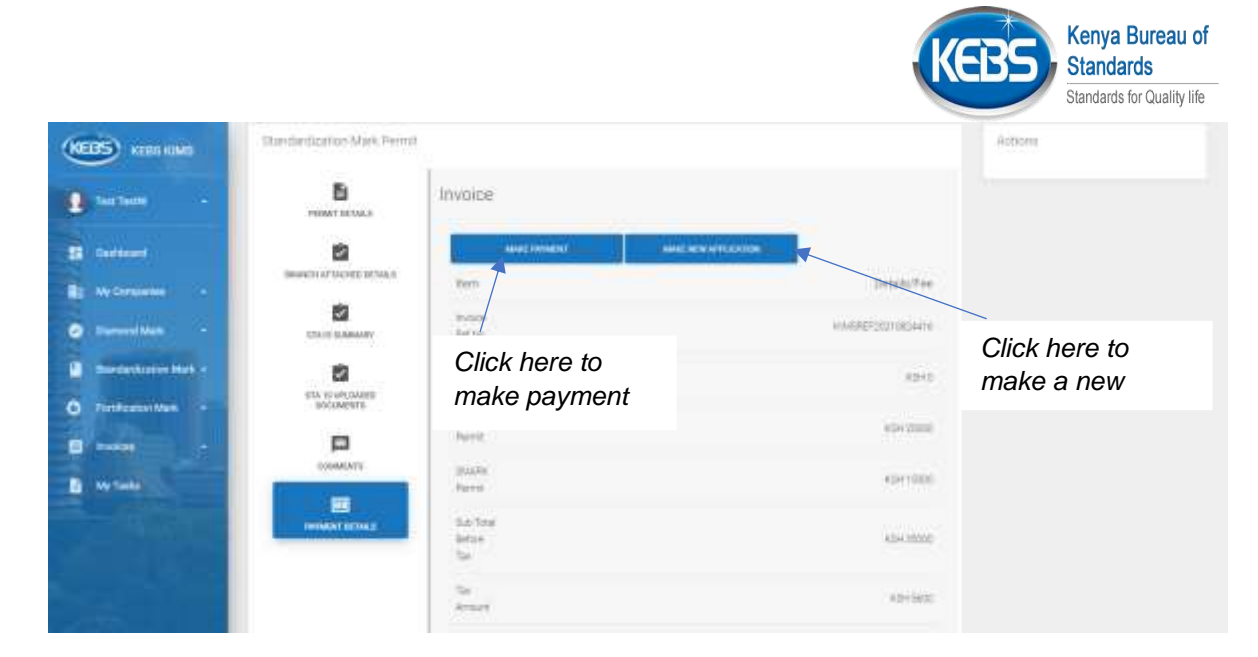

**9.** Click on *Make Payment* and select the invoice/s that you want to pay then click on consolidate

| KEBS       | 🖻 kenna kalikan      | (†. se      | naktaba (myolo      | 0.0                        |            |               |                   |                          | Б             | 1 |
|------------|----------------------|-------------|---------------------|----------------------------|------------|---------------|-------------------|--------------------------|---------------|---|
| 8          | ne Toern -           |             | Involce Permit      | s.)                        |            |               |                   |                          | Domplete      |   |
| 10 m       | Antonet              | 19 ww 12 st | 194                 |                            |            |               |                   | See the second           | Consolidation |   |
|            | y Companies          | Parent P    | -11/1               | Parents all - Provide line | Backlane   | Total Amount  | Reference Mandata | The Market and           | CONSCIANCE    |   |
| •          | amond Mark           | account of  | crimi<br>Nelausisaa | That                       | seat.      | asson         | NUMBER NUMBER     | peep.                    | T             |   |
| -          | landertikelen Male - | Persitie    | 110                 | Commutity Description      | Band Natur | Tirtul Amount | Reference Munchar | telert .                 | Click here    |   |
| <b>O</b> n | etification Mark     | Shareng 13  | in Traff Transform  |                            |            |               | Jaar yeessa       | 0                        | after         |   |
|            |                      | a standing  |                     |                            |            |               |                   |                          |               |   |
| B 4        | y Tanko              |             |                     |                            |            |               | select the inv    | cneckbox to<br>voices to |               |   |

10. Click on invoice details to view the consolidated Invoice Details, Invoices Attached Details to view the selected invoices

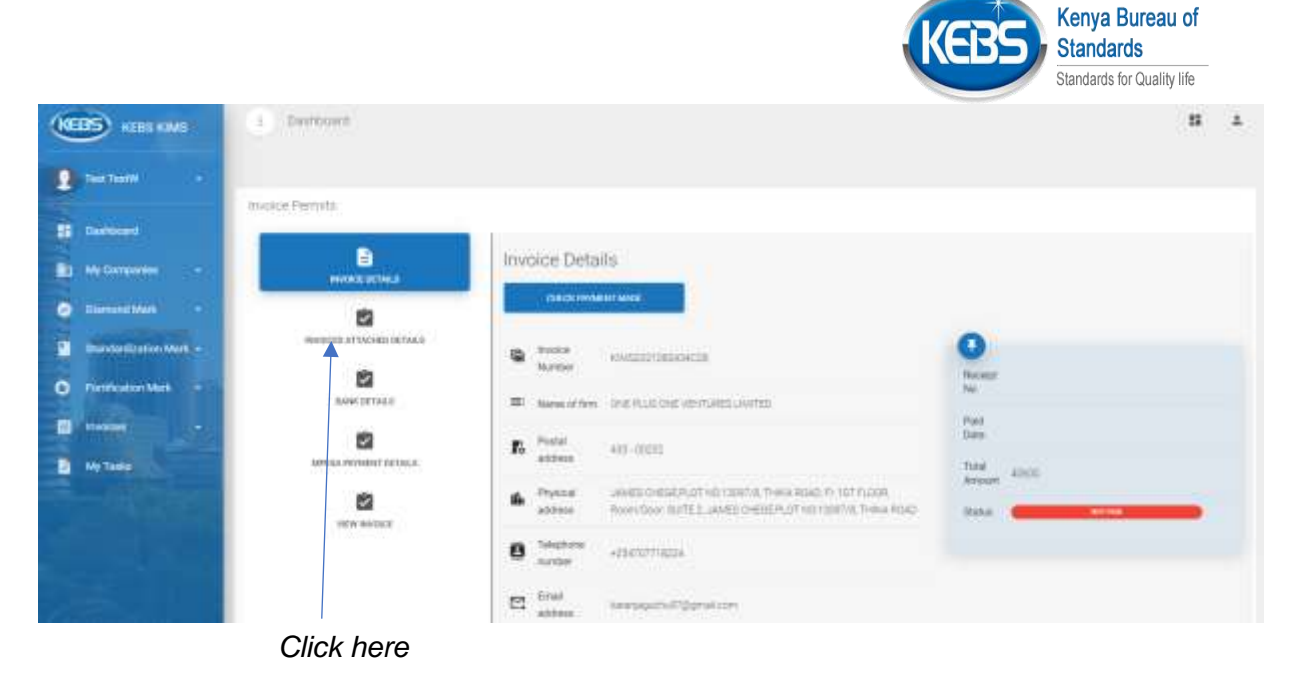

11. Click on Bank Details to view the various banks that payment can be made through. Click on a particular bank to view details for that bank

| <ul> <li>Merro of Date</li> </ul> | CO-GP & JAN                                                             | <b>SEE Soon</b>                                                                                                    |                                                                                                    |
|-----------------------------------|-------------------------------------------------------------------------|----------------------------------------------------------------------------------------------------|----------------------------------------------------------------------------------------------------|
| <ul> <li>Nerved Date</li> </ul>   | CO-GP-E-XY                                                              | <b>SEC Serve</b>                                                                                                    |                                                                                                    |
| <ul> <li>Nerve of Date</li> </ul> | CO-OP-C                                                                 | NT INN                                                                                                    |                                                                                                    |
| <ul> <li>Nerve of Bank</li> </ul> | COURSE OF STREET                                                        | NE344                                                                                                    |                                                                                                    |
| = Nerw of Dank                    |                                                                         |                                                                                                    |                                                                                                    |
|                                   | CONDENSITY OF THE OWNER OF THE OWNER                                    |                                                                                                    |                                                                                                    |
| the Band                          | Morribeca Road Branch                                                   |                                                                                                    |                                                                                                    |
| E KES KG Sar                      | 01/145/204-454/700                                                      |                                                                                                    |                                                                                                    |
| 04. that Date                     | 1105                                                                    | Click on the bank                                                                                                    |                                                                                                    |
| E. Branstr Cardo                  | 11927                                                                   | to view their                                                                                                    |                                                                                                    |
|                                   | ACCOMPAN-                                                               |                                                                                                    |                                                                                                    |
|                                   | Bundt     Bundt     NESACTAR      Heis Daile     BundtCode     SwyTcode | Businit         Montees Read Statem           Interaction         011441324434-700           Interaction         1132           Interaction         1132           Interaction         11107           Interaction         11027           Interaction         11027           Interaction         11027 | Buendi     Morrecosa Road Stretch     Morrecosa Road Stretch     Morre |

12. Click on MPESA Payment Details and click on paybill to view mpesa paybill details

|                    |                           |                       | KEBS        | Kenya Bureau of<br>Standards |
|--------------------|---------------------------|-----------------------|-------------|------------------------------|
|                    |                           |                       |             | Standards for Quality life   |
| (CERS) KERNIKAN    | Desptement                |                       |             | н .                          |
| D testeen -        |                           |                       |             |                              |
| B Baddeant         | Anycica Permits           | 21                    |             |                              |
| Ny Constants       | E                         | MPESA Payment Details |             |                              |
| Dersetblet -       | MATRICE AT DECISION FRAME |                       | E E         |                              |
| Tertification Mart |                           |                       |             |                              |
| -                  |                           | PWEBL NO              | 014733      |                              |
| My Tanks           | (Anton Mender Science)    | # AC No               | 10000       |                              |
|                    | 8                         | E. gatha              | 01002504    |                              |
|                    | WIN BUILD                 | 227 (PR.Na.           | 10310303179 |                              |
|                    |                           |                       |             |                              |

13. Click on Direct to mpesa ,enter Mpesa number and click on **PAY NOW** to pay via mpesa stk push

| KEBS KEBS KIMS                                                                                                    | T Dwittboard                                                                                                    |                                                                                                    | 51 | * |
|----------------------------------------------------------------------------------------------------|----------------------------------------------------------------------------------------------------|----------------------------------------------------------------------------------------------------|----|---|
| 2 Test Testin ·                                                                                                    | Invoice Permits                                                                                                    |                                                                                                    |    |   |
| Devidement     My Demperature     My Demperature     Devidentitie     Devidentitie     Devidentities Mark     -     TextReation Mark     + | Norther and the second second | MPESA Payment Details                                                                                                   |    |   |
| <ul> <li>Process</li> <li>My Trefo</li> </ul>                                                                                              |                                                                                                    | Fill the details below to make payment there Prove thatter  The details below to make payment  Enter mpesa phone number |    |   |

14. Click on View Invoice to view and download the generated invoice

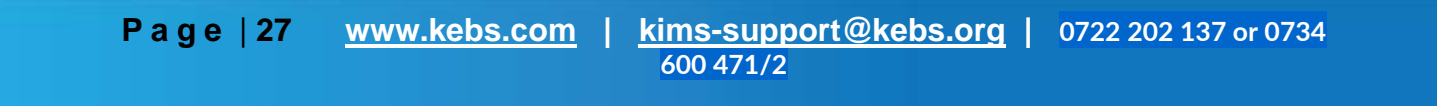

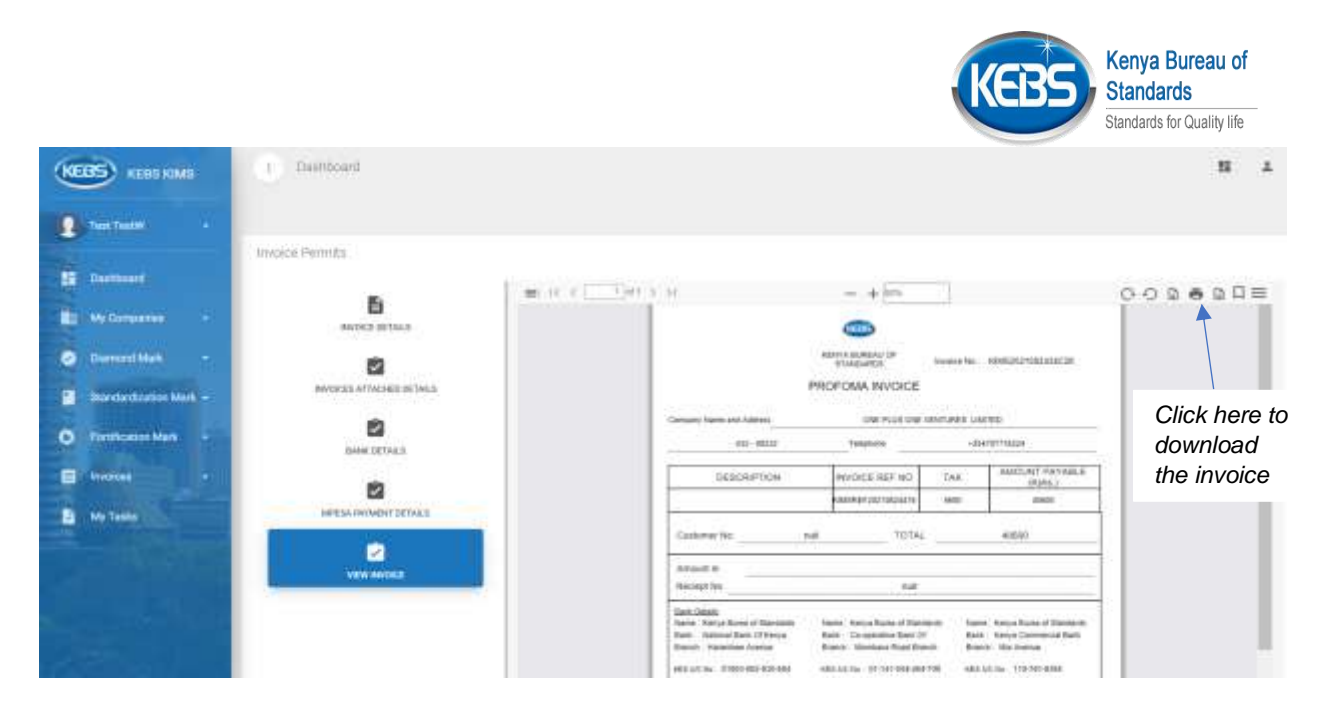

15. After payment is made, Payment status updates to Paid under Invoice details

| KEBS KEELKIMS                                                                                                    | 1 beintoard                                                                                                    | B ±                    |
|----------------------------------------------------------------------------------------------------|----------------------------------------------------------------------------------------------------|------------------------|
| Post factor     Post factor     Post fact | Invoice Permita                                                                                                    |                        |
| Demand Mark                                                                                                    | ANY CONTRACTOR AND ANY CONTRACTOR AND ANY CONTRACTOR ANY CONTRACTOR                                                                                                    | Notest #TWV#HEOFUNZDOW |
| Fertificative Mark                                                                                                    | Verifications<br>Verifications<br>Verifi | Receipt<br>number is   |
|                                                                                                    | Totophone                                                                                                    | Status<br>updates to   |

16. To view the invoice after logging out, click on the invoice drop down and then click on All Invoices

|                                         |                                  |                      |                                        | K             | Kenya<br>Standard         | Bureau of<br>ards<br>s for Quality life |
|-----------------------------------------|----------------------------------|----------------------|----------------------------------------|---------------|---------------------------|-----------------------------------------|
| (KEBS) HERE KIME                        | 4 Alterion                       |                      |                                        |               |                           | н ж                                     |
| Contractor of                           | International Distances          |                      |                                        |               |                           |                                         |
| E Winner                                | Anny 10 million<br>Invision free | 1. Average his       | Date                                   | Time Arrested | Mater                     | Agains (                                |
| Overentitiek                            | *****                            |                      | 201-0102100110.00-00.00                | (1994)        | 10                        | *                                       |
| 0 furfuere lans -                       | *********                        | 0.445232.10811775946 | 812-47-52788-87-18.00-00.00            | 1148          | ~                         | •                                       |
| 10 (10000000000000000000000000000000000 | Average interview                | encontrata.          | 201-08-070(A <sup>2</sup> )(1000-0000) | Clici<br>spec | k here to view a<br>cific | a 🔹                                     |
| B My Tanks                              |                                  | and energy pro-      | 2021-09-0711-4114-0006-0008            | cons          | solidated                 |                                         |
|                                         | Click here to<br>list of conso   | o view<br>blidated   | 112-08-2710-012-005-02-00              | 1444          | 142                       | •                                       |
|                                         | invoices                         | nin dauee            | and an error of subsection.            | 1 and 1       | ALC: NO                   | •                                       |
|                                         | Wreptic Mo                       | Receipt No.          | 1. Ann                                 | Total Amount  | Mares.                    | Actionsy                                |

17. To view the applications applied and their progress status, click on **Standardization** *mark* on the side bar then select **All My Applications** 

| (KEBS) KEBE KIMI     | () All by Associations         |                         |               |                  |               |                |                                                    | Ш 4     |
|----------------------|--------------------------------|-------------------------|---------------|------------------|---------------|----------------|----------------------------------------------------|---------|
| 1 Test Tatlet -      | D Interfaction Mark            | M My latelications      |               |                  |               |                |                                                    |         |
| E Derterert          | Star 11 Killing                | 0.000 (945) H (90) (90) |               |                  |               |                |                                                    |         |
| E Matanaman -        | Pasenit Ref No. 7 Date         | en Product              | Brand<br>Name | Permit<br>Number | texus<br>Date | Expiry<br>Date | Status                                             | Actions |
| a manufacture and a  | 40700-90210-110246 - sig-11.00 | in Sector Rects         | 14.           |                  |               |                | AD-Grap TextTIRe walf By GAU                       | -       |
| an besternes         | Representation agencies        | a quitei                | station .     |                  |               |                | Highland Advantation                               | •       |
| ANA. Milli Marcatera | straight the set of the        | e erres                 | invest.       |                  |               |                | Click here to view a                               |         |
| If headeductures     | ADDISADULTERADA AND IN 10      | are in the second       | terretti      |                  |               |                | particular application                             |         |
| O Testiminia         | Click here to                  | VIOW                    | terrad        |                  |               |                | 5647                                               | ۲       |
| -                    | all application                | 25                      | Territold     |                  |               |                | Holocal Relative and Relation                      |         |
| and the second       | an approation                  | -tent                   | (arrest)      | 5144722275       | 20.64         | 1116-05-16     | PERSONAL PROPERTY AND INC.                         | 0       |
| - Andres             | spaces with a second           | in metalli              | re-rests.     |                  |               |                | Application and a second second second second      | 0       |
|                      | subsection and the             | e synosis               | 100           |                  |               |                | 2647                                               | 0       |
|                      | NEW CONTRACTOR                 | 1601                    | 9601          |                  |               |                | трала матаран катара интерни, такал<br>наказана жи | ø       |
|                      | Person Ref We Application      | a Quide President       | Brand Marry   | Permit Mumber    | Fair Date     | Expery Date    | tirtes.                                            | Action  |

18. To view the applications that require manufacturer's action, click on My Tasks on the sidebar

|                                                                                                    |                                 |              |                  |         |            |               |             | KEB          | Kenya E<br>Standard<br>Standards fr | Bureau of<br>ds<br>or Quality life |
|----------------------------------------------------------------------------------------------------|---------------------------------|--------------|------------------|---------|------------|---------------|-------------|--------------|-------------------------------------|------------------------------------|
| (EBS) KERLINKS                                                                                                    | () Wy Series                    |              |                  |         |            |               |             |              | <b>8</b>                            | - B - A                            |
| and the second                                                                                                    |                                 |              |                  |         |            |               |             |              |                                     |                                    |
| SE · Derffernet                                                                                                    | Bay to other                    | or sauging   |                  |         |            |               |             |              |                                     |                                    |
| O Derochel -                                                                                                    | Permit Ref 5o                   | Pertoit Type | Application Date | Product | Brand Name | Permit Number | Inter Opter | Expiry Date  | Sheus                               | Actuant                            |
| and the second second s |                                 | 10.000       | 1011222          | 0002    | (Paris)    |               |             |              | (Minered Annalist                   | 0                                  |
| Conference Mark -                                                                                                    | Permit that free                | Preval Type  | Application Date | Product | Stand Name | Paried Income | total Data  | Exploy Enter | Maturi -                            | Arthene                            |
|                                                                                                    | Sandy (set of sets)<br>(a grant | _            | _                | _       | _          | _             | _           | _            |                                     | · · · · · ·                        |
| a Hy Companies -                                                                                                    |                                 |              |                  |         |            |               |             |              |                                     |                                    |

19. To view the various remarks given during application review, click on Comments under the application then click on view

| Tea Team -                                | Standarillzaßon Mark Permit  |                                            | Actions                               |         |
|-------------------------------------------|------------------------------|--------------------------------------------|---------------------------------------|---------|
| S factors                                 | PRIMIT SUTTAIN               | Comments                                   |                                       | water - |
| Netherstein 1                             | 2                            | Aemani Detalla                             | Action                                |         |
| O Danord Mark -                           | BWHCH ATTACHES BETALLS       | Complement<br>Second Autor                 | <b>B</b> .                            |         |
| <ul> <li>Electrolection Mark -</li> </ul> | TOTAL CONTRACTOR             | Lais Results<br>Decreation for 0.40        |                                       |         |
| Forthanter Mark                           | 2                            | Data Detain                                | Click here                            | to      |
| a hour a                                  | STA 15-SPLINAID<br>DOCUMENTS | 5/ 70/                                     | view the                              | .0      |
| My Tanks                                  | E COMMUNITY V                | PQC Members<br>Approval Reaction<br>Demons | • • • • • • • • • • • • • • • • • • • |         |
|                                           |                              | Click                                      | •                                     |         |
|                                           | <b>G</b> i                   |                                            |                                       |         |

20. To view the Scheme of supervision uploaded, click on *Scheme of Supervision* on the side bar of the application and click on *view scheme* 

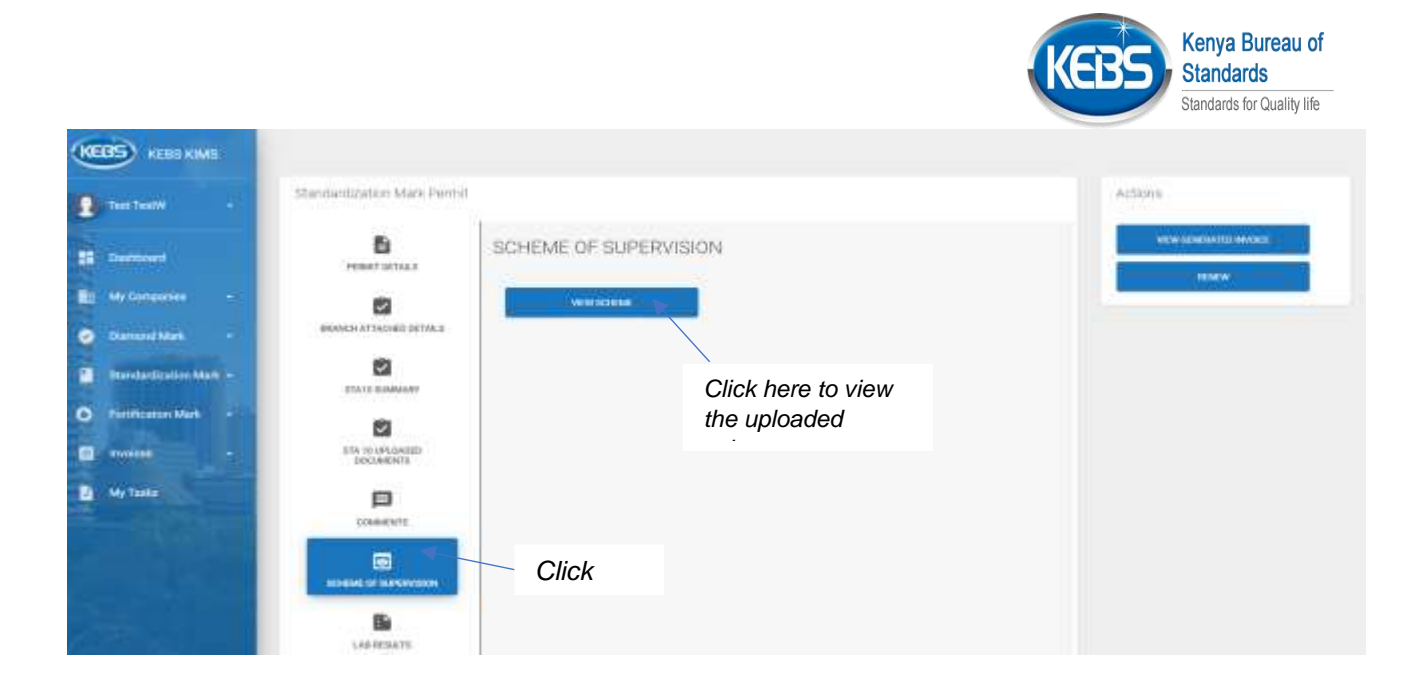

21. To view the Lab results for samples collected during inspection, click on Lab Results on the sidebar of the application, then click on view to view the lab results and the compliance statuses assigned to the samples collected

| KEBS KIMS                                      | filendarstzation Main Permit | Lab-Results                                                            |
|------------------------------------------------|------------------------------|------------------------------------------------------------------------|
| Si Detriment                                   |                              | BS Number Completed Status Very Remarks Add Remarks                    |
| My Companies -                                 |                              | File Name Complete Status View Remarks View Port Click here to view    |
| Interformation Mark -     Tertification Mark - | ITA 10 IPLANE                | the general compliance                                                 |
| 🖬 mesan 🔹                                      | саминть                      | Click here to view<br>compliance remarks for<br>the tests done on that |
|                                                |                              | Click                                                                  |

22. To view the Permit certificate awarded, click on Certificate Issued on the sidebar of the application

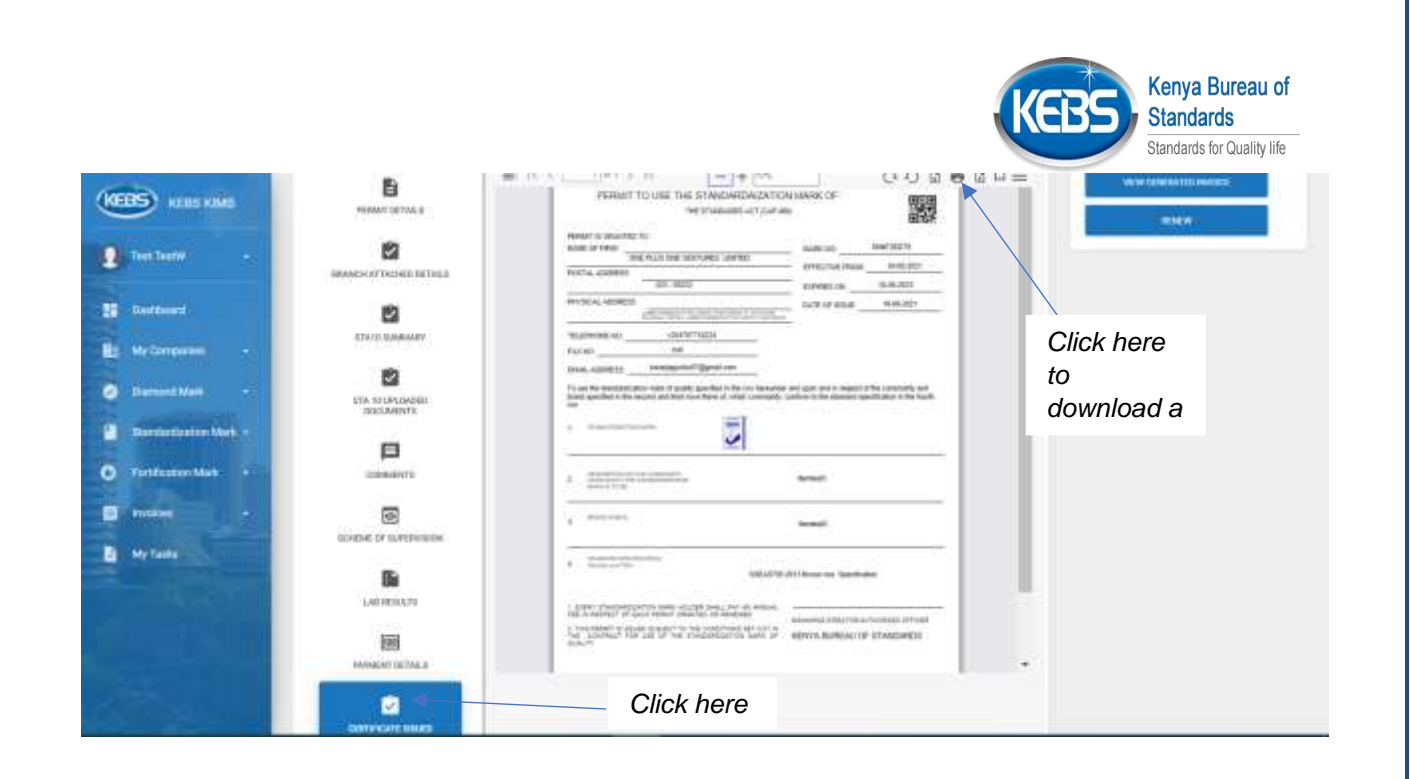

23. To resubmit an application incase it is rejected or the application requires an update from the manufacturer, click on Update Application Details to update sta 10 details

| KEBS KEBS KIMS                                           | () Danitioand                                                                                                    |                                                                                     |                                                                    | н 4                |
|----------------------------------------------------------|----------------------------------------------------------------------------------------------------|-------------------------------------------------------------------------------------|--------------------------------------------------------------------|--------------------|
| Rose Teal -                                              | Standardization Mark Permit                                                                                                    |                                                                                     |                                                                    | Actors             |
| Duddoed<br>My Companies -                                | Construction a                                                                                                    | Permit Details                                                                      |                                                                    | NEW GREATER INFORM |
| <ul> <li>Damord Mark •</li> <li>Damord Mark •</li> </ul> | Bankin Attaches betwee                                                                                                    | Permit Net<br>No.                                                                   | colog<br>Deepe Agocherica                                          |                    |
| O FintBorism Main +                                      | ETA 13 IDAMAANY                                                                                                    | Averathm OIE FUSIONEXE                                                              | DATURES LIMITED Section 7 Los<br>Status Proceedings                |                    |
| E My Taska                                               | NA TEURIDADED<br>DODARDAS                                                                                                    | atten en hett                                                                       | Mensor 1                                                           | Click here         |
|                                                          | Common Sector                                                                                                    | MARIO CERENC<br>M Physical Road, In 107 ADA<br>where 2, MARIO CERENC<br>THEORY ROAD | 171 AU 1938776, 1949 A<br>CR. Boon, Code SJITT<br>FLOT NU 1939776, |                    |
|                                                          | NAME OF THE PARTY OF THE PARTY | O Teleptore                                                                         |                                                                    |                    |

24. To upload a document, click on upload documents under actions tab, fill in file description then click on drag and drop to select a file then click on Upload

Page | 32 www.kebs.com | kims-support@kebs.org | 0722 202 137 or 0734 600 471/2

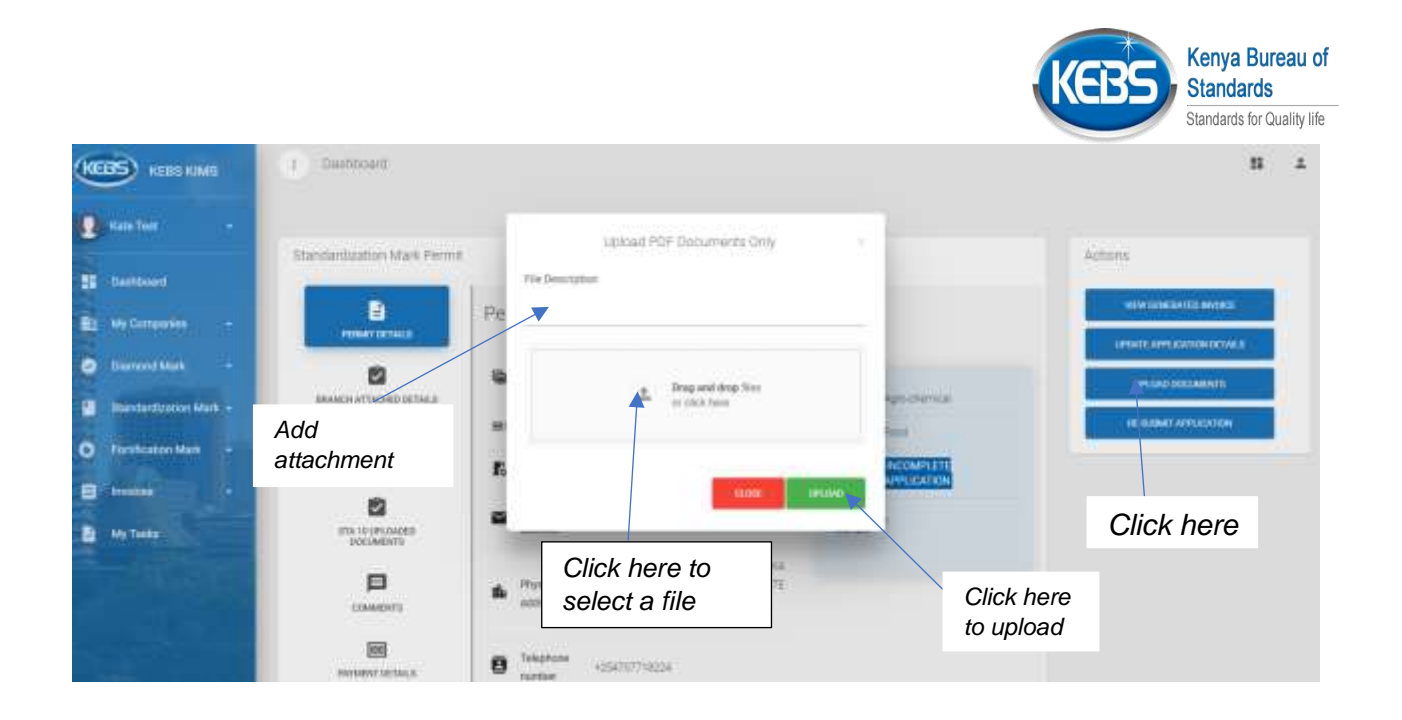

25. To view uploaded documents, click on *Uploaded Documents* on the sidebar of the application and click on view.

|   | engen Ther        | - | 19 MILLION AND A       | Uploaded Documents        |                      |                |            |                    |
|---|-------------------|---|------------------------|---------------------------|----------------------|----------------|------------|--------------------|
|   | Destinant         |   | 8                      | File<br>Marrie File Type  | Document Description | Version Number | Action     |                    |
| - | McConnection      | 1 | E C                    | Setore approximate answer | aut.                 | ài:            |            | ALCOHOLD A TLOCKOM |
| 0 | Clement Mari      |   | ETA'IN SUMMANY         |                           |                      |                | T          |                    |
| • | Paralization Mark |   | TA TO UN DECEMBER      |                           |                      |                |            |                    |
|   | aneses            |   |                        |                           |                      |                | Click here |                    |
| 8 | No Table          |   | 191,040,00,000,049,075 | Click                     |                      |                | to view    |                    |
|   |                   |   | Edmoneters             |                           |                      |                |            |                    |
|   |                   |   | <b>FFE</b>             |                           |                      |                |            |                    |

26. To resubmit, click on Re-submit Application to resubmit application after amendment, key in remarks and click on re-submit

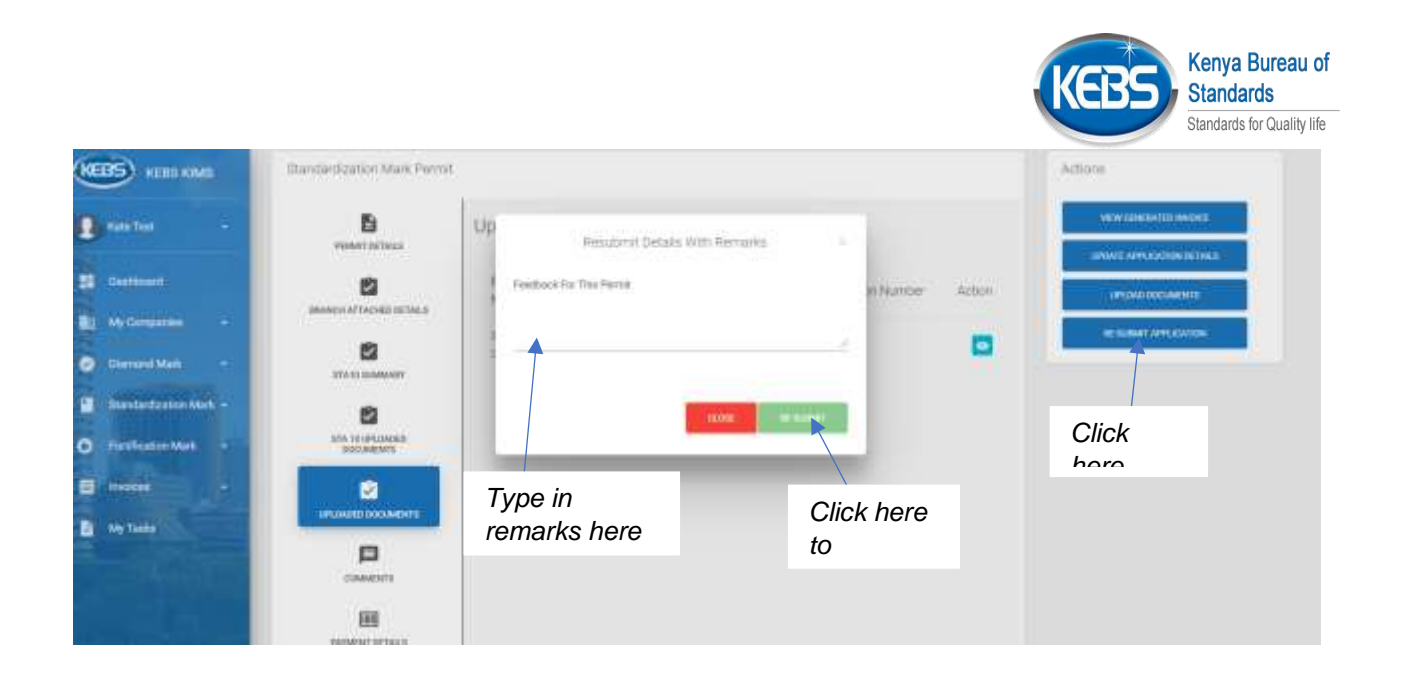

27. To view lab results and compliance status, click on lab results on the side bar of the application then click on view

| KEBS KIMS                                                  | () Daynboard               |                                                                   |              |             | 1                                                                                                    | 11 ×                                    |
|------------------------------------------------------------|----------------------------|-------------------------------------------------------------------|--------------|-------------|----------------------------------------------------------------------------------------------------|-----------------------------------------|
| 🔹 Kana Teat 🔹 -                                            | Standardzation Mark Permit |                                                                   |              |             | Actions                                                                                                    |                                         |
| Dentoset<br>My Domania -                                   |                            | Lab Results                                                       |              |             | WITH CONSISTED MARKET                                                                                                |                                         |
| <ul> <li>Damoid Mark</li> <li>Bandardanton Mark</li> </ul> |                            | BS Number Compliant Datus<br>BED211724T NONCOVELIANT              | View Remarks | Add Remarks | Click here to view general                                                                                           |                                         |
| O Fretificazion Mark -                                     | STADO LAMANANY             | File Name Compiliant Status<br>vt85500117347<br>st_3550068.05.pdf | View Remarks | View PDF    | romorko                                                                                                    |                                         |
| A My Tanas                                                 |                            | villentitissubcod stasctadulant                                   |              |             | Click here to view th<br>containing lab result<br>remarks given on the<br>given for the sampl<br>captured in the odf | e pdf<br>and<br>e remarks<br>le results |

28. To resubmit application for re-sampling, click on re-submit for resampling on the actions tab ,input remarks then click on resubmit

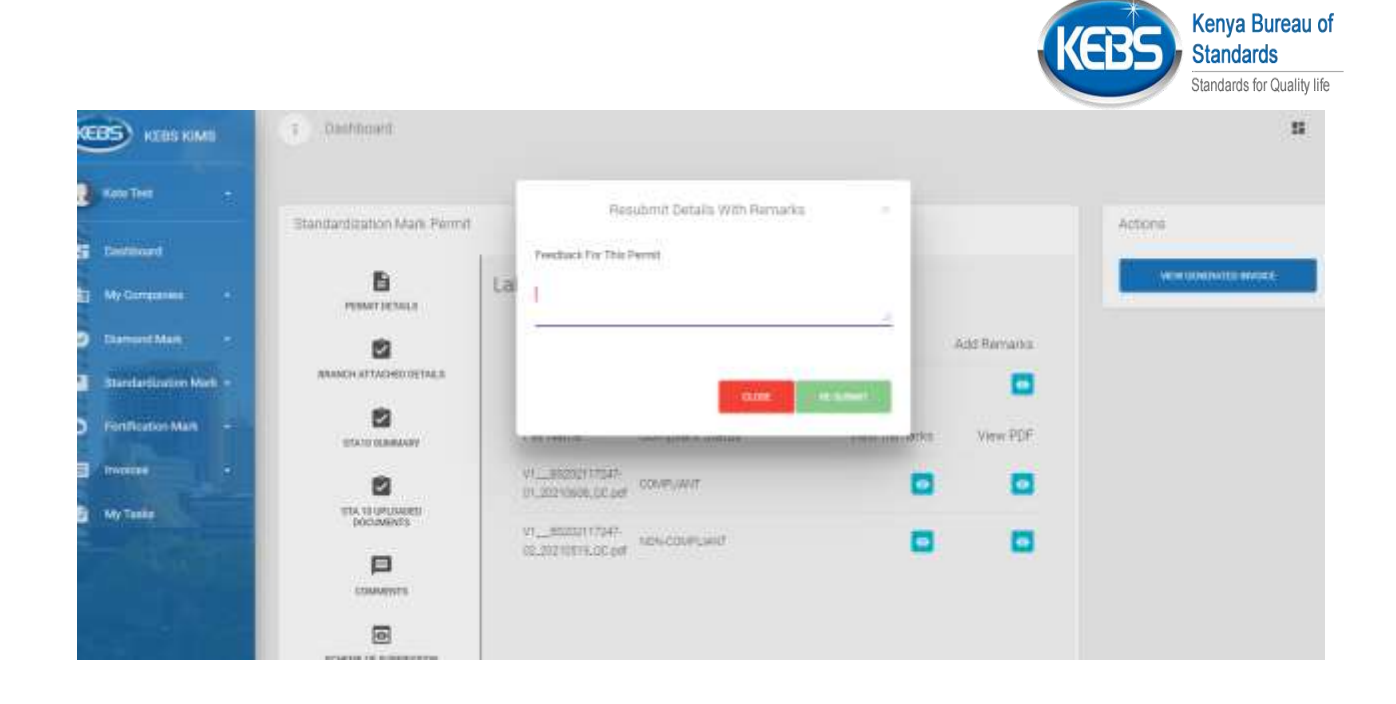

Page | 35 www.kebs.com

kims-support@kebs.org | 0722 202 137 or 0734 600 471/2

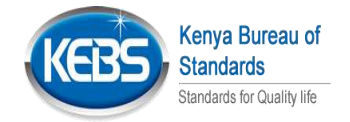

### 6. SMARK Renewal Application and Payment

1. Click on Standardization Mark on the sidebar, Awarded permits then click on view the application that is to be renewed

| (NEBS) KERSKIMI       | Al My Applications      |                     |                                                                                                    |                                                                                                    |               |               |                        | ш 1                                                                                                    |            |
|-----------------------|-------------------------|---------------------|----------------------------------------------------------------------------------------------------|----------------------------------------------------------------------------------------------------|---------------|---------------|------------------------|----------------------------------------------------------------------------------------------------|------------|
| 🔒 TeasTearry: -       |                         | en blade 10 bla b   | VeCentions                                                                                                    |                                                                                                    |               |               |                        |                                                                                                    |            |
| 25 Desteard           | iter () within          | ant more on our o   | ALC: NOT THE OWNER OF THE OWNER OF THE OWNER OF THE OWNER OF THE OWNER OF THE OWNER OF THE OWNER OF THE OWNER O |                                                                                                    |               |               |                        |                                                                                                    | 21412-0102 |
| Matterson -           | Parrit Ref No           | Application<br>Date | Product                                                                                                    | Brand                                                                                                    | Permit        | tesus<br>Dote | Expiry<br>Date         | Status                                                                                                    | Actors     |
| 2 manufacture Mart 1  | 48730-92021001112340    | 5411.000            | including<br>Lange                                                                                              | 10.                                                                                                    |               |               |                        | Havana Avitality wait by Avia                                                                                                    | 0          |
| - MA Manhamman        | 1010002101100           | Auger (201)         | current                                                                                                    | ngiwi                                                                                                    |               |               |                        | wienia nationalisi                                                                                                    |            |
| ATTA ATTA RECEIPT     | 101100-0010101000-001   | 449.00              | inertied                                                                                                    | in the local diversion of the local diversion of the local diversion |               |               |                        | Sente                                                                                                    | 0          |
| 14. beade balance     | 40100-40121-00121-640-8 | Aig:0.2021          | Spectaut                                                                                                    | tarretti                                                                                                    |               |               |                        | SANT                                                                                                    | Θ          |
| O Testamentes         |                         | Aug 10 (2021)       | (artast)                                                                                                    | terrad                                                                                                    |               |               |                        | 24471                                                                                                    | Θ          |
| -                     | Antoneyry in income     | 44.00               | mental da                                                                                                    | Terratia                                                                                                    |               |               |                        | AD STREET, BY GALLAND AND BY GALL                                                                                                    | 0          |
| and the second second | Click                   | 15 H 200            | (sented)                                                                                                    | (amount)                                                                                                    | \$344722375   | 20.64         | 8-46-577               | PERSONAL ADDRESS OF THE PERSON NAMES OF THE PERSON NAMES OF THE PE | 0          |
|                       | Olick                   | g = 200             | (nemiated)                                                                                                    | rements.                                                                                                    |               |               |                        |                                                                                                    | 0          |
|                       |                         |                     | september                                                                                                    | 9949                                                                                                    |               |               | Click here to open the |                                                                                                    | 0          |
|                       | 46400-4212100(00416)    | Aug.13, 2011        | 1601                                                                                                    | THEFT                                                                                                    |               |               | rene                   | wed                                                                                                    | ø          |
|                       | Period that No.         | Application Oxfor   | Product                                                                                                    | <b>Draid Maren</b>                                                                                                    | Permit Mumber | Volum Date    | Expiry Date            | Eries                                                                                                    | Address    |

#### 2. Click on Renew

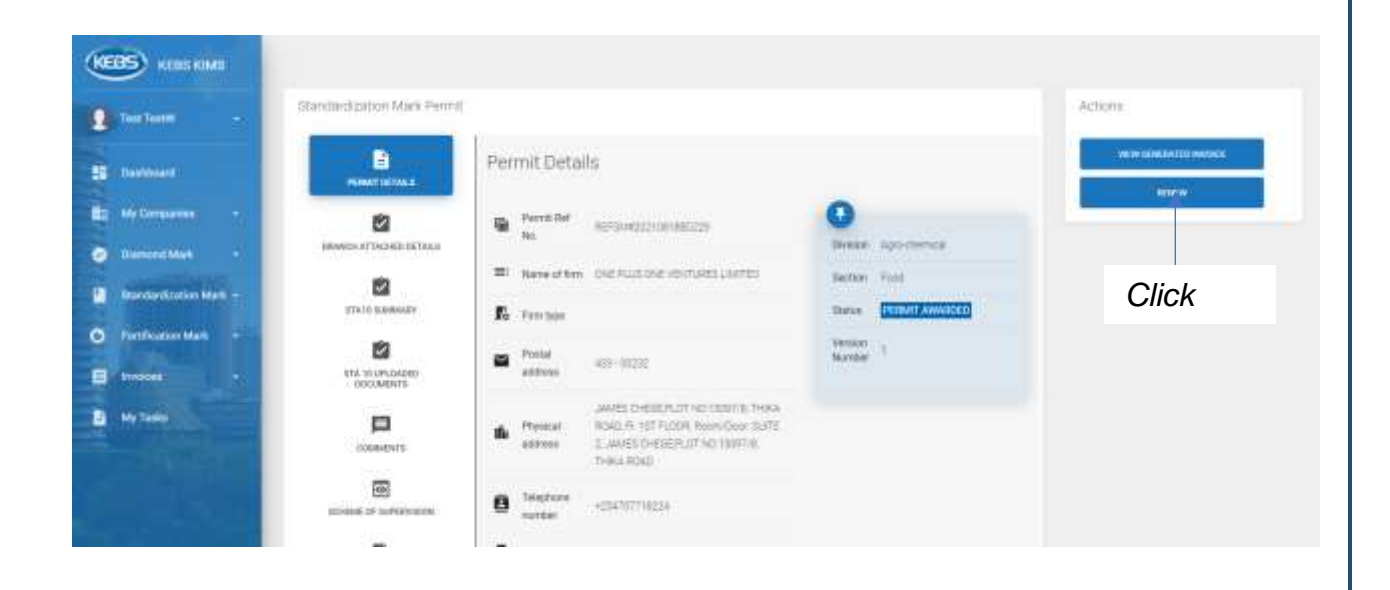

Page | 36 www.kebs.com

kims-support@kebs.org | 0722 202 137 or 0734 600 471/2
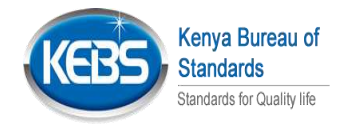

- Ittenden/gation MAK Permit Actions KEBS KINS ÷ Permit Details Test TextW Destinant 2 Permier (Eluzionian) ON ACTACHED BETTER My Companies Memoration CREPCIE IN EVENILATED É2 DRW/1 TATE SUMMARY Fo. Derrade Click here Versse ..... Randel Human 433 (1123) CHARACTER. (allows JAVES CHESE/NOTING 1309798, THKA RDAD 91, 107 FLOOR, Harry Date, SUITE Pentiat 16 1. JAWEL CHESE PLOTING KINETIK. THEKE ROAD My Task Instance 8 +254737718224 NUMBER 🖨 Factor E? time listripgictul?@grail.com
- 3. Click on Update Application to make updates to STA 10 details

4. Click on **Submit Application** to submit the renewed Application and click on Yes if complete

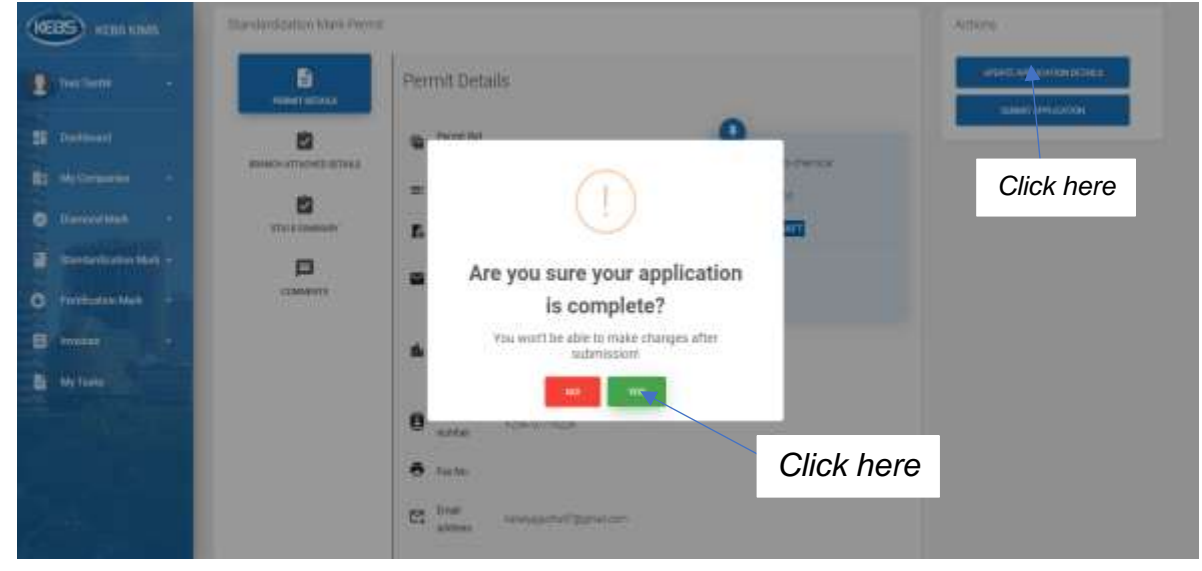

5. To view the version of the previous awarded application before renewal, click on *other versions* 

Page | 37 www.kebs.com | kims-support@kebs.org | 0722 202 137 or 0734 600 471/2

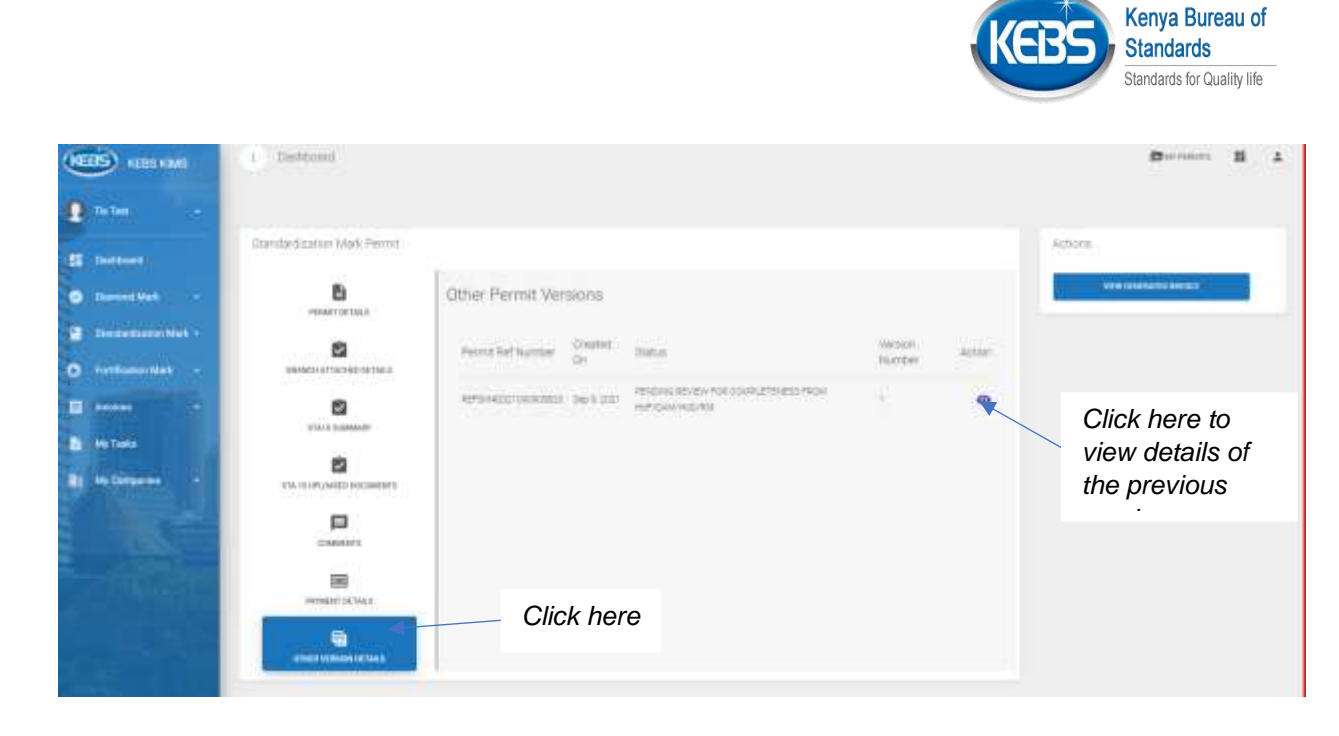

6. Click on Payment Details to view the payment breakdown

| KEBS KEBS KIMS                                                         | Standardtration Mark Permt                                                                                                    | Actions |
|------------------------------------------------------------------------|----------------------------------------------------------------------------------------------------|---------|
| Destanti -                                                             | Permit Details                                                                                                    |         |
| E Bashboard                                                            | Invite Automatical Automatical |         |
| Damand Mark -                                                          | Automotion One PLUCONE VORTURES LANTED     Section Part     Section Part     Section P      |         |
| <ul> <li>Elsectantiser Mark +</li> <li>Turtification Mark +</li> </ul> | The Press ADD-20022                                                                                                    |         |
| a and and                                                              | DAVEE CHESE FLOT NO 100/10, THANA<br>Portical Portical BOAL IN 1517 LLOR ROYNODOC GATE<br>ADDRES 2, JANES CHESE FLOT NO 100/716                                                                                                    |         |
|                                                                        |                                                                                                    |         |
| 100                                                                    | Click                                                                                                    |         |

7. Click *Make Payment* to make payment and *Make New Application* to make another application

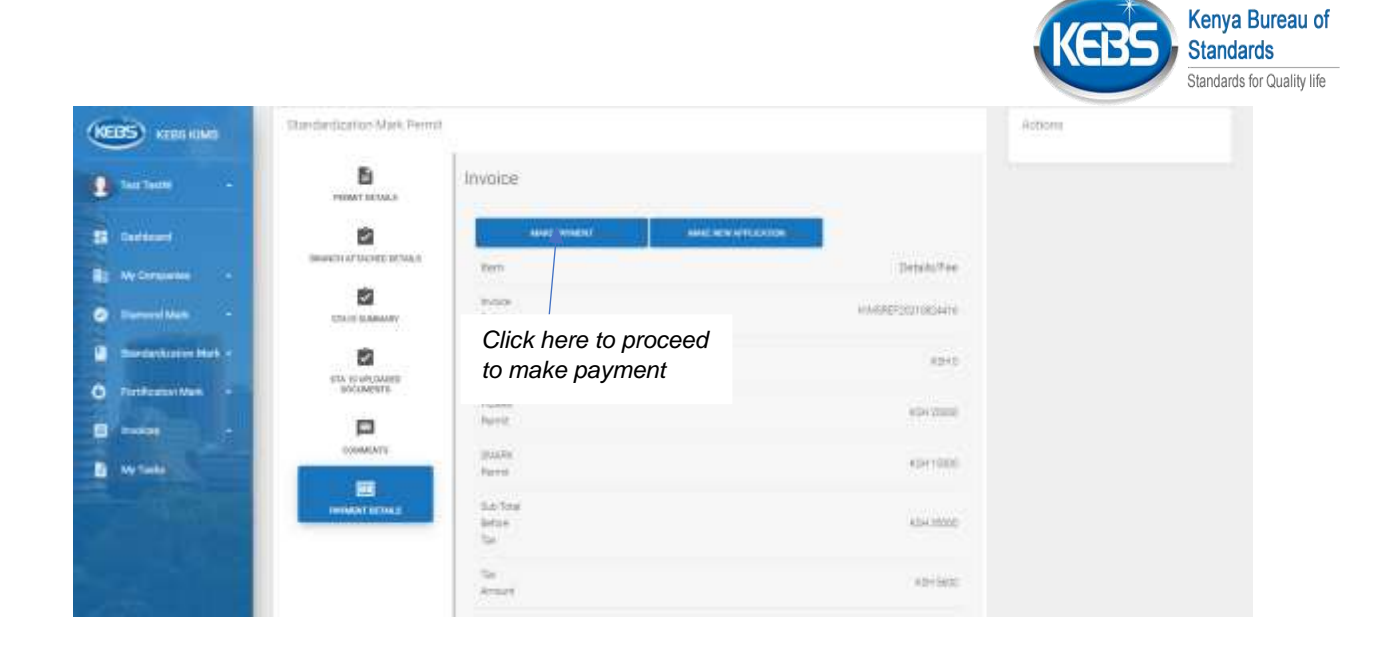

Page | 39

www.kebs.com

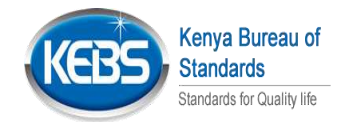

# 7. DMARK New Application & Payment

1. Click on *Make Application* on the Diamond Mark tab or click on make application under Diamond Mark menu on the side bar

| KEBS KEBS KIMS                     | I Dashboard                 |                                                          | Distantia II 1                                                |
|------------------------------------|-----------------------------|----------------------------------------------------------|---------------------------------------------------------------|
| Dathes a                           |                             | Level heres                                              | to effective 1                                                |
| 11 Dastiboart                      | o 🖬                         | 0                                                        | 1 KED 100/001 CO                                              |
| <ul> <li>Downord Mark +</li> </ul> |                             |                                                          |                                                               |
| MA Assessment                      | 12 3 4 3 32 M               | 20 1000                                                  | 20 M (2012) I                                                 |
| AND AT NY Applement                | Standardization Mark        | Diamond Mark                                             | Fortification Mark                                            |
| Ale Alexandra Appendication        | Apply                       | Apply                                                    | Apply                                                         |
| StandarScattor MeA                 |                             |                                                          |                                                               |
| · Furtification Mark ·             | Description                 | Description<br>To finite a second control and one of the | Description                                                   |
| E meses -                          | andly matchesture (product) | operated to (vint)                                       | have employed the SMath of accentance with HERE<br>proceeding |
| 🕑 My Tasks                         | ( NAME ANTER CARENT         | Click here                                               | HANE NEY EXTEN                                                |
| Contraction of                     |                             |                                                          |                                                               |

2. Fill in the STA 1 form details. Under Application Type select whether it's a foreign or Local Dmark you are applying for and click next

| anna a                 | New York Control of Control                                                   | Step 1 of 6                                                                |                    |
|------------------------|-------------------------------------------------------------------------------|----------------------------------------------------------------------------|--------------------|
| Dehboard               | STA 1 Form<br>We the undersigned headby goals for the grant nervice of a per- | nto the permit has                                                         | ad here under      |
| Diamond Mark -         | Commetity Description - muse                                                  | Tradic Mark / monoto                                                       |                    |
| Standard retron Mark - | Connecting Description                                                        | Table Male                                                                 |                    |
| Fortrication Mark -    | Applicant Name                                                                | Salact Santan ( manual                                                     | Fill in all the    |
| 1 minutes -            | TisTest                                                                       |                                                                            | required           |
| My faste               |                                                                               |                                                                            |                    |
| My Companies +         | Application Type:                                                             | Indicate Investory                                                         |                    |
|                        | Sele<br>man<br>man                                                            | ct either Foreign for foreign<br>ufacturer or Local for Local<br>ufacturer | -                  |
|                        |                                                                               |                                                                            |                    |
| age∣40                 | www.kebs.com   kim                                                            | <u>s-support@kebs.org</u>   072                                            | 22 202 137 or 0734 |

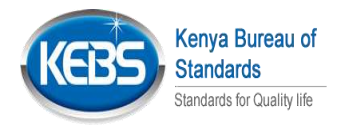

#### 3. Fill in the required sta 3 form details from steps 2 to 6 clicking next after each step

| (Contraction) |                                                                                                    | Step 2 of 6 |                              |
|---------------|----------------------------------------------------------------------------------------------------|-------------|------------------------------|
| 1 NH 1        | STA3 Form                                                                                                   |             |                              |
| E             | Browners, et all analytics from the Minist sponsore<br>T Flactory Organization<br>1 ( Hectory Diganization) |             |                              |
| C terrent (   | Plane gos Distritoren gebeixane                                                                             |             |                              |
| O 1           | Roman al data an against follows as the Nacol                                                               |             |                              |
| B + (*)       |                                                                                                    |             |                              |
| E MINH        |                                                                                                    |             |                              |
|               | there and such that experiments and                                                                         |             | Fill in all required details |
|               | Registeres and a contract any will also confidence of standard of space.                                    |             |                              |

### Fill in the Qality control/Inspection staff details

| NEES REPORT          | These Diamood Mark Permit                                                                                       |
|----------------------|----------------------------------------------------------------------------------------------------|
| B name -             | Step 3 of 6                                                                                                    |
| Si formant           | QUALITY CONTROL/INSPECTION STAFF                                                                                |
| O Descriftet •       | Please give the following information on factory GC staff organization                                          |
| Electrolistic Matter | Annel of Casility Journment, Guid Totalizes, Training etc                                                       |
| • Foreine Mart -     |                                                                                                    |
|                      |                                                                                                    |
| E Mataka             | Any series of the second second second second second second second second second second second second second se |
| -                    |                                                                                                    |
|                      |                                                                                                    |
| - ACCESS             | At these a block with Saidby Zenthel Instantion Department 1                                                    |
|                      |                                                                                                    |
|                      |                                                                                                    |
|                      |                                                                                                    |

Fill in Materials OR Components Details and click next

|                 | Kenya Burea<br>Standards                                                                                                    | u of    |
|-----------------|----------------------------------------------------------------------------------------------------|---------|
|                 | Standards for Quali                                                                                                    | ty life |
| NETS KATERMS    | New Diamond Mark Parmit                                                                                                    |         |
| total +         | Step 4 of 6                                                                                                    |         |
| E Defecent      | MATERIALS OR COMPONENTS:                                                                                                    |         |
| • manufala •    | NURCHABE SPECIFICATION/MATERIALI QUALITY AUGUNANCE                                                                                             |         |
| -               | Finans detail man reservice partment, por fluctures, con fluctures in and major supplies restricts                                             |         |
| Ferthermoldet - |                                                                                                    |         |
|                 |                                                                                                    |         |
| N Tests         | Provid when give spacify assuments interfault adjusted on month of restands, an component's indicating action laters an interfault and actions |         |
| -               |                                                                                                    |         |
|                 |                                                                                                    |         |
| ALC: NO         | What stanged isolations used for its control to all fourther products? ( means                                                                 |         |
|                 |                                                                                                    |         |
|                 |                                                                                                    |         |
|                 |                                                                                                    |         |

### Fill in Manufacture Details and click next

| (NEBS) KINS KINS   | Step 5 of 6                                                                                                    |
|--------------------|----------------------------------------------------------------------------------------------------|
| E niter -          | MANUFACTURE                                                                                                    |
| E failure          | Please defait relation them in the advection of a solution relation of an approved to chart form about gifting is prior only for advecting the general second                                                                                                    |
| Derverklask +      |                                                                                                    |
| Contempoter Max -  |                                                                                                    |
| O Problems Mark -  | MAINTENANCE SYSTEM - PLANT AND EQUIPMENT                                                                                                    |
| E 10000 -          | Multiverse a page 6 in question                                                                                                    |
| 🔄 My Tuika         |                                                                                                    |
| All My Consulation |                                                                                                    |
|                    | QUALITY CONTROL AND TESTING                                                                                                    |
|                    | Prove state Deally Control Spring, including sampling followed with particular reference in the waveet Deached: A guiding Control Scientific webs or sugnement reason between the 3.1 is advertised on a second second |

Upload all the required documents to support your application.Click on drag and drop files and select the files to attach and the click finish

|                      |                                                           |               |                      |              | Standards for Q | uality life |   |   |
|----------------------|-----------------------------------------------------------|---------------|----------------------|--------------|-----------------|-------------|---|---|
| KERS KERS KINS       | Melle Application                                         |               |                      |              |                 | B verment   | н | 4 |
| 1 mm -               |                                                           |               |                      |              |                 |             |   |   |
| If Derese            | New Charround Mark                                        | Permit        |                      |              |                 |             |   |   |
| 0 mmmm -             |                                                           |               | Step 6               | of 6         |                 |             |   |   |
| 2 Sandadandan Mark - | Upload the followi                                        | ng documents: |                      |              |                 |             |   |   |
| O fulfaderNet        | <ul> <li>D00 Downrant</li> <li>Mercine Theorem</li> </ul> |               |                      |              |                 |             |   |   |
| D beam .             | the busining bourse                                       | 1             |                      |              |                 |             |   |   |
| B witness            |                                                           |               | ± Degue              | E Broje Mich |                 |             |   |   |
|                      |                                                           |               |                      |              |                 |             |   |   |
| 3                    | Flieldame                                                 | File Tape     | Bocument Description | Click here   | rsioi Number    |             |   |   |
|                      | -                                                         |               |                      |              |                 | fain.       | 1 |   |
|                      |                                                           |               |                      |              |                 |             |   |   |
|                      |                                                           |               |                      |              |                 |             |   |   |

Kenya Bureau of

4. Click on the various menus on the application to view the details filled on the application

| KEBS KIMI                        | 1 Datiburg                                                                                                    |                                                                                                    |                      | (Berline) II 1                    |
|----------------------------------|----------------------------------------------------------------------------------------------------|----------------------------------------------------------------------------------------------------|----------------------|-----------------------------------|
| 1 ·                              | Damard Mark Prints                                                                                                    |                                                                                                    |                      | -                                 |
| SS Defined                       | 6                                                                                                    | Permit Details                                                                                                    |                      | STATE AND CALORING MAX            |
| Derevel Mak     Deskettreien Mak |                                                                                                    | Click on each of these men<br>view the various details fille                                                                                                    | us to<br>ed on       | solver) and distant rule in varie |
| E                                | (TAT IS ADDRESS OF                                                                                                    | the application                                                                                                    |                      |                                   |
| Sty Taula                        | interesting in the second second seco | Pertukations         58.853-50000           Image: Training Control & Diversity Training Training Control & Diversity Training Training Control & Diversity Control & Diversity Control & Di | Versee +<br>Norder + |                                   |
| the factor                       | OTVICE VERSION OF THE A                                                                                                    | O Matter distantia                                                                                                    |                      |                                   |
| 100                              |                                                                                                    | 🖨 factas.<br>🔁 traductivas procedulares                                                                                                    |                      |                                   |

5. Click on Update application in order to make any changes on the STA forms details

 Page
 43
 www.kebs.com
 kims-support@kebs.org
 0722 202 137 or 0734

 600 471/2
 600 471/2
 600 471/2
 600 471/2
 600 471/2

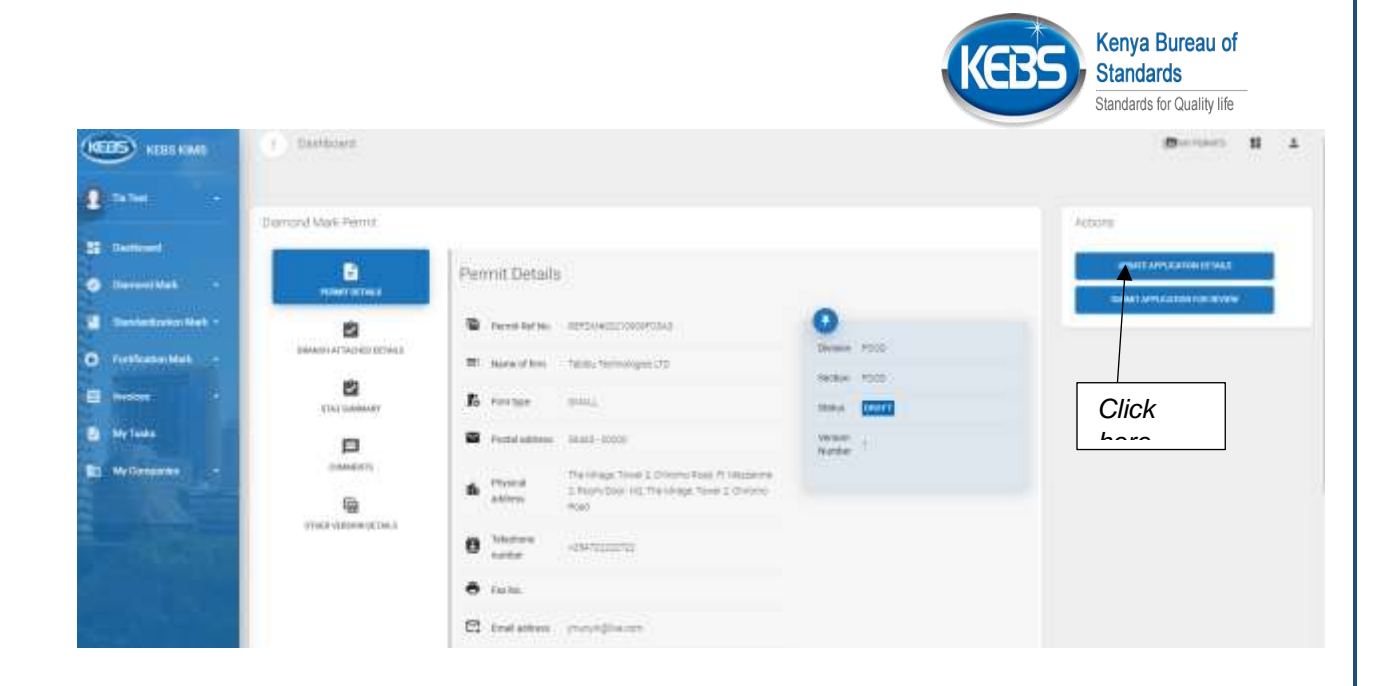

6. Click on **Submit Application** then click on Yes in order to submit application

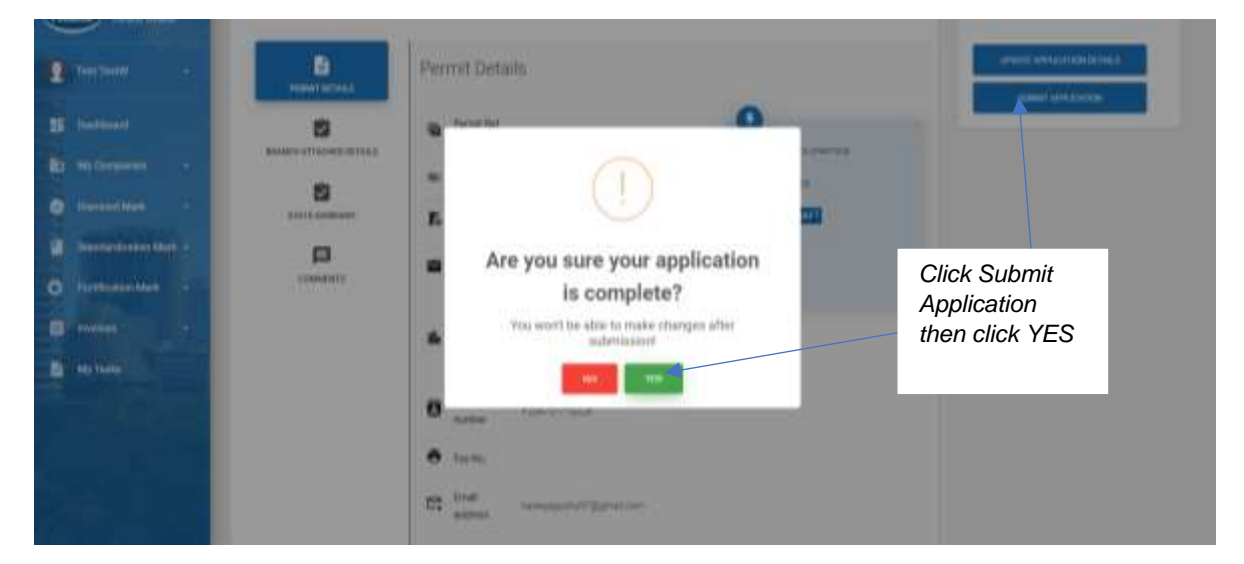

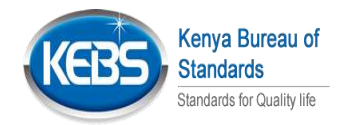

7. Click on *Payment Details* to view payment breakdown.Then click on Make payment to make payment

| (1005) KEES KIMS                                 | Institute                                                                                                    | (Derminer 11 ± |
|--------------------------------------------------|----------------------------------------------------------------------------------------------------|----------------|
| 2 tates                                          | Diamond Mark Permit                                                                                                    | Actions        |
| El Dantoni<br>Danne Main -                       | invoice.                                                                                                    |                |
| Destantion of the later     O furthermore that - |                                                                                                    |                |
|                                                  |                                                                                                    |                |
| B Hylada                                         | Click here to make another                                                                                                    |                |
|                                                  | Maledara Series April                                                                                                    |                |
|                                                  | The Alexandrian Alexandrian Al |                |

8. Click on *Pay Now* to make payment to that one application

| (CERS) KERESONS   | () Consultate Invoice |                       |            |              |                         |                |                          | 0 1 1                                                                                                    |
|-------------------|-----------------------|-----------------------|------------|--------------|-------------------------|----------------|--------------------------|----------------------------------------------------------------------------------------------------|
| 1 mm              | D more Permit         |                       |            |              |                         |                |                          | Complete Consultation                                                                                                    |
| 2 Defined         | There are properties  |                       |            |              |                         |                | And American Contraction | Name of Control of Control of Con |
| Barbeltatterbek - | Parrys Raf No. 1      | Community Description | Biald/Verw | Total Amount | Automor Number          | Actor          | Select .                 |                                                                                                    |
| O restance link - |                       | anala                 | erenti .   | +            | normalization resources | ter sole       |                          |                                                                                                    |
| E mont -          | Smillightere          |                       |            |              |                         | NUT PROFESSION | 0 est un                 |                                                                                                    |
| E My Congerses -  |                       |                       |            |              |                         | Click          | here                     |                                                                                                    |
|                   |                       |                       |            |              |                         |                |                          |                                                                                                    |
| - nichary         |                       |                       |            |              |                         |                |                          |                                                                                                    |

9. Click on Invoice Details to view the general invoice details

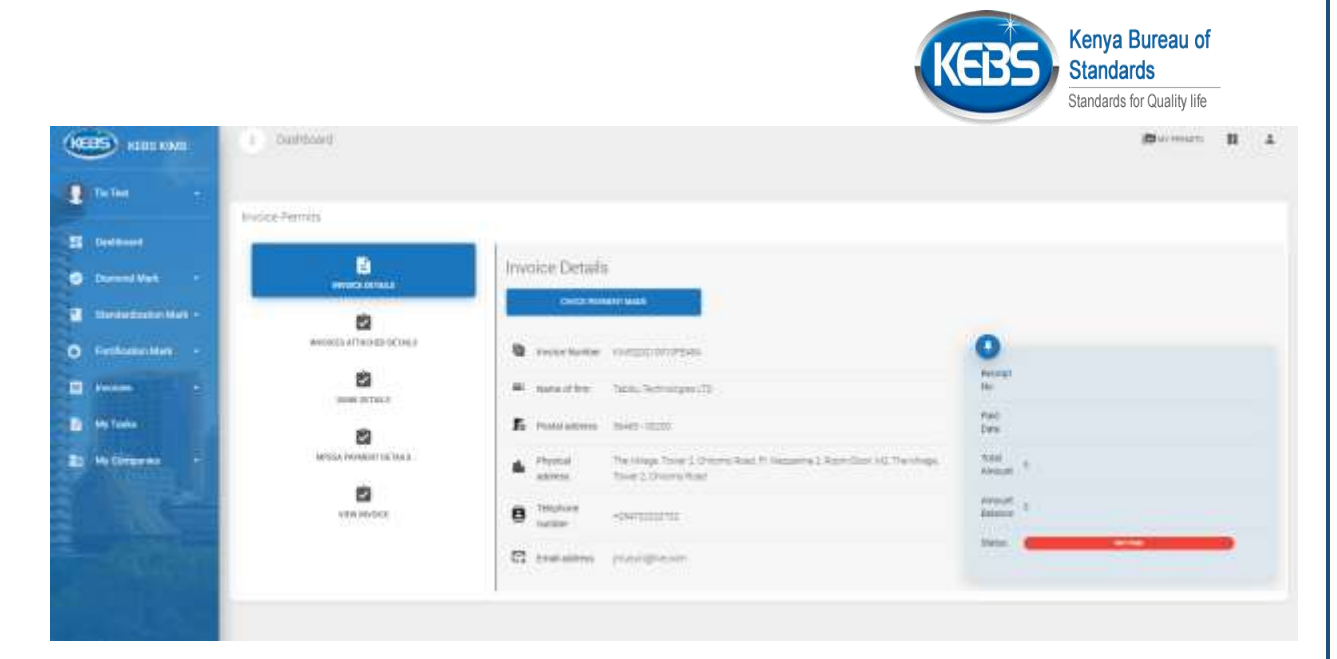

10. Click on *Invoice Attached Details* to view the consolidated invoice, if several they will be listed here

| 2 tate 1 4        |                |              |                                |                        |                    |            |         |
|-------------------|----------------|--------------|--------------------------------|------------------------|--------------------|------------|---------|
| 5 Personal        | Bagaza Permita | HIVEOLINEPHE | convector description.         | BARCHAR                | TOTAL AMOUNT       | AND STATUE | Action  |
| I Terretetetetete | weeccess       | NAMES AND NO | DIALE<br>COMMONITY DESCRIPTION | analis<br>Beauty mante | n<br>TUTAL AND ANT | NUT THE .  | Artista |
| D Forfuene like • | Si soo shaal   |              |                                |                        |                    |            |         |
| We designed       | VER ANORE      |              |                                |                        |                    |            |         |

11. Click on *Bank Details* to view the various banks details through which payment can be made

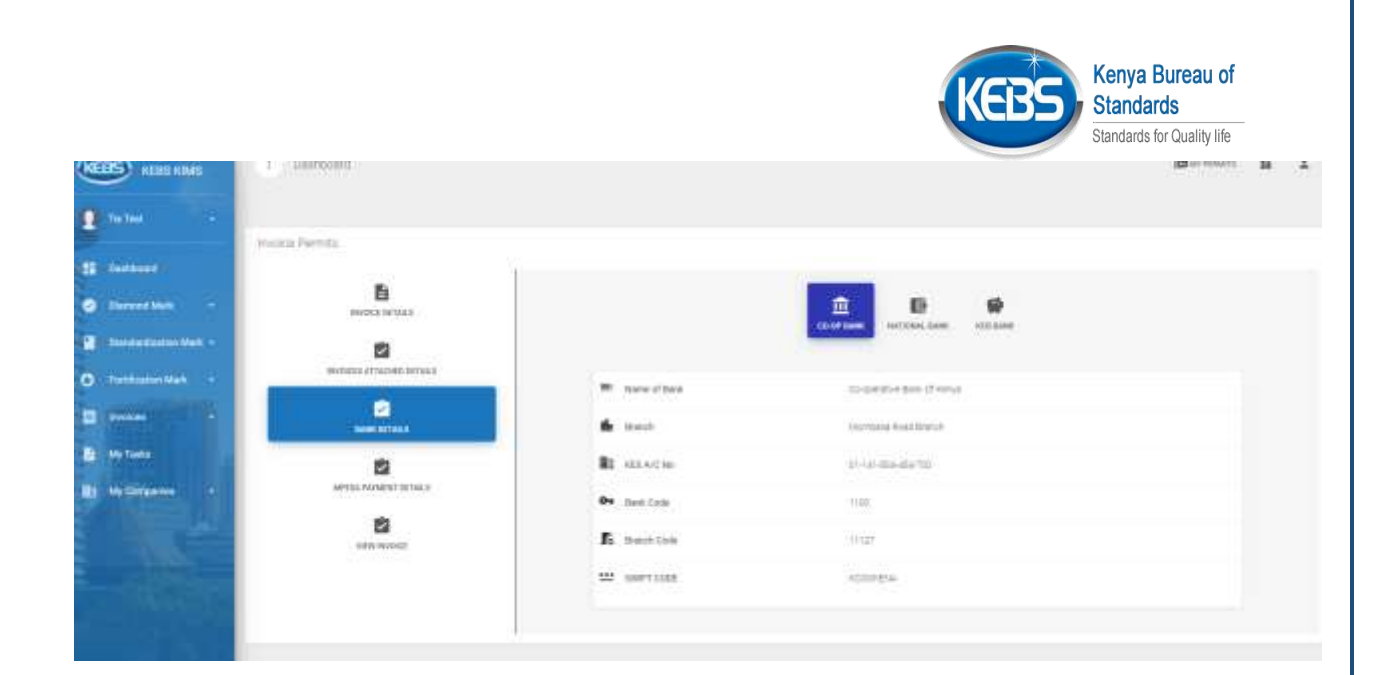

12. Click on *Mpesa payment Details* to pay through Mpesa stk push.Key in mpesa number and click on pay now

| KERS KIMS             | () Daufdioard                                                                                                   |                                        | Constant . | H | 1 |
|-----------------------|----------------------------------------------------------------------------------------------------|----------------------------------------|------------|---|---|
| 1 mm -                | insule Barrits                                                                                                  |                                        |            |   |   |
| E Continuet           | The second second second second second second second second second second second second second second second se | v                                      |            |   |   |
| O Darrent Main -      | Bennetalin                                                                                                    | MPESA Payment Details                  |            |   |   |
| 🖬 Rentellinier Mart - | 10                                                                                                    |                                        |            |   |   |
| O Festivation Mark -  | INVOLUTI AT MUNICIPALITY                                                                                        |                                        |            |   |   |
| 2 (mm) 2              | inter a circa a                                                                                                 |                                        |            |   |   |
| edu Tanka             | 0                                                                                                    | Filithe details below to make payment: |            |   |   |
| Ny Conserve           | SPEAK PROVINCE BETREE                                                                                           | Side Plane Norbet                      |            |   |   |
|                       | S.                                                                                                    |                                        |            |   |   |
| - alter               |                                                                                                    | - ner sne                              |            |   |   |
|                       |                                                                                                    |                                        |            |   |   |

13. Click on *View Invoice* to view and download the generated invoice

Page | 47 www.kebs.com | kims-support@kebs.org | 0722 202 137 or 0734 600 471/2

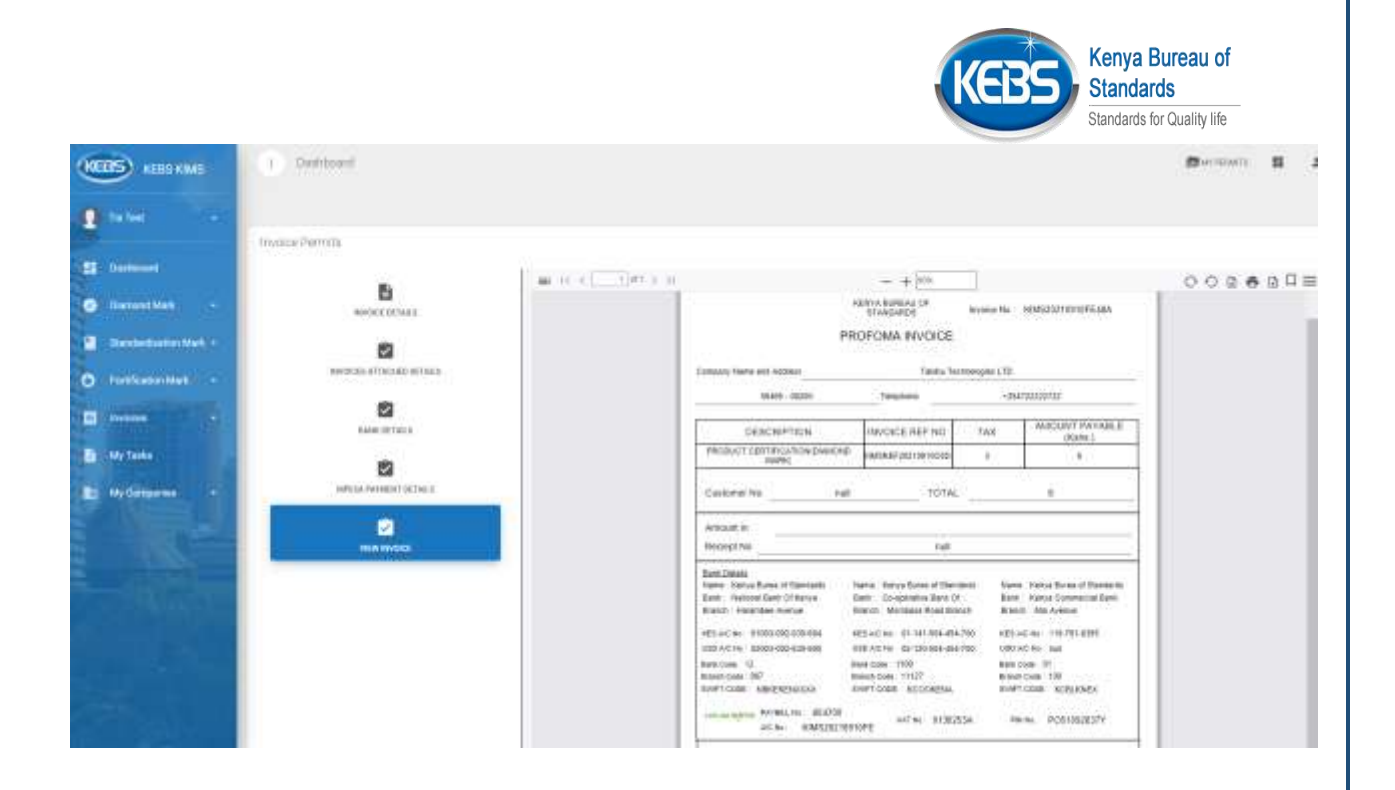

14. After payment is made, invoice status updates to paid

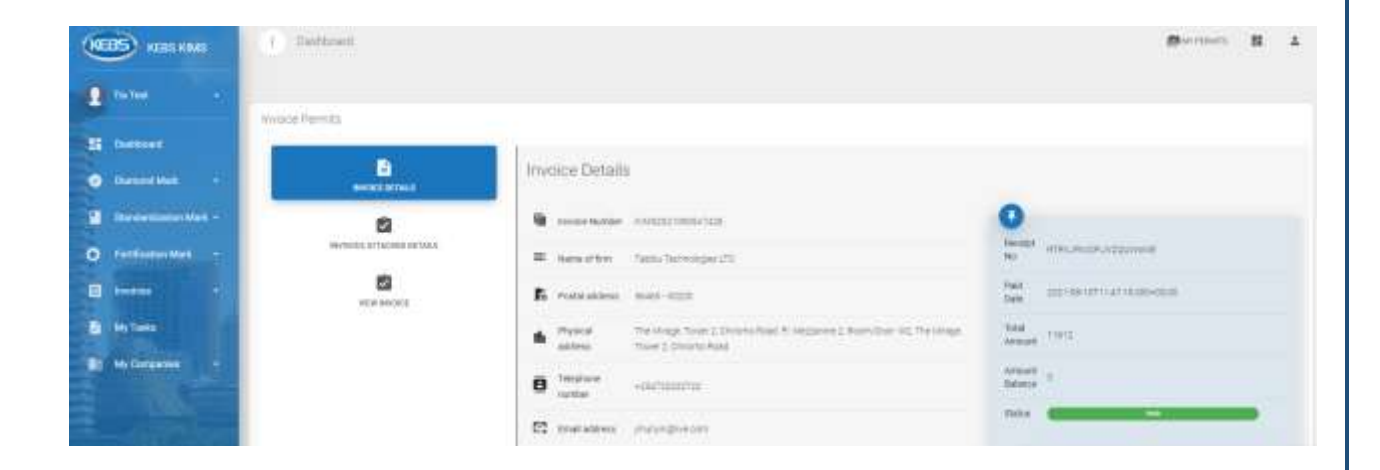

15. Select Diamond Mark then All My Applications on the side bar to view progress of the Dmark applications made

|                      |                                      |                  |          |              |               |            |              | Stand                                                | lards for Quality li |
|----------------------|--------------------------------------|------------------|----------|--------------|---------------|------------|--------------|------------------------------------------------------|----------------------|
| KERS KANS            | <ol> <li>All My Applement</li> </ol> | 16               |          |              |               |            |              | <b>B</b> =                                           | B 1                  |
| teter e.             |                                      |                  |          |              |               |            |              |                                                      |                      |
| -                    | Dury etter                           | n Al Ny Agos ava | 1        |              |               |            |              |                                                      | a second             |
| encoder -            | Permit Ref No. 2.                    | Application Data | Product  | Brand Northe | Permit Number | tinue Curn | Expiry Date  | Satu                                                 | Actors 1             |
| -                    | NERVONANO CROACE-TO                  | 349(5.0021)      | 1000     | (7.61)       |               |            |              | VENDOUGHER WAR FOR COMPLETENEED FROM HIS CANDINGS IN |                      |
| and a set of the     | NEX YOU CHARGE                       | 1014-2221        | 1445     | 0.015        |               |            |              | Parana Panton Vancondo, Panara Secondor (Concession) |                      |
|                      | REPORTED INTERVIEW                   | 16/6.000         | (((41))) | (20.001)     |               |            |              | PERCENT AND A LONG TO A                              |                      |
| Sundarization Martin | 827044002101100000                   | 1er (0.3021)     | eve)     | 21415        |               |            |              | reprised                                             |                      |
| fortunin Mar -       | Report Ref No.                       | Application Date | Pedat    | lined Name   | Famil Number  | inne Date  | Expiry Dally | Status -                                             | Acitors              |
|                      | many subdeme                         |                  |          |              |               |            |              | Hauter                                               | 9447 LL01            |
|                      |                                      |                  |          |              |               |            |              |                                                      |                      |

16. Click on *My Tasks* on the side bar menu to view applications that need manufacture's action

| (CERS) 4233 MMS     | (1) Sty Tests.          |                |                  |         |            |               |                      |                  | (B          | . II - 1          |
|---------------------|-------------------------|----------------|------------------|---------|------------|---------------|----------------------|------------------|-------------|-------------------|
| 2 mm -              |                         |                |                  |         |            |               |                      |                  |             |                   |
| E Dertors           | appendie engelie        | an Fanang      |                  |         |            |               |                      |                  | - 64        | ed freedo.        |
| C farmer land -     | Permit Ref 140          | 1. Permit Type | Application Date | Product | Brand Name | Permit Namber | in the Date          | Expery Date      | 1. Matus    | Actions           |
| 2 Desertation Value | Approximation           | Intelli        | 34 V 22          | STARS.  | reti       |               |                      |                  | ADDISANDER" |                   |
| O FollowerMak +     | Permit Bur No.          | Permit Type    | Application date | Product | and have   | Perrat Number | time bate            | Expiry Date      | Mates       | Attens            |
|                     | meaning the tart sector |                |                  |         |            |               |                      |                  | -/ (        | <b>D</b> Mat Last |
| B Witten            |                         |                |                  |         |            |               |                      |                  |             |                   |
| a ta triann         | (                       | Click he       | re               |         |            | Clic<br>nec   | k here t<br>essary a | o make<br>action | the         |                   |

17. To view updates given during the review process, Click on each of the sub-menus on the side bar of the application

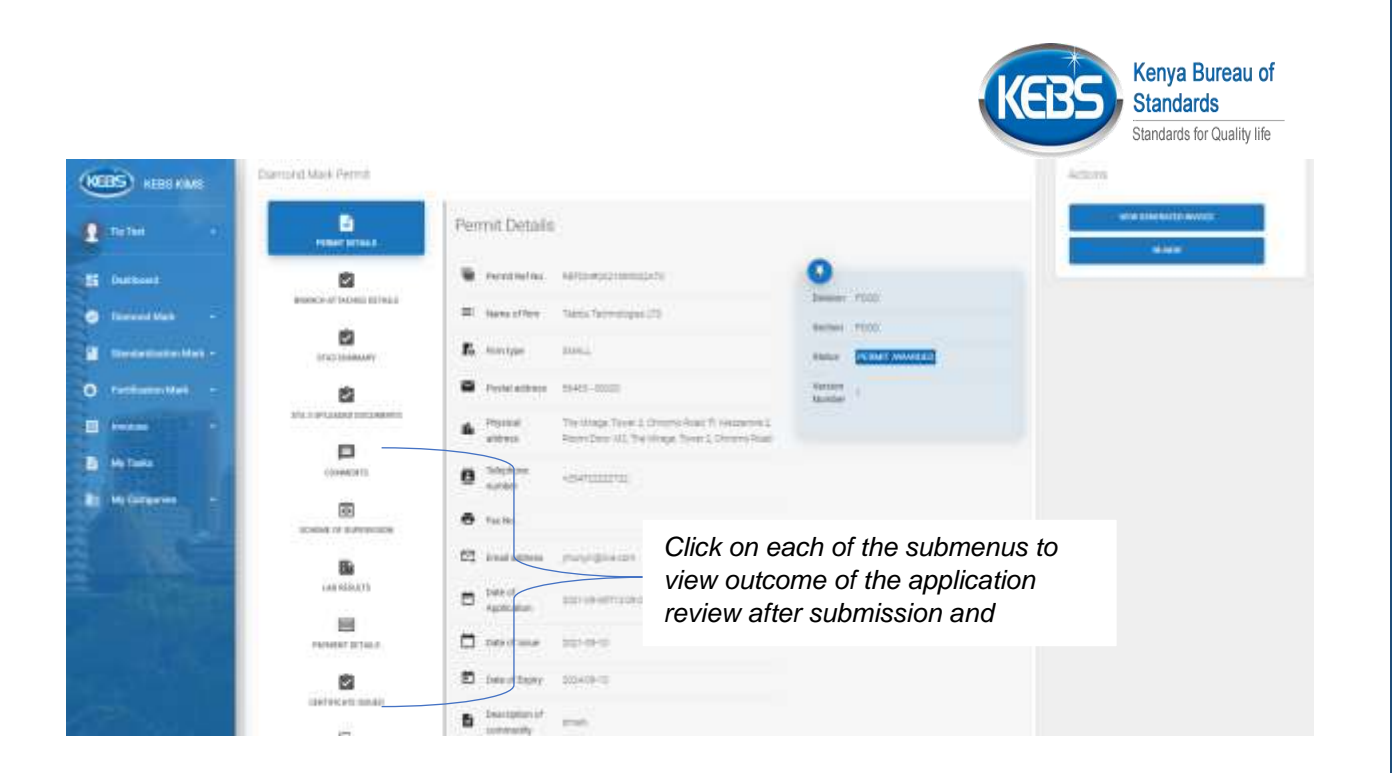

Page | 50

www.kebs.com

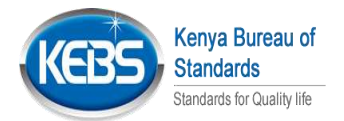

# 8. DMARK Renewal & Payment

1. Click on Diamond Mark on the sidebar, Awarded permits then click on view the application that is to be renewed

| (KEBS) KINE KANE          | () Availed Audiomore       |                      |         |              |               |            |             | 8                | an B. A  |
|---------------------------|----------------------------|----------------------|---------|--------------|---------------|------------|-------------|------------------|----------|
| 📱 tutur 👘                 | Dament Mark A              | Awarded Applications |         |              |               |            |             |                  |          |
| 2 Defense                 | Platit print               |                      |         |              |               |            |             | -                |          |
| O Derret Vel -            | Permit Ref No 1            | Application Date     | Product | Drand Norrie | Pertot Number | tosar Date | Expiry Date | Status           | Actions  |
| MA Pressen                | ARAD MERIDIAN CONTRACTOR   | 364.00               | dran .  | 1944         | 20010242      | 221010     | 2014/01/12  | Person analytics | *        |
| and ellipsence            | Persitantia                | Application Date     | Podat   | trank harre  | Presil Ranker | Issue Date | Espiry Data | 10464            | Astron   |
| AA An and a sum of the    | manage is the spin sector. |                      |         |              |               |            |             | iner manal       |          |
| 12 Paratastastastastastas |                            |                      |         |              |               |            |             | /                |          |
| O PetitisterMak           |                            |                      |         |              |               |            |             |                  |          |
| E roles                   |                            |                      |         |              |               |            | 0"          | . /              |          |
| B An Table                | Cli                        | ick                  |         |              |               |            | Click he    | ere to open t    | the ball |
| B Melangene               |                            |                      |         |              |               |            | renewe      | d                | be       |
| The second second         |                            |                      |         |              |               |            | L           |                  |          |

#### 2. Click on *Renew*

| KEES REELENNE  | Diamond Mark Permit                                                                                                    |                                                                                                    | Actions    |
|----------------|----------------------------------------------------------------------------------------------------|----------------------------------------------------------------------------------------------------|------------|
| 1 matter       | E HINA MARK                                                                                                    | Permit Details                                                                                                    |            |
| E buttout      |                                                                                                    | Presidential Additional Community                                                                                                    |            |
| C farrent Wat  | 8                                                                                                    | Kenne offere Same for endinger (2)                                                                                                    |            |
| O fathamatilat | 2                                                                                                    | Problement 1942-2022 Verter /                                                                                                    |            |
|                | Managements                                                                                                    | Postal Territop, Territ J, Dremon-Asar T, Helson MJ,     Advance J, Dremon-Asar T, Helson MJ,     Postal Paramilton MJ, Territop, Toren J, Dremon-Read | Click here |
| B Halana       | OOPPACETS.                                                                                                    | B antes contained                                                                                                    |            |
|                | Solide of Subsystems                                                                                                    | 6 tute                                                                                                    |            |
|                | LAU REBUCS                                                                                                    | E tetel annumentaria estate                                                                                                    |            |
|                | Participan de la companya de la companya | equitation     equitation     equitation     equitation     equitation     equitation                                                                  |            |
|                |                                                                                                    | D beertage 100-00-0                                                                                                    |            |
|                |                                                                                                    | D Institute of much                                                                                                    |            |

Page | 51 www.kebs.com

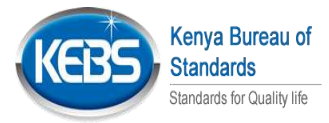

3. Click on Update Application to make updates to STA 3 details

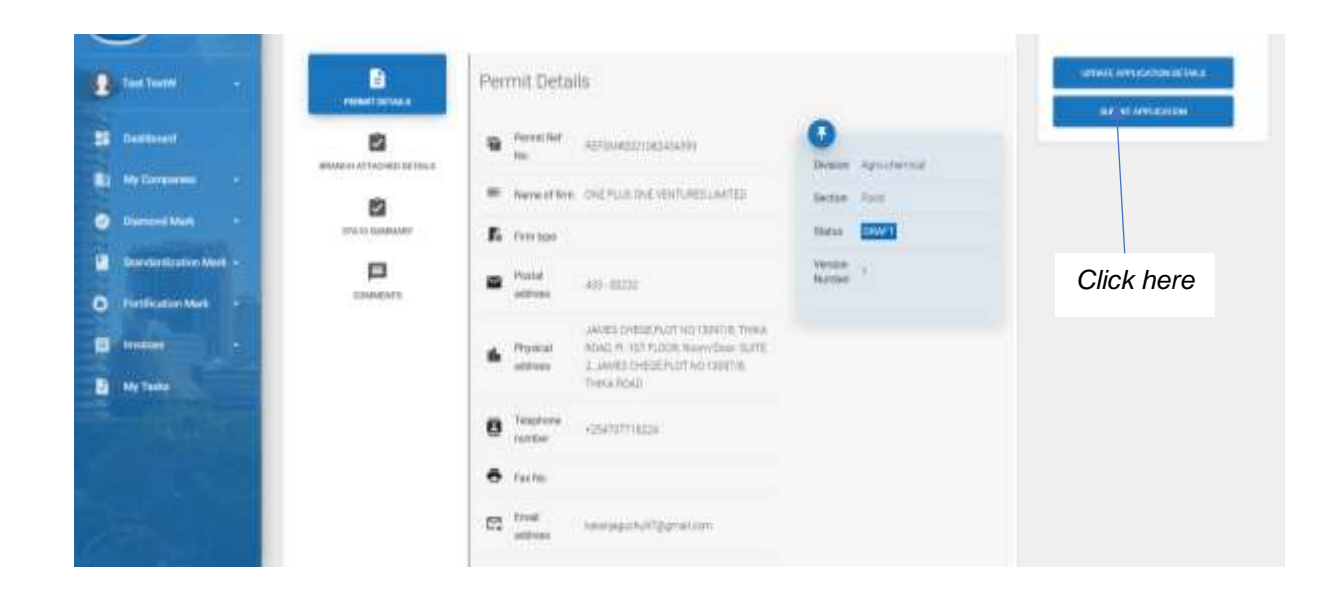

4. Click on **Submit Application** to submit the renewed Application and click on Yes if complete

| g tertem -                                                                                                    | Baselines | Perrist Details                                                                                                    |            |
|----------------------------------------------------------------------------------------------------|-----------|----------------------------------------------------------------------------------------------------|------------|
| ES Destinant<br>M Hyperansen<br>Desteret Math<br>Mentantisation Mark -<br>Products Mark -<br>Market<br>Market<br>Mar |           | Are you sure your application<br>is complete?<br>You word be doe to make charges after<br>submissant<br>intervision<br>intervision<br>intervisio | Click here |
|                                                                                                    |           | tests:     tests:                                                                                                    | Click here |

5. To view the version of the previous awarded application before renewal, click on *other versions* 

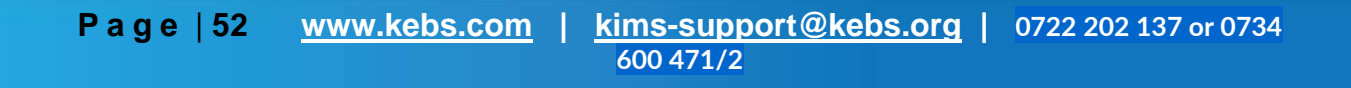

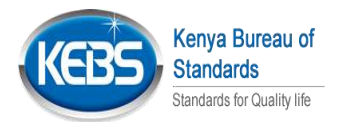

Page | 53 www.kebs.com | kims-support@kebs.org | 0722 202 137 or 0734 600 471/2

| 12 Transformed                                    |                         |                                              |                                          |                   | KE   | Kenya Bureau of<br>Standards<br>Standards for Quality life |
|---------------------------------------------------|-------------------------|----------------------------------------------|------------------------------------------|-------------------|------|------------------------------------------------------------|
| Promover Mark     Promover Mark     Promover Mark |                         | Other Permit Versions<br>Non-chartsoniae One | Stelan                                   | Western<br>Number | 2010 | with employed in second                                    |
| a an an an an an an an an an an an an an          | 5<br>5                  |                                              | настичными констандарыным<br>набрализата | .0                | 0    |                                                            |
|                                                   |                         |                                              |                                          |                   | •    | Click here to<br>view details of<br>the previous           |
|                                                   | Colored Witness of Case | Click                                        |                                          |                   |      |                                                            |

6. Click on *Payment Details* to view payment breakdown.Then click on Make payment to make payment

| (KEBS) KEELKIMS   | 1 Taitkord             |                               | Berniner II A |
|-------------------|------------------------|-------------------------------|---------------|
| 1 Tatha 4         |                        |                               |               |
| Si Dettors        | B Invite               |                               | Actions       |
| O Devertien +     | NUMETOETAGE            |                               |               |
| Contraction Web + | Shange attacks attacks | Desis/Fee                     |               |
| a                 | Status Refer           | 6 6 6 6 7 7 2 1 1 0 4 1 2 1 1 |               |
| a wien            | 2 (1000)<br>Norm       | Click here to                 |               |
| Hy Conquester     | Click here             | make another                  |               |
|                   |                        |                               |               |
| and the second    |                        | 401                           |               |
|                   | The Tree Amount        | ADHS                          |               |

7. Click on Pay Now to make payment to that one application

|                    |                         |                       |              |              |                                         | Ke         | BS                | Kenya E<br>Standar<br>Standards f | Bureau of<br>ds<br>or Quality life | _       |   |
|--------------------|-------------------------|-----------------------|--------------|--------------|-----------------------------------------|------------|-------------------|-----------------------------------|------------------------------------|---------|---|
| (EBS) KIIKOWS      | 1 Grunklatelmoort       |                       |              |              |                                         |            |                   |                                   | Derements                          |         | + |
| E talas            | The systems             |                       |              |              |                                         |            | Sections.         |                                   | Companye Donny                     | adation |   |
| C Datesting of the | Perry Ref No. 1         | Community Description | baldhierw.   | Total Amount | Networke Nantaer                        | 1. Active  | L Select          |                                   |                                    |         |   |
| O Perferentiet -   | NGTT21.042121(01002200) | 1994                  | (merc        | +            | 100000000000000000000000000000000000000 | Her sector |                   |                                   |                                    |         |   |
| a mene             | Pend Bellet             | Commodity Description | Brand States | Total Amount | Auformie Sundar                         | Arbai      | 5943<br>• • • • • | uir -                             |                                    |         |   |
| En Ny Column       |                         |                       |              |              |                                         | Click      | here              |                                   |                                    |         |   |
| - numero           |                         |                       |              |              |                                         |            |                   |                                   |                                    |         |   |

8. Click on *Invoice Details* to view the general invoice details

| Pernits                    |                                                                                                    |                                                                                                    |
|----------------------------|----------------------------------------------------------------------------------------------------|----------------------------------------------------------------------------------------------------|
|                            |                                                                                                    |                                                                                                    |
|                            |                                                                                                    |                                                                                                    |
|                            | Invoice Details                                                                                                    |                                                                                                    |
| 8                          | CHICZ ROMANY MAIL                                                                                                    |                                                                                                    |
| WHORES ATTRONED GEORE.0    | D received and the company of the                                                                                                    | 0                                                                                                    |
| 2                          | # seatter hostinest                                                                                                    | Record<br>No                                                                                                    |
| 2                          | E maratem mer met                                                                                                    | nei<br>Ins                                                                                                    |
| MARKED INCOMPARTMENTAL AND | Physical The Usings Town 1 Charges Read In Leasanne 1 Republics (10) The straps,<br>actives. Town 2 Charges Read                                                                                                    | Addition (1)                                                                                                    |
| NAM INVOCE                 | B Indust -sweetingth                                                                                                    | Arrest a                                                                                                    |
|                            | C transmission procession                                                                                                    | Sets Concernant and                                                                                                    |
|                            | Annual Constant<br>Annual Constant<br>Annual Constan | New Status         Concrementation           Image: Status         Image: Status           Image: Status         Image: Status |

9. Click on *Invoice Attached Details* to view the consolidated invoice, if several they will be listed here

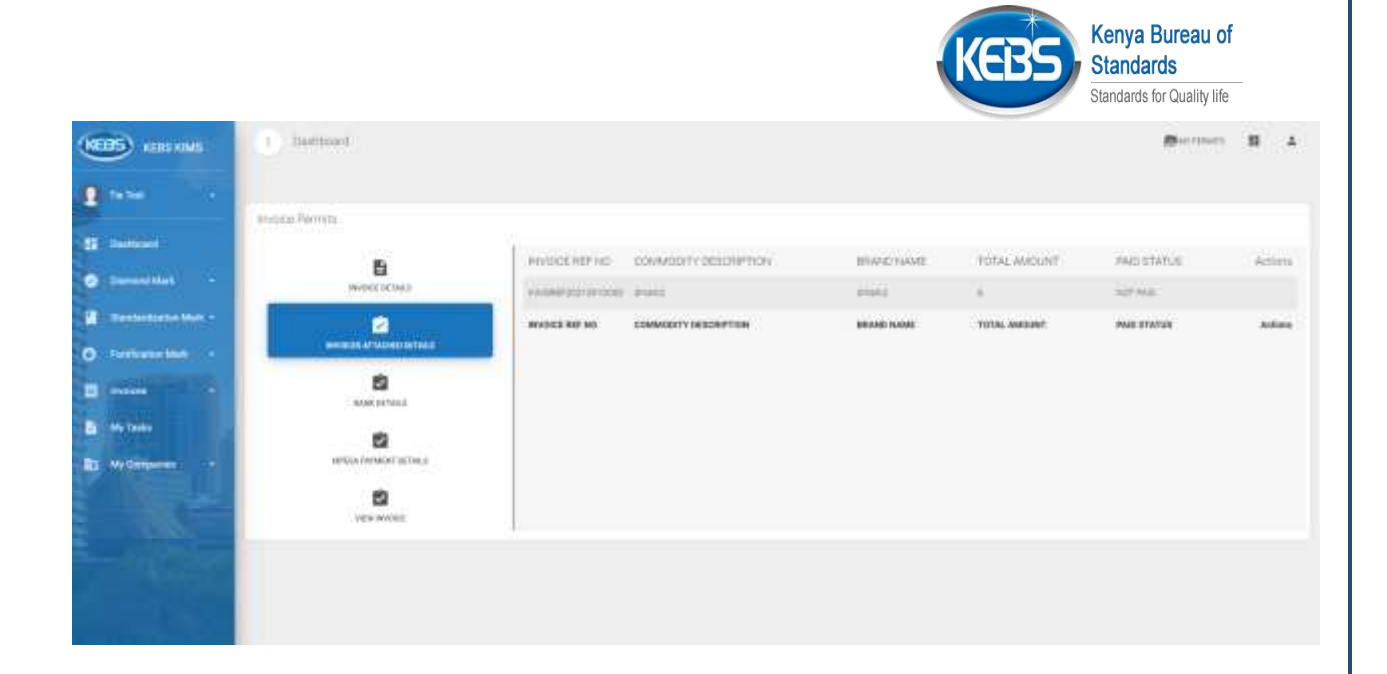

10. Click on *Bank Details* to view the various banks details through which payment can be made

| (KEBS) KERS KINS                                                                                                    | 1 THREE IN COMP.         |              |                           | 10 14 L |
|----------------------------------------------------------------------------------------------------|--------------------------|--------------|---------------------------|---------|
| 🔮 Tartan 💿                                                                                                    | in the line to           |              |                           |         |
| an annan 1                                                                                                    | PRIME PROVE              |              |                           |         |
| C Investiga -                                                                                                    | B                        |              |                           |         |
| Designation for the second second | 2                        |              |                           |         |
| O TethalerNak +                                                                                                    | Webster (Thirde) (Third) | · new of two |                           |         |
|                                                                                                    | 2                        | fr met       | (Aprilating Assail Markub |         |
| D No Tanta                                                                                                    | 2                        | R anora      | 21-18-006-00              |         |
| I Millione I                                                                                                    | MYTEL MANAPET SETALS     | On Deet Lode | 11.00                     |         |
|                                                                                                    | sta wyocz                | E bestow     | 19127                     |         |
| - Aller                                                                                                    |                          | 99 94FT3588  | 10001014                  |         |
|                                                                                                    |                          |              |                           |         |

11. Click on *Mpesa payment Details* to pay through Mpesa stk push.Key in mpesa number and click on pay now

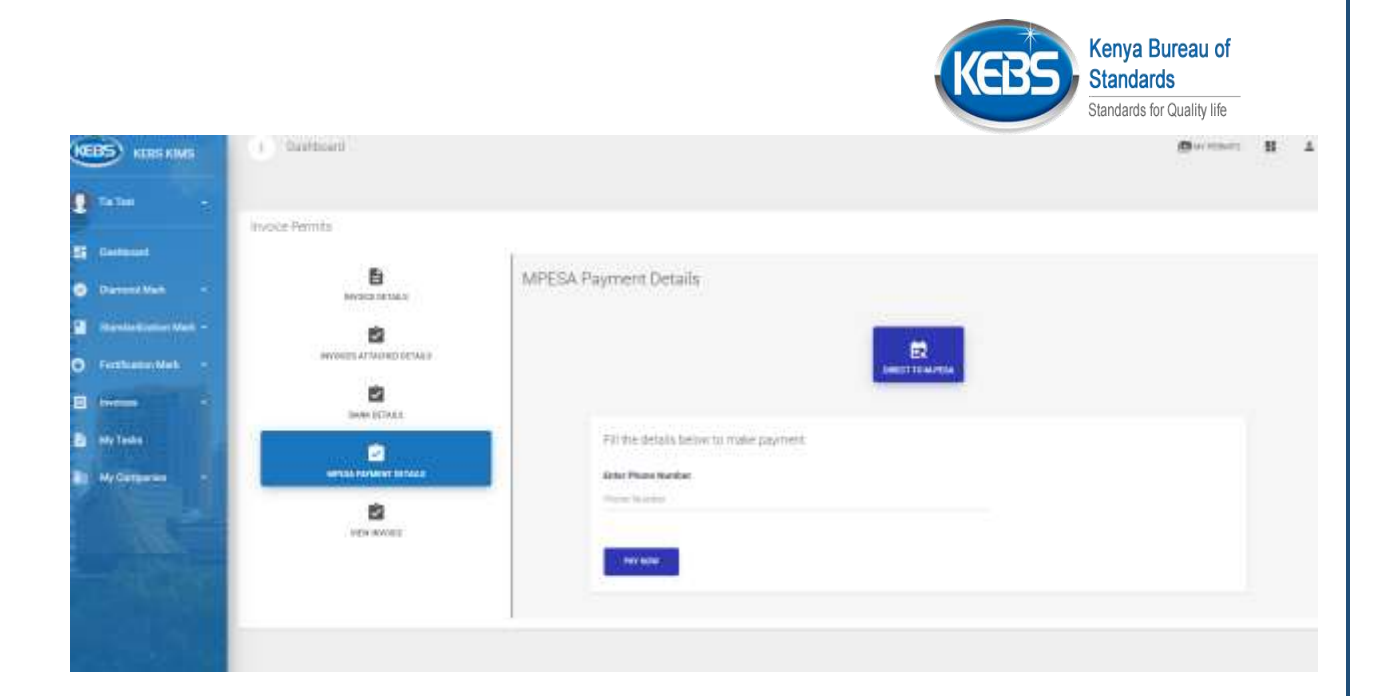

12. Click on *View Invoice* to view and download the generated invoice

| KEESKIME             | Davideorem                                                                                                    | Burnenti B |
|----------------------|----------------------------------------------------------------------------------------------------|------------|
| <b>2</b> 14 14       | Instaction                                                                                                    |            |
| S barrowel           | B = + (0) - + (0)                                                                                                    | 000600     |
| C Derbedunten Mark 1 | NORCOLAR NUMBER OF THE OWNER OF THE OWNER OF THE OWNER OF THE OWNER OWNER                                                                                                    |            |
| O fortforting +      | TREESCOLOTION TALLO                                                                                                    |            |
| E My Taska           | Autor of the anticipal anticipal anticipad anticipad anticipad anticipad anticipad anticipad anticipad anticipad anticipad anticipad anticipad anticipad anticipad anticipad anticipad anticipad anticipad anticipad anticipad anticipad anticipad anticipad anticipad anticipad ant |            |
| E Hyderparent +      |                                                                                                    |            |
|                      | Artautrie<br>Heorethie<br>Heorethie                                                                                                    |            |
| Ray                  | Event Database     Inverse Transmission     Inverse Transmission        |            |
| 100 E 1              | HTLACE         H000000000000         H254000000000000         H254000000000000000000000000000000000000                                                                                                    |            |
|                      | International Acceleration and Acceleration and Accelerat |            |

13. After payment is made, invoice status updates to paid

|                                          |                          | K                                                                                                    | Kenya Bureau of<br>Standards<br>Standards for Quality life |
|------------------------------------------|--------------------------|----------------------------------------------------------------------------------------------------|------------------------------------------------------------|
| (1005) KERS KANS                         | 1 Dathbasett             |                                                                                                    | Bornan H A                                                 |
| E tatus -                                | www.elfernita            |                                                                                                    |                                                            |
| E better<br>Dated liet +                 | B<br>sectored            | Involice Details                                                                                                    |                                                            |
| Indefinitien Max -     O Fatforder Max - | Normal Cartacons and And | <ul> <li>Newselves Association</li> <li>Newselves Association</li> </ul>                                                                                                    | Negati annumuntatione                                      |
|                                          | NEW PROPERTY.            | B restantion man-error                                                                                                    | Pair and the second second                                 |
| B Million                                |                          | Physical The Marge Tours 2, Division Read & Marganeer 2, Non-State Vic, The Marge Tours 2, Division Read & Marganeer 2, Non-State Vice 1, The Marge Tours 2, Division Read & Marganeer 2, Non-State Vice 1, Non-State Vice 1, N | Annual 1971                                                |
|                                          |                          | Institute     Hold State     Hold States                                                                                                    | Artest B                                                   |
| - Greekeer                               |                          | 12 marateur mensheren                                                                                                    |                                                            |

14. Select Diamond Mark then All My Applications on the side bar to view progress of the Dmark applications made

| (1005)                                   | KEBS KIMS             | <ul> <li>All My Applement</li> </ul> | £.               |         |            |               |            |             | 8                                                | i fallante   | 11 ±    |
|------------------------------------------|-----------------------|--------------------------------------|------------------|---------|------------|---------------|------------|-------------|--------------------------------------------------|--------------|---------|
| 1 11 10 10 10 10 10 10 10 10 10 10 10 10 | e e.                  | Damend Ma                            | n Al Ny Agentaro | ų       |            |               |            |             |                                                  |              |         |
|                                          | CARLON CO.            | David with                           |                  |         |            |               |            |             |                                                  | hadrah preis | ·       |
| 0 100                                    | alliat a              | Permit Bel No. 2                     | Application Date | Product | Brand Name | Permit Number | Naux Date  | Expity Date | Statue                                           | 1 D 34       | ctors 1 |
|                                          |                       | 8670.04030.050425478                 | (Here's 2027)    | 1045    |            |               |            |             | FERDING REVEN FOR COMPLETENESS FROM WE CAN BE    | 100          |         |
| ana army                                 | and the second second | NEX POLY CROSCIEDS                   | 140.4.2021       | eners.  | (1916)     |               |            |             | PERSONAL PROFESSION OF COMPLETENCES AND COMPLETE | one:         | 0       |
| -                                        |                       | retro-rescalation and                | 164.001          | (0.44)  | (2141)     |               |            |             | PERMIT POL                                       | /            |         |
| -                                        | Million Metje         | 82703/H0021081000000                 | 1er/03021        | 1000    | 01415      |               |            |             | 750Hill Reliev?                                  | /            |         |
| 6 feet                                   | - 10000               | Perruit Ref No                       | Application Date | Pedat   | lined Name | Famil Hunder  | inter bere | Expiry Date |                                                  |              | Actions |
|                                          |                       | many madages                         |                  |         |            |               |            |             | 14.07                                            | •            | i (18)  |
|                                          | 441                   |                                      |                  |         |            |               |            | (           | Click here to view details                       | \$           |         |
| 10 My Co                                 | enere est             | Clic                                 | k here           |         |            |               |            | 0           | of a particular application                      | n            |         |
|                                          |                       |                                      |                  |         |            |               |            |             |                                                  |              |         |

| Page   58 | www.kebs.com | kims-support@kebs.org | 0722 202 137 or 0734 |
|-----------|--------------|-----------------------|----------------------|
|           |              | 600 471/2             |                      |

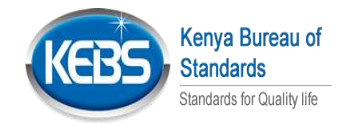

# 9. FMARK New Application and Payment

Ρ

1. To apply Fmark alongside Smark, select Make application on Smark. (Only applicable for specific products under Food section)

| CEES COME            | 1 Malle Replication                                                               |                                                                    | Street and | н | 1 |
|----------------------|-----------------------------------------------------------------------------------|--------------------------------------------------------------------|------------|---|---|
| 🔒 Tie Tear —         |                                                                                   |                                                                    |            |   |   |
| S Contract           | New Dandardization Mark Dennit                                                    |                                                                    |            |   |   |
| •                    |                                                                                   | Step 1 of 9                                                        |            |   |   |
| a menetimentiat -    | GTA 1 Fairt                                                                       |                                                                    |            |   |   |
|                      | Use the unsersigned methy spok for the part, remeval of a periody the period to . | to use the standard photon must on the community symplectime under |            |   |   |
| Adda Adding Appendix | Community Description - research                                                  | Finite tideal                                                      |            |   |   |
| An Andrewson         | Contrast in the second                                                            | Test Name                                                          |            |   |   |
| O Intilation Mark    | Applicant Target                                                                  | rodeau linarit                                                     |            |   |   |
| E 646888             | 19.768                                                                            |                                                                    |            |   |   |
| B Matana             |                                                                                   |                                                                    |            |   |   |
| B) by former         | Click                                                                             |                                                                    |            |   |   |
|                      |                                                                                   |                                                                    | 12         | _ |   |
|                      |                                                                                   |                                                                    |            |   |   |

2. On STA 1 form on selecting food section, a list of the products that need Fmark are listed and if your product is among the listed ones, select Yes then proceed with the application like that of Smark application process.

| In the sense of the sense of the                   | (CED) KERSAMA      |                                                                                                    | Step 1 of 9                                              |
|----------------------------------------------------------------------------------------------------|--------------------|----------------------------------------------------------------------------------------------------|----------------------------------------------------------|
| Intervent last            (Mathematic lastic last                                                                                             | 1 Ta Tan           | GTA 1 Farm                                                                                                    |                                                          |
| Intervent late     Intervent late     Intervent late </td <td></td> <td>We be unlesigned rends upply to the partner evaluate period the period to up the</td> <td>stander obston man unitre oursmooth specified nere under</td>                                                                                                    |                    | We be unlesigned rends upply to the partner evaluate period the period to up the                                                                                                    | stander obston man unitre oursmooth specified nere under |
| <pre>     function     function</pre> | EL bedtent         | Commendity International Association                                                                                                    | Hairweit                                                 |
| Animal And Animal Animal Anim<br>Animal Animal Animal Animal Animal Animal Animal Animal Animal Animal Animal Animal Animal Animal Animal Animal Animal Animal Animal Animal Animal Animal Animal Animal Animal Animal Animal Animal Animal Animal Animal Animal Animal Anim       | O Dererd Mat -     | anachtan                                                                                                    |                                                          |
| Application back     Application back     Application     Application <td>Desertation into -</td> <td></td> <td></td>                                                                                                    | Desertation into - |                                                                                                    |                                                          |
| Image: second control     Image: second control        Image: second control </td <td></td> <td>Applicant Harper - Passed</td> <td>ndom immin</td>                                                                                                    |                    | Applicant Harper - Passed                                                                                                    | ndom immin                                               |
| Avecand     Avecand     A            | O Internation of   | 1a1aa                                                                                                    | 5457                                                     |
| Wy Carry and      Wy Carry and      Wy Carr            | E Perma            |                                                                                                    |                                                          |
| wy christenes      very christenes      very c            | A No Taken         | later factor -                                                                                                    |                                                          |
| Pretti Andrease Represent I an ere agebre fit for filming and at     Output for filming     Output for filming     Output for filmin            | a sectores a       | .#000                                                                                                    |                                                          |
| entrance of the second second se            | ALC: NOTE OF       |                                                                                                    |                                                          |
| Select                                                                                                    |                    | Collisis faits and but     Admin flux     Admin flux     Admin flux     Admin flux     Admin flux     Admin flux     Admin flux     Admin flux     Admin     Admin     Admi |                                                          |
| Select                                                                                                    |                    | 1111                                                                                                    |                                                          |
|                                                                                                    |                    | Select                                                                                                    |                                                          |
|                                                                                                    |                    |                                                                                                    |                                                          |
|                                                                                                    | ∍∣59 <u>ww</u>     | w.kebs.com kims-support                                                                                                    | @kebs.org 0722 202 137 or 0734                           |
| e   59 www.kebs.com   kims-support@kebs.org   0722 202 137 or 0734                                                                                                    |                    | 600 471/2                                                                                                    |                                                          |
| e   59 <u>www.kebs.com</u>   <u>kims-support@kebs.org</u>   0722 202 137 or 0734<br>600 471/2                                                                                                    |                    |                                                                                                    |                                                          |
| e   59 <u>www.kebs.com</u>   <u>kims-support@kebs.org</u>   0722 202 137 or 0734<br>600 471/2                                                                                                    |                    |                                                                                                    |                                                          |

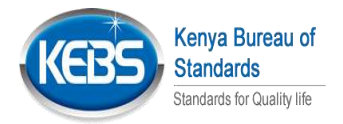

3. If the Smark permit is already applied separately, Click on Make Application Under Fmark

| CEDS KERS KINS                  | Make Appropriation                   |                  |               | (Burning II )   |
|---------------------------------|--------------------------------------|------------------|---------------|-----------------|
| tene e                          |                                      |                  |               |                 |
| EF Developert                   | International Control of the Augusta |                  |               |                 |
| Successions Mail -              |                                      |                  |               |                 |
| D fortheartha -                 | Awarded Standardizatio               | on Marks         |               |                 |
|                                 | Print Location                       | _ Click          |               | Sharif months   |
| AND INCOMENDATION OF THE OWNER. | Podert                               | a company and an | Perrit hurder |                 |
| A Version subservers            | 200                                  | 1000             | 1009070000    |                 |
| B Investor -                    | Product                              | - Report Viscow  | Permit Humber |                 |
| Ny Taila                        | multiplation and a second            |                  |               | 1907 / 1907 and |
|                                 | 15 100                               |                  |               |                 |

4. Under Select Standardization Mark, select the Smark that needs an Fmark

|                                          | 1 MARCAGE CALOF                  |                      |               | Second B           |
|------------------------------------------|----------------------------------|----------------------|---------------|--------------------|
| ta ta ta ta ta ta ta ta ta ta ta ta ta t | -                                | 23 C                 |               |                    |
| -                                        | And The solution of the solution |                      |               |                    |
| Dermillet -                              |                                  |                      |               |                    |
| BARRIER MAR -                            |                                  | Click here to select |               |                    |
| )                                        | Awarded Standardization          | an Smark             |               |                    |
| Contract of the                          | Drew 12 eritite                  |                      |               | 5-0-2 mms          |
| Ny Tanàn                                 | Produce                          | 1 Brand Name         | Permit Number |                    |
| I Williamen ·                            |                                  | 2740                 | 2000-0122     |                    |
|                                          | Produit                          | Brand Name           | Parent Number |                    |
|                                          | strong in lating                 |                      |               | enal estenas 🗿 wet |
|                                          | · · ·                            |                      |               |                    |

5. Click on *Confirm* 

|                                       |                               |             | KEB             | Standards                                                                                                    |         |
|---------------------------------------|-------------------------------|-------------|-----------------|----------------------------------------------------------------------------------------------------|---------|
|                                       |                               |             |                 | Standards for Quality life                                                                                                    |         |
| COS AREA AND                          | E Main agreement              |             |                 | and the second second s | 8 A     |
| tutter -                              |                               |             |                 |                                                                                                    |         |
|                                       | Eotologopo Mark Permit Applic | abov -      |                 |                                                                                                    |         |
| E testeret                            | Smot NexterInstein Hart       |             |                 |                                                                                                    |         |
| Concerned Martin                      | 101419                        |             |                 |                                                                                                    |         |
| • • • • • • • • • • • • • • • • • • • | Sterror L                     | 0           |                 |                                                                                                    |         |
| O Factores Mat                        | 2                             | Click       |                 |                                                                                                    |         |
| • •••••                               | Awarded Standardizati         | on Marks    |                 |                                                                                                    |         |
| a signatu                             | Show 21 articles              |             |                 | lange of the second second sec |         |
| E Millimerer -                        | Profect.                      | finand Name | Pierrik Nartbar |                                                                                                    |         |
|                                       | eren.                         | 1740        | 8-78-10-10      |                                                                                                    |         |
|                                       | Product                       | Bield Name  | Period Sandow   |                                                                                                    |         |
|                                       | Dours 110 1 01 0100           |             |                 | Anno mineraria 🚺 what                                                                                                    | ALL ALL |
|                                       | 1.0                           |             |                 |                                                                                                    |         |

6. Click on each of the sub menus to view details of sta10 that are already pre-filled based on what was filled during the selected Smark application

| KEBS KEBS KINS                                                                                                    | t Dautiscard               |                           | Berner II 1            |
|----------------------------------------------------------------------------------------------------|----------------------------|---------------------------|------------------------|
| 1 mm -                                                                                                    |                            |                           |                        |
|                                                                                                    | Standardzattin Mark Perrit |                           | Actom                  |
| C Secoldat •                                                                                                    | 5 million and a second     | Account Summary           | Level of Street and St |
| and a second second sec | 5                          |                           |                        |
| O information -                                                                                                    | BATHER OF COMPANY OF CALLS | mainme                    |                        |
|                                                                                                    | All to be descent of       | Click on each of these    |                        |
| MyTeles                                                                                                    |                            | to view application       |                        |
| El Vylimaran -                                                                                                    | BTA NEW MARKED COLONENTS   |                           |                        |
|                                                                                                    | Þ                          | otacted brown             |                        |
|                                                                                                    | 10                         | NandthRadding             |                        |
| and the second second se                                                                                                    | 100                        |                           |                        |
|                                                                                                    |                            | Approximate Committee     |                        |
|                                                                                                    |                            | autorities has been store |                        |

7. To make an update to the application details, Click on *Update Application* under Actions Tab

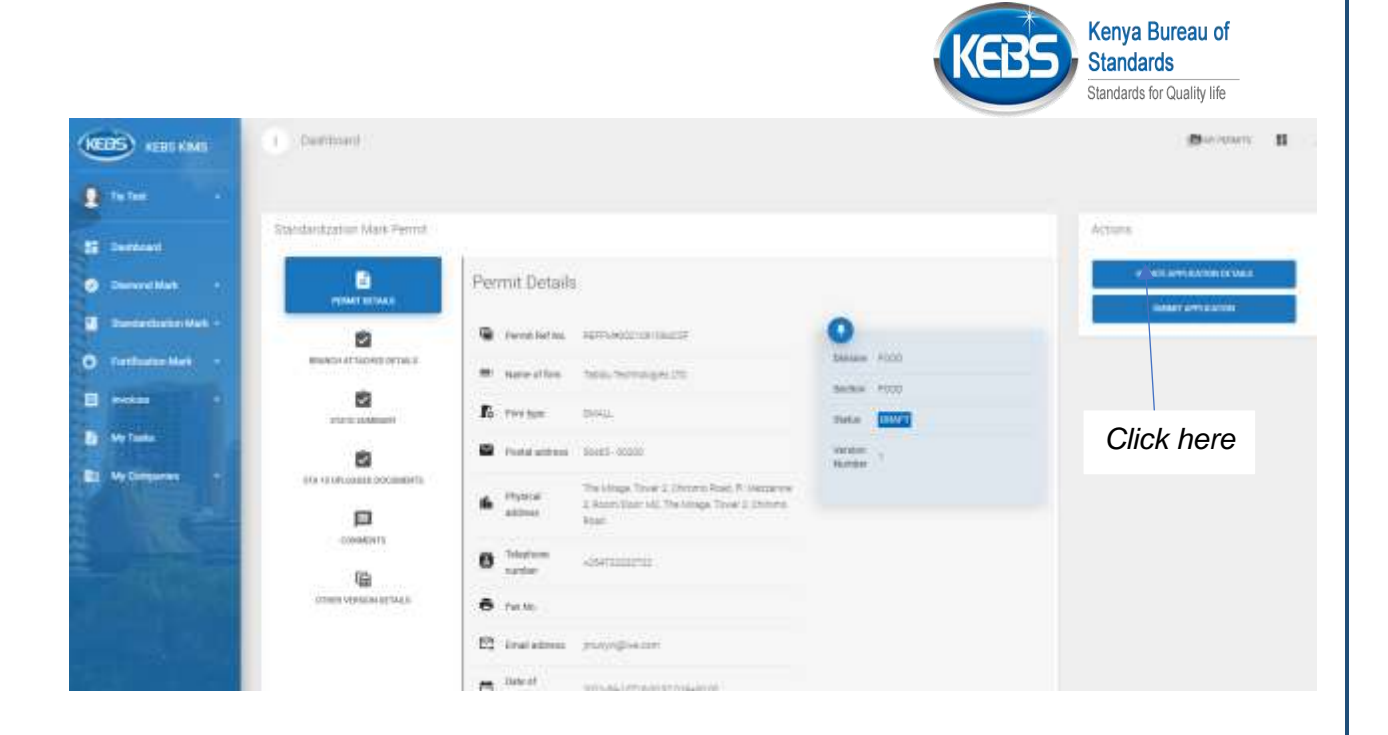

8. After Reviewing the application, click on submit Application then click on Yes

| (MCDIS) upper lands | 1 Dettoed                                                                                                    |                               |          | Reason A A      |
|---------------------|----------------------------------------------------------------------------------------------------|-------------------------------|----------|-----------------|
| E tana 🦷 👘          |                                                                                                    |                               |          |                 |
| an militare         | Standard gater track Parriet                                                                                                    |                               |          | Access          |
| • n                 | 0                                                                                                    | Permit Details                |          |                 |
| Chemelons bet       |                                                                                                    | Se more                       | _        | Land and Letter |
| 0                   | Measurements at last                                                                                                    | # next                        |          |                 |
| E free              | 12                                                                                                    | Are you sure your application | 220      | Click horo      |
|                     | 8                                                                                                    | is complete?                  |          | Click here      |
|                     | and the second second s | Minute State States           |          |                 |
| 1.00                | (TORNELS **)                                                                                                    | - There -                     |          |                 |
|                     | THE PERSON AND A                                                                                                    |                               | Click bo | are to          |
|                     |                                                                                                    |                               | Click He |                 |
|                     |                                                                                                    | D Anter March 1998            |          |                 |

9. Click on payment details to view Payment details then click on Pay Now to make payment

|                                                                                                    |                             |                          | KEBS                 | Kenya Bureau of<br>Standards<br>Standards for Quality life |
|----------------------------------------------------------------------------------------------------|-----------------------------|--------------------------|----------------------|------------------------------------------------------------|
| Thi Test .                                                                                                    | E Provincial                | Invoice                  | M APPLICATION        |                                                            |
| Deservitives -                                                                                                    | answers provident of the s  | 1987                     | Octure For           |                                                            |
| Devietingto National                                                                                                    | atai a lapanisan            | Present<br>And Fee       | -annial action (1924 |                                                            |
| -                                                                                                    | TTE IT I LEGALES DOLLARSHTE | Click here               | 4340                 |                                                            |
| My Testa                                                                                                    |                             |                          | 40+0                 |                                                            |
| My farmerska -                                                                                                    |                             | Nules.<br>Perce          | 1010                 |                                                            |
| 193                                                                                                    | Westmann a                  | San Trai<br>Detav<br>Tra | 100.000              |                                                            |
| a de la competition de la competition de la comp | UTION VEHICLE ACTIVAT       | Ter<br>Amort             | A241200              |                                                            |
| 1.1                                                                                                    |                             | 129                      | NON 2020             |                                                            |

10. Select the application you want to pay and click on Pay Now,or consolidate several invoices and pay for them at once

| (CEBS) HERE KAME   | <ul> <li>Complete mount</li> </ul> |                                    |             |              |                                 |               |         |      | December 11 1                                                                 |
|--------------------|------------------------------------|------------------------------------|-------------|--------------|---------------------------------|---------------|---------|------|-------------------------------------------------------------------------------|
| 2 teles e          |                                    |                                    |             |              |                                 |               |         |      | Converte Converting                                                           |
| S termer           | New 13 califies                    |                                    |             |              |                                 |               | (0.000) |      |                                                                               |
| Characteriter Mari | Renekaria 1                        | Connecits Description              | Barthane    | Total Amount | Reference humber                | Action        | Delect  |      |                                                                               |
| O farthalan Mat -  | Automatica conservator             | 97411                              |             | 24002        | 1000000000000000                |               |         |      |                                                                               |
| E forder           | Present Part Pair                  | - article<br>Community Description | attent Name | Tital Annual | nautikipiseen on neest          | And an        | Inited  | s    | Click here to select                                                          |
| E Malanteren -     | Proving ( in Lating as             |                                    |             |              | 100000000                       | int right     | n 🗿 urr | (AP) | the applications to                                                           |
|                    |                                    |                                    |             |              | Click here to<br>for one applic | pay<br>cation |         |      | pay at once then<br>click on consolidate<br>to merge them into<br>one invoice |
| 1.0                |                                    |                                    |             |              |                                 |               |         |      |                                                                               |

11. Click Yes inorder to generate invoice and make payment

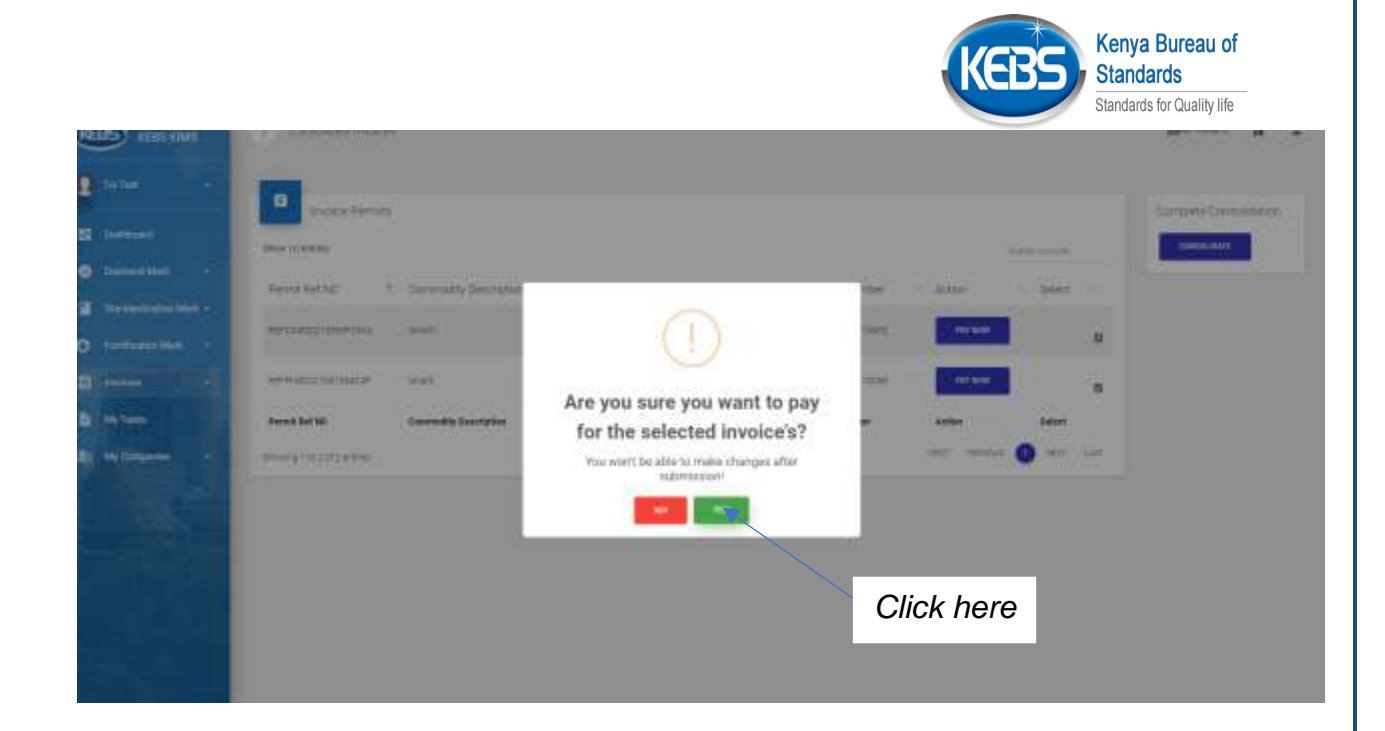

12. Click on All My Applications under Fmark to view and keep track of the progress of all the Fmark Applications made

| KERS NURS HARS       | · ATTAC Application                | 2                        |          |            |                |            |             |                        | Bornat                          | н т        |
|----------------------|------------------------------------|--------------------------|----------|------------|----------------|------------|-------------|------------------------|---------------------------------|------------|
| E Tates -            | Tortification)<br>Water to etities | ološ: #159 izplica       | 078      |            |                |            |             |                        | / <b>1</b> 000                  | _          |
| O Described -        | Permit Ref No. 1                   | Application Date         | Product  | Brand Name | Perrit Namber  | insue Date | Expiry Date | Glatus                 |                                 | Artors     |
| 2 Redentaries Noti - | 10176400100105400F                 | $ h_{\rm H} \approx 2.2$ | (inter-  | 100        |                |            |             | Pound Reventor Council | Teresta Prote not Conservatives | -          |
| O ferfere Vet a      | 020404400001001240444              | Tee (J. 222)             | 9944     | anat.      |                |            |             | Polendanivest          |                                 | 0          |
| al management        | 184776-H01010910/H020              | Sec. (2.22)              | int.     | 27.61      |                |            |             | 2647                   |                                 | 0          |
| ANT ALTO ADDIATO     | Percet her be-                     | Application (table       | Product) | Rand Name  | Perest Norther | trear bate | Expiry toru | distant.               |                                 | Aztors     |
|                      | mante and testing                  |                          |          |            |                |            |             |                        | - rest - results 🔘              | and summer |
|                      |                                    |                          |          |            |                |            |             |                        | /                               |            |
| E Hy Taria           | Click                              |                          |          |            |                |            |             |                        | Click here t<br>view details    | 0          |
|                      |                                    |                          |          |            |                |            |             |                        |                                 |            |

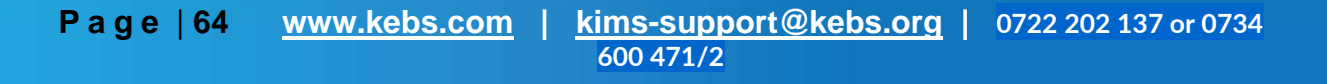

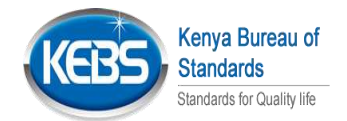

# **10. FMARK Renewal and Payment**

1. Click on Fortification Mark on the sidebar, Awarded permits then click on view on the application that is to be renewed .(For Fmarks that applied alongside smark, their renewal can be done when renewing the smark)

| Table a             | _                        |                       |         |             |                |            |             |                                                   |       |         |
|---------------------|--------------------------|-----------------------|---------|-------------|----------------|------------|-------------|---------------------------------------------------|-------|---------|
|                     | B Perticutor             | Werk: All My Applicat | ioni -  |             |                |            |             |                                                   |       |         |
| Contract (          | Day Lindas               |                       |         |             |                |            |             |                                                   | 1.000 |         |
| Develop -           | Parriel Rol No. 1        | Application Date      | Product | Brand Name  | Perrol Mandair | Impue Date | Expiry Date | 1 Bates                                           |       | Actions |
| Contraction (Net)   | -                        | (m)(0.00)             | 10140   | 14945       |                |            |             | H(12.10) H(10.10) F(0.20) F(0.20) F(0.20) F(0.20) |       |         |
| Continuentes        | 44444(india tan) (analah | ma 12.000             | area.   | 4141        |                |            |             | Click here to open the                            |       | 3       |
| a distance in the   | 10149-1400010912P02001   | 360 12 2221           | and -   | 100         |                |            |             | application that is to be                         |       | X       |
| A 2010 April Server | Parriet Ref. Ro.         | Applituditor Data     | Padat   | Draind Rame | Permi Nordon   | Insue Date | Equip 0     | renewed                                           |       | A.01    |
| -                   | many stateme.            |                       |         |             |                |            |             | 1897 . 7                                          | •     | ot i    |
| -                   | A particular second      |                       |         |             |                |            |             |                                                   |       |         |
| All Tarte C         |                          |                       |         |             |                |            |             |                                                   |       |         |
|                     | Click                    |                       |         |             |                |            |             |                                                   |       |         |

### 2. Click on *Renew*

| Test Testin -         | -                   | i i                                                                                                    |                       | 1.00                            |
|-----------------------|---------------------|----------------------------------------------------------------------------------------------------|-----------------------|---------------------------------|
|                       |                     | Permit Details                                                                                                    |                       | WORK SAME AND THE INVESTIGATION |
| E Mallorqueses -      | 2                   | Control for an an an an an an an an an an an an an                                                                                                    | 0                     |                                 |
| DurrentMak +          | MONTO APOLICE STALL |                                                                                                    | Dinks Spectress       |                                 |
| Deretertenten blam v  | <b>1</b>            | Reference                                                                                                    | Terres (Construction) |                                 |
| C Pertification Man a | E Incharacter       | · Partal ann. 400.40202                                                                                                    | Verser 1<br>Norther   | Click                           |
| B the land            |                     | AMELORIZATION NOVEMBER 1994     AMELORIZATION NOVEMBER 1994     AMELORIZATION NOVEMBER 1997     AMELORIZATION NOVEMBER 1997     AMELORIZATION NOVEMBER 1997 |                       | Olick                           |
|                       |                     | C instant controllion                                                                                                    |                       |                                 |
|                       |                     | ( ) and (                                                                                                    |                       |                                 |

Page | 65 www.kebs.com

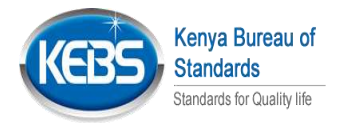

|   | Testing              | 1 | Consultantiant | Perr | nit Detai           | 8                                                                                                    |                  |           | and energebox is the s |
|---|----------------------|---|----------------|------|---------------------|----------------------------------------------------------------------------------------------------|------------------|-----------|------------------------|
|   | Dealersent           |   |                | 8    | Percenter<br>No     | Nerowest season                                                                                                    | O Destars        | Aphonesis |                        |
| - | MS Consetters        | 2 |                | =    | Name of Street      | ONE HUR INFORMATION ANTED                                                                                                    | Sector           | Not       |                        |
| ٥ | Internet Mark        | 1 | STATE SUMMARY  |      | resident .          |                                                                                                    | Alters           | CHWIT     |                        |
|   | Terrification Mark   |   | D COMMENTS     |      | Pottal              | 425-8222                                                                                                    | Norman<br>Norman |           | Click here             |
| - | Annales and a second |   |                |      | Photosia<br>address | JANES DIESE PLUTINO (2017) IL TIONA<br>NOAD IN 1917 FLOOR Name Date: BUTTE<br>2. JANES DIESE PLUTINO (2017) J.<br>TIONA READ |                  |           |                        |
|   |                      |   |                | 8    | Tembore<br>rotober  | (serimus)                                                                                                    |                  |           |                        |
|   |                      |   |                |      | Darke.              |                                                                                                    |                  |           |                        |
|   |                      |   |                | 62   | fruit               | terring chill (by reliver)                                                                                                   |                  |           |                        |

3. Click on Update Application to make updates to STA 10 details

4. Click on **Submit Application** to submit the renewed Application and click on Yes if complete

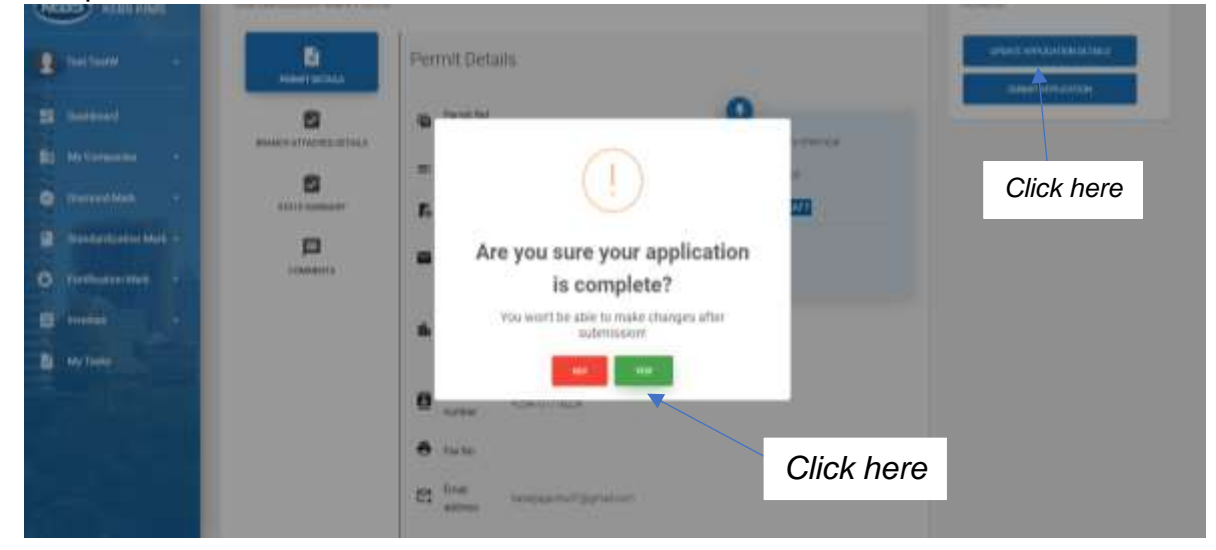

5. To view the version of the previous awarded application before renewal, click on *other versions* 

| Page   66 | www.kebs.com | kims-support@kebs.org | 0722 202 137 or 0734 |
|-----------|--------------|-----------------------|----------------------|
|           |              | 600 471/2             |                      |

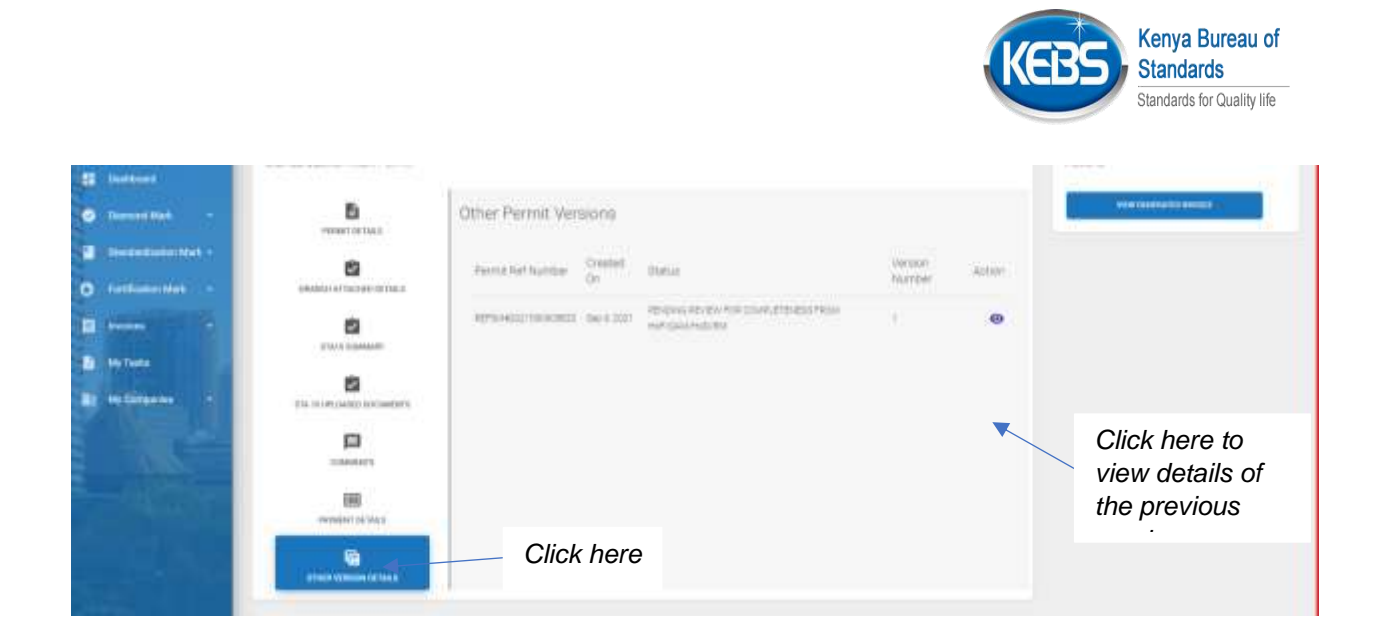

6. Click on *Payment Details* to view the payment breakdown

| Test Taulifi          |                                                                                                    | Permit Detai                           |                                                                                                    |         |                |  |
|-----------------------|----------------------------------------------------------------------------------------------------|----------------------------------------|----------------------------------------------------------------------------------------------------|---------|----------------|--|
|                       | the second second second second second second second second second second second second second second second se | C GITTINE LOSS HAD                     | 15                                                                                                    |         |                |  |
| 22 Dettioned          | ۵                                                                                                    | C Perrit Ref                           | 1070/AC0100414248                                                                                             | 0       |                |  |
| Descent Mad           |                                                                                                    | ■ Note of ten                          | ONE PLUS (THE VEHTCHES LAWTES                                                                                 | Sectory | heat           |  |
| Deretardensten Mark - | STATE BURNARY                                                                                                   | R rentas                               |                                                                                                    | THE     | PENDINGHIMMENT |  |
| O Forthcatory Mark +  | INTE OF LOWER                                                                                                   | <ul> <li>Pistal<br/>address</li> </ul> | 400-00000                                                                                                    | Marther |                |  |
| E traces ·            |                                                                                                    | th Physical                            | JAWES CHEEPLOT NO 13097/8, THINK<br>ROAD, FA 1517 FLOOR, Rosin Clove Butte<br>1, JAWES CHEER PLOT NO 13997/8. |         |                |  |
| a We fails            | 圈                                                                                                    | A Trightere                            | THRATOAD                                                                                                    |         |                |  |
|                       | PRIME DETAILS                                                                                                   | anter                                  | Niek                                                                                                    |         |                |  |

7. Click *Make Payment* to make payment and *Make New Application* to make another application

|                     |                           |                                   |                 | KEBS | Kenya Bureau of<br>Standards |
|---------------------|---------------------------|-----------------------------------|-----------------|------|------------------------------|
| NUM ANN             |                           |                                   |                 |      | Standards for Quality life   |
| Des Teats           | E)<br>Herder behaus       | Invoice                           |                 |      |                              |
| I Cattered          | ۵                         | MALE MATHEMENT MATHEMENT CALIFORN |                 |      |                              |
| I AN Company -      | Senson state with 1627979 | tem                               | DetailuPre      |      |                              |
| Concernation -      | ETALS SAMUEY              | noo<br>Mile                       | MM0407201080406 |      |                              |
| . Ministerio Mile - | 8                         | Click here to proceed             | 12112           |      |                              |
| Detilszon Mark      | BOCKMENTS                 | to make payment                   | -21-11-11-11-1  |      |                              |
| ******              | p                         |                                   | ter soon        |      |                              |
| D Ny Tanin          | DOMENTS                   | gaalix<br>Terra                   | 4.04150(4)      |      |                              |
|                     | INVENT OF MER             | Ref Teal<br>Bafee<br>Tar          | 454.0000        |      |                              |
|                     |                           | Tan<br>Arriset                    | 434-5428        |      |                              |
|                     |                           |                                   |                 |      |                              |

Page | 68

www.kebs.com | kims-support@kebs.org | 0722 202 137 or 0734 600 471/2

# **11. MIGRATION AND RENEWAL OF EXISTING PERMITS**

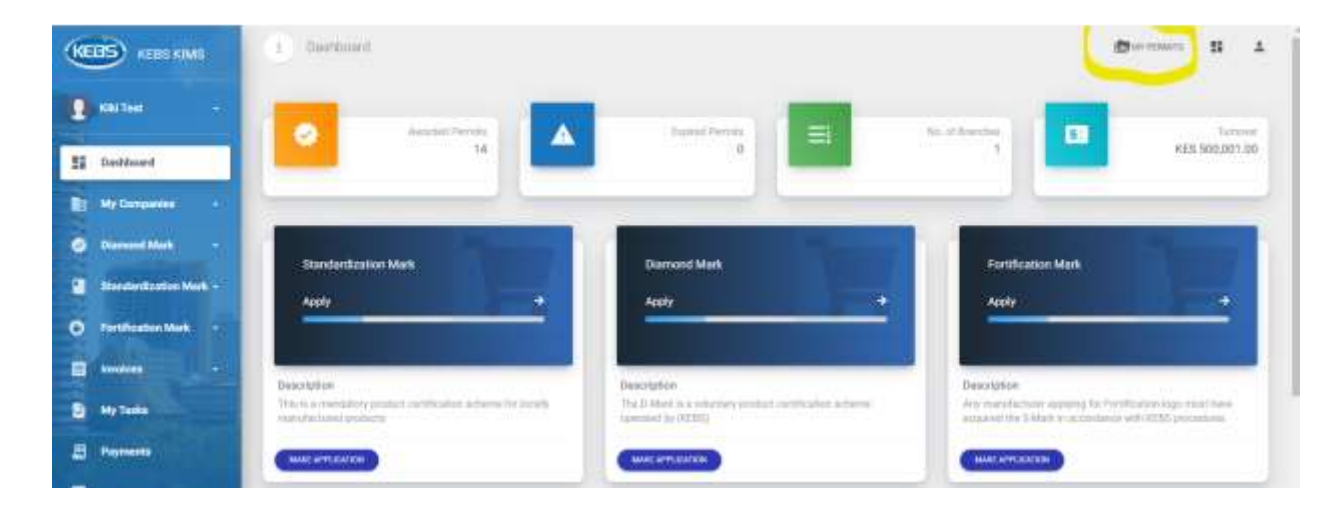

## 1.Click on *My Permits* on the top right

#### 2.Click on the Plus sign next to Migrate Permit

| (†) A   | il my F   | armita            |               |           | to an even     | 11 | + |
|---------|-----------|-------------------|---------------|-----------|----------------|----|---|
| 8       | Alth      | Ay Permits        |               |           | Migrare Pr     |    | • |
| Show 10 | ) eestine |                   |               |           | Search         |    |   |
| Id      | Ţ.        | Permit Ref Number | Product Name  | Trademark | Version Number |    |   |
|         |           | 4127              | DESKINGS      | SHAMOO    |                |    |   |
| 2       |           | 4128              | STANDARD BEDS | SHAMOO    |                |    |   |
| з       |           | 4129              | SEATINGS      | SHAMOO    | 1              |    |   |
| 4       |           | 4130              | SPRINGS       | SHAMOO    | Ť.             |    |   |

Page | 69

www.kebs.com

kims-support@kebs.org | 0722 202 137 or 0734 600 471/2

Kenya Bureau of Standards Standards for Quality life

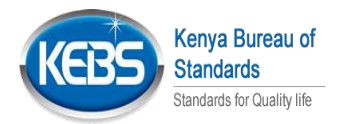

| A CAN   | nty Permita         |                      |               | the set season | - <b>55</b> 3 |
|---------|---------------------|----------------------|---------------|----------------|---------------|
| 9       | air My Perneta      |                      |               | Migrate P      | urreta 🕌      |
| Show 10 | ertine              | Enter Permit Number  |               | Search         |               |
| 10      | T Parent Raf Number | Lines reministration | Tipichermany. | Version Number |               |
| 30      | 4127                | Partit Quiniat       | BHAMQO        |                |               |
| 2       | 4128                |                      | SHAMOO        |                |               |
|         | 4129                | 10K CANCER           | SHAMOD        | 1/             |               |
| 4       | 4130                | SPHENOS              | SHAMOO        | ¥.             |               |
| (R)     | :400                | HUSPITAL WARES       | SHAMOO        | NC             |               |
| 67      | 19376               | PERIS CABINETI       | ISHAMCO       | ±:             |               |

### 3.Enter one of the manufacturer's smark permit numbers and click OK

4.All permits connected to the manufacturer should be displayed on the list of All Permits

| KEBS KEBS KANS         | 1 All my Permits       |                     |           | Berners B 1    |
|------------------------|------------------------|---------------------|-----------|----------------|
| 2 miller -             |                        |                     |           |                |
| II Davidsoord          |                        |                     |           | Magnet Permite |
| B Helenson             | Show 10 interes        |                     |           | Seedt          |
| O Dereed Mark -        | M T. Permit Ref Namber | 1. Product Herrie   | Trademark | Version Number |
| Derderfication Mark -  | 1 4122                 | GEDONES             | SHAMOO    |                |
| O Fortification Mark - | 2 4131                 | STAMDAND BEDS       | SHAMOO    |                |
|                        | 3 4131                 | SEATINGS            | SHAMOO    | 11             |
|                        | 4 4538                 | 1949408             | SHAMOD    |                |
|                        | S (13)                 | HOSPITAL WATES      | SHAMOO    | 24             |
| E Persente             | 6 19378                | PILING CARRYETS     | SHAAMOO   | 24             |
|                        | 7 23566                | STATIONERY CADINETS | SHAMOO    |                |
|                        | 8 19979                |                     | SHAMOO    | 1              |
|                        | 9 HEFSMR2002064225644  | www.                | www.      | /4             |
|                        |                        |                     |           |                |

Page | 70

www.kebs.com

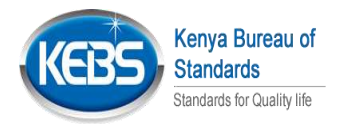

5. Click on Standardization Mark , Select Awarded Permits then view the permit that needs renewal

| K | B KEES KIMS         |     | 1 Awarded Appricat    | xarta.                           |                     |            |               |            |             | Dar ren            | II 1    |
|---|---------------------|-----|-----------------------|----------------------------------|---------------------|------------|---------------|------------|-------------|--------------------|---------|
|   | Kiki Tani           | •   |                       | Number of the state of the state |                     |            |               |            |             |                    |         |
|   | -                   |     | Share 10 artition     | der to warden atta               |                     |            |               |            |             | Sec. 1             | work    |
| 1 | My Domposition      | •   | Permit Ref No. 1      | Application Date                 | Product             | Brand Name | Permit Number | Toose Date | Expiry Date | Status             | Actions |
| ۲ | Discussed Mark      | •   | 19378                 | Air 12, 2522                     | FUND CABINETS       | SHUMOO     | 19376         | 2022-06-12 | 2020-09-04  | PERMIT AWWRDED     | 0       |
| 2 | Desider Burlin Mer  | 64  | 2356                  | Mar 5, 2010                      | ETETNINERY CABINETS | SHANCO     | 23566         | 2018-03-05 | 2018/09/23  | PERMIT AWARDED     | 0       |
|   | Union Anna Personal |     | 4127                  | Mar 24, 2021                     | DEDGINGE            | THOMOS     | 4527          | 2023-03-24 | 3023-02-28  | PERMIT AWARDED     | Θ       |
|   | AT MY ADDRESS       |     | 4528                  | 88ey 2, 2019                     | STANGARI BEDS       | SHARAGED   | 4128          | 2019-05-02 | 3120-02-25  | PERMIT AWWEED      | 0       |
| 1 | Anotal Rationics    |     | 4129                  | Mer 24, 2021                     | SEAT PAGE           | HOMED      | 4129          | 3101405-24 | 2123-12-25  | PENDINE SUBWRITION | ۲       |
| • | Fortification Mark  | -   | #EF3W#20229610F2F88   | Jul 10,2022                      | 1666nii             | HOOLING    | (MHOCD9D6     | 2022/06/10 | 2024-96-38  | PERMIT AWARDED     | ۲       |
|   | Inclose             | 8   | #EF3W#2022991220646   | Am 12, 2022                      | 46004               | 111117     | 19379         | 1022-06-19 | 2024-09-13  | PERMIT AWARDED     | ۲       |
| 8 | My Tanks            | - + | HEFBANK2022061250374C | .ke 12.3022                      | Come                | Carna      | BMH/SA/SDCF   | 2022-06-12 | 3024-06-12  | PERIVIT AWARDED    | 0       |

6.Click on Update to Renew in order to update STA 10 details

| KEBS KIME              | 1 Dathbart                                                                                                    | diarrana i i   |
|------------------------|----------------------------------------------------------------------------------------------------|----------------|
| 🔮 skiteri 🔹            |                                                                                                    |                |
| E Dathard              | Permi Detalle                                                                                                    | A STATE        |
| B Mellensens -         | Powerts Ref No. 122                                                                                                    | •              |
| Discourt Next          | INVERTIGATION OF THE REPORT OF THE DOCUMENTS                                                                                                    | Distant        |
| O Fertilisation Mark - | Construction                                                                                                    | Serbee Million |
| E Innites .            | Postal address 254-2005                                                                                                    | Rutas          |
| D Bity Tanks           | Diseasers the Physical ALN HOUSE ELIDAMA INVINE ELIDIE<br>address ALN HOUSE, ELIDAMA RAVINE ELIDIE                                                                                                    | MONT ANNUES    |
| E Paymenta             | Difference international and a second and a second and a | Verstal Namber |

Page | 71

www.kebs.com

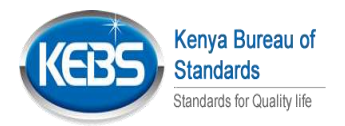

7.In order to update sta10 details, either select an existing permit , that's updated on the application or update the sta 10 form details

| Kki Teel   Dashbaarii   Me bargandes   Disconded Mark   Disconded Mark   Fertification Mark   Disconded Mark   Fertification Mark   Disconded Mark   Fertification Mark   Disconded Mark   Fertification Mark   Disconded Mark   Fertification Mark   Disconded Mark   Fertification Mark   Disconded Mark   Fertification Mark   Disconded Mark   Fertification Mark   Disconded Mark   Disconded Mark   Disconded Mark   Fertification Mark   Disconded Mark   Fertification Mark   Disconded Mark   Fertification Mark   Disconded Mark   Fertification Mark   Disconded Mark   Fertification Mark   Disconded Mark   Fertification Mark   Disconded Mark   Fertification Mark   Disconded Mark   Fertification Mark   Disconded Mark   Fertification Mark   Disconded Mark   Fertification Mark   Disconded Mark   Fertification Mark   Disconded Mark   Disconded Mark   Fertification Mark   Disconded Mark   Fertification Mark   Disconded Mark   Fertification Mark   Disconded Mark   Disconded Mark   Disconded Mark   Disconded Mark   Disconded Mark <td< th=""><th>BS KERS KIMI</th><th>() Dephased</th><th></th><th></th><th>(Dermann 15 ±</th></td<>                                                                                                    | BS KERS KIMI           | () Dephased                |                                                                                                    |        | (Dermann 15 ±  |
|----------------------------------------------------------------------------------------------------|------------------------|----------------------------|----------------------------------------------------------------------------------------------------|--------|----------------|
| Dashbardi   Mer Companies   Mer Companies   Disconsid Mark -   Mer Companies   Disconsid Mark -   Mer Companies   Disconsid Mark -   Mer Companies   Disconsid Mark -   Mer Companies   Disconsid Mark -   Mer Companies   Mer Companies   Disconsid Mark -   Mer Companies   Mer Companies   Mer Companies   Mer Companies   Mer Companies   Mer Companies   Mer Companies   Mer Companies   Mer Companies                                                                                                    | KALTON -               |                            | Update Porrett Data                                                                                                    |        |                |
| My Coregonidas     -     Image: Control of the second of the second of the seco                                    | Darbhaard              | Sandardication Mark Permit | This to A Migrated Permit.                                                                                                    |        | Actoria        |
| Discound Mark     Image: Control of Control of Contro of Control of Control of Contr                           | MyCompanies -          | Proventioners              | 1) Please Select A Stridge Perrit To Pill In The<br>Meaning Defails                                                                                                    |        | areat fillenew |
| Band Laditation Mark     BANK 1 + TENNED DETAILS     Introduct Female Data       Fait Transfer Mark     Introduct Female Data     Introduct Female Data       Fait Transfer Mark     Introduct Female Data     Introduct Female Data       Introduct Mark     Introduct Female Data     Introduct Female Data       Introduct Mark     Introduct Female Data     Introduct Female Data       Introduct Mark     Introduct Female Data     Introduct Female Data       Introduct Mark     Introduct Female Data     Introduct Female Data       Introduct Mark     Introduct Female Data     Introduct Female Data       Introduct Mark     Introduct Female Data     Introduct Female Data       Introduct Mark     Introduct Female Data     Introduct Female Data       Introduct Female Data     Introduct Female Data     Introduct Female Data       Introduct Female Data     Introduct Female Data     Introduct Female Data       Introduct Female Data     Introduct Female Data     Introduct Female Data       Introduct Female Data     Introduct Female Data     Introduct Female Data       Introduct Female Data     Introduct Female Data     Introduct Female Data       Introduct Female Data     Introduct Female Data     Introduct Female Data       Introduct Female Data     Introduct Female Data     Introduct Female Data                                                                                                    | Discount Mark +        | 2                          | Gitter Permit Number 🛛 🛥                                                                                                    |        |                |
| For the set to the set of the set of t                  | Standardination March- | BUARDA STTERENDE BERANDE   | International Control of Control of Control |        |                |
| Market Contenting Contenting Cont | Forefleation Mark +    |                            | 09<br>2) Please Manually Fill in The Missury Datails.                                                                                                    | SAL.   |                |
| My Tank COMMENTS I                                                                                                    | Heater and             | p T                        | HEAT APPLICATION DOWN                                                                                                    |        |                |
|                                                                                                    | MyTanks                | coverents <b>fi</b>        |                                                                                                    | MARTIN |                |
| Payments Contraction (match match ma | Payments               |                            |                                                                                                    | -      |                |

## 8.After Updating, Click on RENEW

| KEBS KARS KINS         |                                                          | Burniners B 1 |
|------------------------|----------------------------------------------------------|---------------|
| E stote -              |                                                          | 1             |
| 1 britanet             | Permit Details                                           | ACIENTS       |
| My Companies - History | Permit Ref 4101                                          |               |
| Bavdentanie Merk -     | News of firm CLARES ARIAN BOLD COMMETCES LTD             |               |
| O Pertification Mark - | For Principas LARCE Section                              |               |
| D bendes               | eddess 754-22828 Sales                                   |               |
| E My Tanks             | Physical ALN HOUSE ELDAMA RANNE CLOSE      DESVITAMATION |               |
| Payments               | Toloptons -254132773390     Version Number     v         |               |
| E Renderth Law -       | e facilità                                               |               |
| UNKR VEREN SCULE       | Et Breal addrese corganostopmot.com                      |               |

Page | 72 www.kebs.com
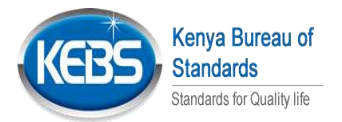

9.Click on Submit Application if all details are okay (If you need to update the sta10 details,Click on update application Details)

| KEES KEEK KANS                                      | Das/board                  |                                                                                                    |                    | Byrtan H 1           |
|-----------------------------------------------------|----------------------------|----------------------------------------------------------------------------------------------------|--------------------|----------------------|
| <ul> <li>Kāi Test</li> <li>Emailiseed</li> </ul>    | Standardization Mark Prend | Parrel Details                                                                                                    |                    | actions              |
| B Ny Conservation -                                 |                            | Permit list No. 4128     CLASSS AREAN ON DECEMBERTS                                                                   | O<br>Domain        | Lawren (Presidential |
| Developfication Mark -     O Portfication Mark -    |                            | Rame of free 170     Ro Previous CARSE                                                                                | Sector.            |                      |
| E trecker -                                         | Damens                     | Pedial address     Al N HOLES, BLAMAA RWINE CLOSE     ADN HOLES, BLAMAA RWINE CLOSE     ALN HOLES, BLAMAA RWINE CLOSE | Datas<br>Diferenti |                      |
| <ul> <li>Payments</li> <li>Bandarda Levy</li> </ul> | anter observations         | Charphone +254722775290     Arama                                                                                     | Version Render:    |                      |
| 100                                                 |                            | C2 Draitablives cargerpolitigmalizers                                                                                 |                    |                      |

## 10.Click on Proceed to Payment to make payment

| KEBS HARS KIMS                            | Dishboard                                                                                                    |                                                                             |                  | (Berninets II 1 |
|-------------------------------------------|----------------------------------------------------------------------------------------------------|-----------------------------------------------------------------------------|------------------|-----------------|
| 10 Halfest -                              | Standard metal Mari Perme                                                                                       |                                                                             |                  |                 |
| E Dathard                                 |                                                                                                    | Perrot Details                                                              |                  | PRESENTED       |
| Diamand Mark -                            | Same and a second second second second second second second second second second second second second second se | E Peret Ref. No. 1128                                                       | 0                | $\overline{}$   |
| Bardardtonias Mark -                      | INNAMES ATTACHES DEDALD                                                                                         | Silane of free     CLARE'S ABOAN COLD COUMETICS     UTO                     |                  |                 |
| O Testification Mark.                     | ATATO SUMMAN                                                                                                    | Formingen (JASE)                                                            | MED-WHEAL        |                 |
| <ul> <li>My Texts</li> </ul>              |                                                                                                    | Popolezi     ALIN+RURE II DAWA RAINE CLOSE     ALIN+RURE ELDAWA RAINE CLOSE | Tieter           |                 |
| Degreents                                 |                                                                                                    | B talephone +05-01277696                                                    | Territori Mumber |                 |
| 14 10 10 10 10 10 10 10 10 10 10 10 10 10 | Provident (BLOGLA                                                                                               |                                                                             | 1                |                 |

Page | 73 www.kebs.com | kims-support@kebs.org | 0722 202 137 or 0734 600 471/2

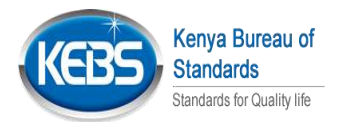

Page | 74 www.kebs.com | kims-support@kebs.org | 0722 202 137 or 0734 600 471/2